DEPARTEMENT LANDBOUW & VISSERIJ

# VLIF

# Indienen van een steunaanvraag via het e-loket

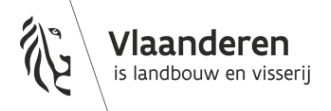

www.vlaanderen.be

#### INHOUD

| 1     | E-loket                                                                    | 4      |
|-------|----------------------------------------------------------------------------|--------|
| 1.1   | Help functie                                                               | 4      |
| 1.2   | Wie kan een aanvraag indienen                                              | 4      |
| 1.2.1 | Overnamesteun                                                              | 4      |
| 1.2.2 | Intesteringssteun                                                          | 4      |
| 1.3.1 | Wat heb ik nodig?                                                          | 5      |
| 1.3.2 | Aanmelden                                                                  | 5      |
| 1.3.3 | Verschil inloggen bij overname/overige VLIF-maatregelen                    | 6      |
| 1.3.4 | Indienen met volmacht                                                      | 6      |
| 2     | Het starten van een VLIF aanvraag                                          | 7      |
| 2.1   | Algemeen                                                                   | 7      |
| 2.2   | Gegevens begunstigde                                                       | °<br>9 |
| 2.3.1 | Onderneming                                                                | 9      |
| 2.3.2 | Aanvraag                                                                   | 9      |
| 2.3.3 | Natuurlijk persoon                                                         | 10     |
| 2.3.4 | Mandataris<br>Aanwaag steun yoor ontwikkeling yan kleine landhouwbedriiyen | 10     |
| 2.3.5 | Kredieten                                                                  | 13     |
| 2.5   | Investeringen                                                              | 13     |
| 2.5.1 | Investeringssteun                                                          | 14     |
| 2.5.2 | Niet-productieve investeringen                                             | 20     |
| 2.5.3 | innovatiesteun en VLIF agrovoeding                                         | 21     |
| 3     | Indienen van een aanvraag voor overnamesteun                               |        |
| 3.1   | Registratie op het e-loket<br>Algemeen                                     | 22     |
| 3.2.1 | Onderneming                                                                | 23     |
| 3.2.2 | Exploitatie                                                                | 24     |
| 3.2.3 | Aanvraag                                                                   | 25     |
| 3.2.4 | Gegevens aanvrager<br>Kredictop                                            | 26     |
| 3.2.5 | Investeringen                                                              | 27     |
| 3.3   | Overname met VLIF Waarborg                                                 | 29     |
| 4     | Beëindigen van een VLIF-aanvraag                                           |        |
| 4.1   | Bijlagen opladen                                                           | 30     |
| 4.2   | Verplichte bijlagen                                                        | 31     |
| 4.2.1 | Niet-productieve investeringen                                             | 31     |
| 4.2.2 | Innovatiesteun                                                             | 31     |
| 4.3   | Opmerkingen nakijken                                                       | 32     |
| 4.4   | Afdrukken maken                                                            | 32     |
| 4.5   | Aanvraag indienen                                                          | 32     |
| 5     | Een ingediende aanvraag wijzigen of intrekken                              |        |
| 5.1   | Wanneer                                                                    | 34     |
| 5.1.1 | Wijzigen                                                                   | 34     |
| 5.1.2 | Intrekken<br>Werkwijze                                                     | 34     |
| 5.2.1 | Wijze                                                                      | 34     |
| 5.2.2 | Intrekken                                                                  | 36     |
| 6     | Resultaten van selectieprocedure consulteren                               |        |
| 6.1   | Selectiebericht via de berichtenservice                                    | 38     |
| 6.2   | Selectiebericht via de aanvraag                                            | 39     |

| 7      | Een ingediende aanvraag voor investeringssteun na selectie herkansen | 40 |
|--------|----------------------------------------------------------------------|----|
| 7.1    | Wanneer                                                              | 40 |
| 7.2    | Wat                                                                  | 40 |
| 7.2.1  | Herkansing gebeurt op niveau van de aanvraag.                        | 40 |
| 7.2.2  | Wat met de oorspronkelijke aanvraag?                                 | 40 |
| 7.2.3  | Welke investeringen kan ik herkansen?                                | 40 |
| 7.3    | Werkwijze                                                            | 41 |
| 8      | Waar vind ik de standaard-documenten                                 | 43 |
| 9      | Toevoegen van bijlagen                                               | 45 |
| 9.1    | Open de bijlagen-module                                              | 45 |
| 9.2    | Kies het documenttype                                                | 46 |
| 9.2.1  | Voorbeeld: milieuvergunning                                          | 46 |
| 9.2.2  | Voorbeeld: bouwvergunning                                            | 46 |
| 9.3    | Laad het bestand op en dien in                                       | 46 |
| 10     | De betalingsaanvraag                                                 | 48 |
| 10.1   | Wat is de betalingsaanvraag                                          | 48 |
| 10.2   | Uitgevoerde investering                                              | 49 |
| 10.2.1 | Voorbeeld                                                            | 49 |
| 10.2.2 | Investeringscodes met toegestane wissel                              | 49 |
| 10.3   | Facturen                                                             | 51 |
| 10.4   | I Oelatingsvoorwaarden<br>Verkleringen                               | 53 |
| 10.5   | Indianan                                                             | 54 |
| 10.0   | tins voor een correcte indiening van de betalingsaanvraag            | 55 |
| 10.7.1 | Deadline indiening betalingsaanvraag                                 | 55 |
| 10.7.2 | Vanaf wanneer kan ik aan mijn betalingsaanvraag werken               | 55 |
| 10.7.3 | Opsplitsing facturen                                                 | 55 |
| 11     | Toevoegen van het overnamecontract (maatregel overnamesteun)         |    |
| 11.1   | Waarom het overnamecontract opladen                                  | 56 |
| 11.2   | Kennisgeving mogelijkheid tot opladen                                | 56 |
| 11.3   | Opladen van het overnamecontract via de wizard                       | 56 |
| 11.3.1 | Opstarten van de wizard                                              | 56 |
| 11.3.2 | De wizard gebruiken                                                  | 57 |
| 11.3.3 | Na het indienen van het overnamecontract                             | 60 |
| 12     | Raadplegen van een beslissing                                        | 61 |
| 13     | TIPS en te voorkomen fouten                                          | 62 |

# 1 E-LOKET

### 1.1 HELP FUNCTIE

#### E-LOKET DEPARTEMENT LANDBOUW & VISSERIJ

Aanmelden

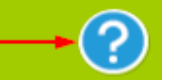

De helpfunctie bevat informatie over het e-loket Landbouw en Visserij. Als u na het lezen van deze informatie nog vragen heeft, kan u steeds contact opnemen met de infolijn of de betrokken diensten.

Wanneer het info-icoon <sup>(1)</sup> te zien is, kan u over dit item extra informatie verkrijgen door er met de muispijl op te staan (en te blijven staan wanneer u dit aan het lezen bent).

### 1.2 WIE KAN EEN AANVRAAG INDIENEN

• Land- en tuinbouwers:

- Overnamesteun voor de jonge landbouwer
- Investeringssteun op land- en tuinbouwbedrijf
- Steun voor niet-productieve investeringen op het landbouwbedijf
- Steun voor kleine ondernemingen in ontwikkeling
- Projectsteun voor innovaties in de landbouw

#### • Land- en tuinbouwsector :

- Agrovoedingsindustrie
- Omkaderingssector

De aard en de financiering van de investeringen bepalen wie de VLIF-aanvraag mag indienen:

#### 1.2.1 Overnamesteun

De persoon die zich wil vestigen als land- of tuinbouwer dient de aanvraag <u>zelf</u> in. Bij overname kan er geen VLIF volmacht gegeven worden.

Indien waarborg wordt gevraagd, dient de aanvrager het waarborgformulier, <u>ondertekend door de</u> <u>kredietinstelling</u>, als pdf toe te voegen.

#### 1.2.2 Investeringssteun

| Wie mag de steun aanvragen?                                                       | Land- of tuinbouwer | Volmachthouder | Erkende kredietinstelling |
|-----------------------------------------------------------------------------------|---------------------|----------------|---------------------------|
| <u>geen</u> waarborg of vraag of steun<br>in de vorm van rentesubsidie<br>gewenst | JA                  | JA             | JA                        |
| waarborgvraag en/of steun in<br>de vorm van rentesubsidie<br>gewenst              | NEEN                | NEEN           | JA                        |

! Indien de aanvrager rentesubsidie wenst, moet <u>de bank</u> de aanvraag indienen (enkel bij investeringssteun)

! voor waarborg wordt een formulier met tussenkomst van bank mee opgeladen worden.

### 1.3 INLOGGEN

#### 1.3.1 Wat heb ik nodig?

<u>Wat heb ik nodig</u> : Via deze link krijgt u een overzicht over de vereisten van uw computer, maar ook over de methoden waarop u zich kan aanmelden op het e-loket.

#### 1.3.2 Aanmelden

Ga naar de website <u>link naar de website van landbouw vlaanderen</u> en klik op de tegel 'aanmelden op uw e-loket'.

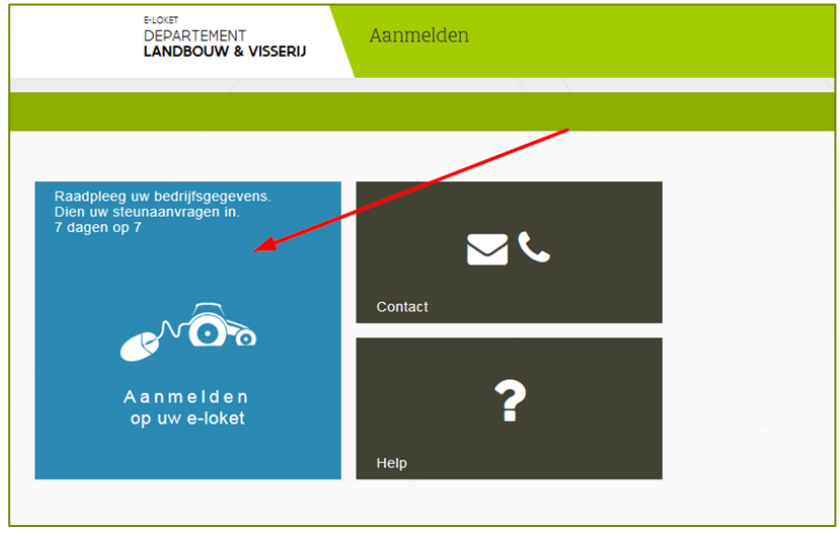

Daarna verschijnt de pagina waarin u kan kiezen op welke manier u zich aanmeldt:

| CS/           | Aanmelde                                                       | n bij de online overheid                                                                                                    |
|---------------|----------------------------------------------------------------|----------------------------------------------------------------------------------------------------|
| ies uw d      | igitale sleutel om aan te melde                                |                                                                                                    |
| gitale sleute | l(s) met <b>eID</b>                                            | Eens u aangemeld bent met een digitale sleutel,                                                                                                    |
|               | (7)<br>AANMELDEN<br>met elD kaartlezer                         | AANMELDEN     met draadloze elD kaartlezer                                                                                                    |
| gitale sleute | I(s) met beveiligingscode en gebruikersnaam                    | Aanmelden bij de online overheid                                                                                                    |
| chtwoord      |                                                                | Aanmelden via CSAM bij 🕚 🌧                                                                                                    |
|               | (7)<br>AANMELDEN<br>met beveiligingscodes op<br>papier (token) |                                                                                                    |
| ropean auth   | entication                                                     |                                                                                                    |
| ं             | (7)<br>AANMELDEN<br>met Cross Border<br>Authentication         | Heeft u nog vragen? <ul> <li>Hoe veilig zijn de verschillende digitale sleutels?</li> <li>Wat zijn de mogelijkheden om via smartphone of<br/>tablet aan te melden?</li> <li>Wat moet ik doen als ik een vermoeden heb dat</li> </ul> |
| l≩            |                                                                | iemand min digitale sleutels minbruikt?<br>- Heeft de overheid inzage in ming opgevens als ik<br>gebruik maak van digitale sleutels?<br>- Hoe meld ik me veilig af bij onlinediensten van<br>de overheid?<br>- Alle hulpvragen       |

#### 1.3.3 Verschil inloggen bij overname/overige VLIF-maatregelen

Een belangrijk onderscheid wordt gemaakt tussen het indienen van een aanvraag voor overnamesteun en de andere VLIF maatregelen:

- Bij het aanmaken van aanvraag voor <u>VLIF maatregelen behalve overnamesteun</u>, dient u al te beschikken over een landbouwernummer (of meer generiek 'klantnummer' in het geval van agrovoeding)
- Indien het gaat om een aanvraag voor <u>overname</u>steun, dan mag u nog niet over een landbouwernummer beschikken, maar dient u zich te identificeren via een persoonsnummer. (zie verder bij <u>punt 3.2 registratie op het e-loket</u>)

#### 1.3.4 Indienen met volmacht

Door middel van een volmacht kan de volmachtgever een persoon of organisatie toegang geven tot het e-loket in zijn naam. Een volmacht blijft geldig tot wanneer de volmachtgever of de volmachthouder dit stopzet.

#### 1.3.4.1 Volmachten raadplegen

Via de tegel 'Mijn volmachten' kunt u uw volmachten raadplegen. Met het plusje voor 'Gegeven volmachten' en 'Verkregen volmachten' klikt u beide lijsten open en kan u de details van de gegeven en verkregen volmachten raadplegen.

#### 1.3.4.2 Volmachten aanpassen en/of toevoegen

Om de volmachten aan te passen moet u links in het actiemenu kiezen voor 'Aanpassen'. Door de volmachten aan- of uit te vinken kan u extra volmachten toekennen of volmachten stopzetten.

Een volmachthouder die nog niet gekend is in het overzicht van de gegeven volmachten, kan worden toegevoegd. Dit doet u via 'Nieuwe volmachthouder toekennen' in het linkermenu. Na het klikken op 'Invullen' in het linker actiemenu kunt u de volmachtgever, de volmachten en de volmachthouder aanvullen.

Zowel bij het toekennen van volmachten aan een nieuwe volmachthouder als bij het wijzigen van volmachten in het overzicht, worden de betrokken personen via mail verwittigd indien hun e-mailadres gekend is in de identificatiedatabank van het Departement Landbouw en Visserij (IDEN) of werd ingevuld bij het indienen van de aanvraag.

<u>Opmerking:</u> Bij het toekennen van nieuwe volmachten op het e-loket worden de rechten niet onmiddellijk maar pas na maximaal 12u opgebouwd. Daardoor verschijnt de naam van de volmachtgever pas na maximaal 12u in de 'Voor wie'.

<u>Opmerking:</u> bij machineringen ligt de landbouwerrol bij de verantwoordelijke en niet bij de machinering. Daarom kan een machinering geen volmacht geven aan derden (kredietinstelling, adviesdienst,...)

# 2 HET STARTEN VAN EEN VLIF AANVRAAG

# 2.1 ALGEMEEN

Om de VLIF-aanvraag te vinden, klik op de tegel 'meer aanvragen'

| E-LOKET<br>DEPARTEMENT<br>LANDBOUW & VISSERU | Voor DE FLO LUCRECE |                | 3 OC FOLUCIES | x Q In Hallond 🗸 🤉                                                                                                    |
|----------------------------------------------|---------------------|----------------|---------------|----------------------------------------------------------------------------------------------------|
|                                              |                     |                |               |                                                                                                    |
| Verzamelaanvraag 2017                        | Betalingsrechten    | Meer aanvragen |               | NIELWS<br>Onderhoudsmomenten e-loket van mel<br>tot en met augustus 2007<br>Aanmelden op e-loket is nu ook mogelijk                                            |
| Nijn bedrijfsgegevens 🛛 😜                    | Mijn betalingen 🖉   |                |               | met provier toggen een verbonden eu<br>kaartiezer<br>Belangrijke data voor verzamelaanvraag<br>en andere aanvragen voor 2017<br>Zet overbodige volmachten stop |
|                                              |                     |                |               | Bedrijfsadviessysteem KRATOS 2 gaat van<br>start<br>meer nieuws ><br>Laatst bijgewerkt op : 24/04/2017 11:00                                                   |

En klik daarna op de tegel 'Vlaams Landbouwinvesteringsfonds (VLIF)'

| E-LOKET<br>DEPARTEMENT<br>LANDBOUW & VI | Aanvraag indienen | 9⊻                                                                                                | Voor wie? |                                                                                                    |
|-----------------------------------------|-------------------|---------------------------------------------------------------------------------------------------|-----------|----------------------------------------------------------------------------------------------------|
| ۲                                       |                   |                                                                                                   |           |                                                                                                    |
| Verzamelaanvraag 2017                   | Betalingsrechten  | Viaams Landbouwinvesteringsfonds Premie voor de productie van<br>VLIP                             |           | NEUWS<br>Onderhoudsmomenten e-loket van mel<br>tot en met augustu 2017<br>Aanmelden op e-loket is nu ook mogelijk                                                |
| Zorgboerderijen                         | Zoogkoeien        | Kratos Agromilieumaatregelen en<br>bolandbouwystenen<br>Bigreforstyj<br>Aanvragen nu net mogelijk |           | met proviser sage en een verbonoen eu<br>kaartiezer<br>Belangrijke data voor verzamelaanvraag<br>en andere aanvragen voor 2017<br>Zet overbodige volmachten stop |
|                                         |                   |                                                                                                   |           | Bedrijfsadviessysteem KRATOS 2 gaat van<br>start<br>meer nieuws ><br>Laatst bijgewerkt op : 24/04/2017 Itilou                                                    |

#### In het volgende scherm kiest u voor 'nieuwe aanvraag'

| Flanders Department of Agricu            | ulture and    | theries                                                                                                    |   |           |    |             |   |   |
|------------------------------------------|---------------|----------------------------------------------------------------------------------------------------|---|-----------|----|-------------|---|---|
| E-LOKET<br>DEPARTEMEI<br><b>LANDBOUW</b> | NT<br>& VISSE | Vlaams Landbouwinvesteringsfonds                                                                                                    | 3 | Voor wie? | ×Q | 88 NO LIORO | ~ | ? |
| <ul><li></li></ul>                       |               |                                                                                                    |   |           |    |             |   |   |
|                                          |               | Lopende oproepen<br>De oproep voor investeringssteun loopt af op 30.106/2001. U heeft nog ## dagieni om uw aanvraag in te dienen.   |   |           |    |             |   |   |
| DASHBOARD<br>OVERZICHT AANVRAGEN         |               | De oproep voor overnamesteun loopt af op 30/04/2017. U heeft nog 🐇 dagieni om uw aanvraag in te dienen.                             |   |           |    |             |   |   |
| OVERZICHT INVESTERINGEN                  |               | De oproep voor niet productieve investeringssteun loopt af op 🛛 🖓 🖄 🕮 U heeft nog 🌃 dagien) om uw aanvraag in te dienen.            |   |           |    |             |   |   |
| OVERZICHT BIJLAGEN                       |               | De oproep voor ontwikkeling van kleine landbouwbedrijven loopt af op 30,006,000. U heeft nog 🕷 dagtent om uw aanvraag in te dienen. |   |           |    |             |   |   |
| BIJLAGE TOEVOEGEN                        |               | Dashboard                                                                                                    |   |           |    |             |   |   |
| FACTUREN TOEVOEGEN                       |               | U heeft geen openstaande meldingen.                                                                                                 |   |           |    |             |   |   |
| FACTUURLIJSTEN BEVESTIGEN                |               |                                                                                                    |   |           |    |             |   |   |
| OVERNAMECONTRACT TOEVOEGEN               | _             |                                                                                                    |   |           |    |             |   |   |
|                                          |               |                                                                                                    |   |           |    |             |   |   |

In het pop-up menu kan u kiezen voor welke maatregel u een aanvraag wil doen.

Voor volgende maatregelen kan een aanvraag ingediend worden:

- Investeringssteun
- Overnamesteun
- Niet-productieve investeringen
- Ontwikkeling van kleine landbouwbedrijven
- Aanvraag tijdelijke waarborg
- Innovatiesteun

| I | Voor welke maatregel?        |                |                                    |                                              | × |
|---|------------------------------|----------------|------------------------------------|----------------------------------------------|---|
|   | Investeringssteun            | Overnamesteun  | Niet-productieve investeringssteun | Ontwikkeling van kleine<br>landbouwbedrijven |   |
|   | Aanvraag tijdelijke waarborg | Innovatiesteun | Agrovoeding                        |                                              |   |

Klik op de gewenste maatregel.

<u>Opmerking</u>: voor de maatregelen innovatiesteun en agrovoeding kunnen er slechts aanvragen ingediend worden wanneer er een oproep is. De steunmaatregel wordt bekendgemaakt via oproepen in het Belgisch Staatsblad, de landbouwmedia en op de website van Landbouw en Visserij.

In het geval de maatregelen innovatiesteun en VLIF agrovoeding zijn bepaalde schermen niet actief of zijn sterk vereenvoudigd. Zo moet bij innovatiesteun en VLIF agrovoeding slechts één investeringscode gebruikt worden. De verdere uitsplitsing van het project in deelinvesteringen wordt enkel in het worddocument (dat als PDF opgeladen) moet worden gevraagd.

### 2.2 STARTSCHERM

Van zodra u een steunmaatregel heeft aangeduid, komt u in het startscherm van de aanvraag terecht. Overloop alle stappen om de aanvraag in te dienen.

| DEPARTEMEN                                                                                                    | a visseru 🔽 🔰 🛛 🖉 🖉 🖉 🖉                                                                                                    |
|----------------------------------------------------------------------------------------------------|----------------------------------------------------------------------------------------------------|
| <ul> <li>Image: A state of the state of the state of</li></ul> |                                                                                                    |
| INFO                                                                                                    | Welkom bij de aanvraag voor VLIF-steun.                                                                                                    |
| AANVRAAG                                                                                                    | De aanvraag bestaat uit, de volgende luiken:                                                                                                    |
| Onderneming                                                                                                    |                                                                                                    |
|                                                                                                    | <ul> <li>If its time memory the case generation of the detector (second of the original second of the case of the generation of the case of the generation of the case of the generation of the case of the generation of the case of the generation of the case of the generation of the case of the generation of the case of the generation of the case of the generation of the case of the generation of the case of the generation of the generation of the case of the generation of the case of the generation of the generation of the generation of the case of the generation of the generation of the generati</li></ul> |
|                                                                                                    | In het luit: "Krediesen" geeft u aan hoe de investeringen gefinancierd worden;                                                                                                    |
|                                                                                                    | <ul> <li>in het luik "investeringen" geeft u aan voor weike investeringen u steun aanvraagt;</li> </ul>                                                                                                    |
| KREDIETEN                                                                                                    | In het luik 'Bijlagen' kan u relevante documenten toevoegen;                                                                                                    |
| INVESTERINGEN                                                                                                    | <ul> <li>In het luik "Opmerkingen" kan u bekijken of er informatieve of blokkerende opmerkingen zijn;</li> </ul>                                                                                                    |
| BULAGEN                                                                                                    | <ul> <li>In het luik 'Afdrukken' kan u een overzicht lin pdf) bekomen van de reeds ingevoerde gegevens.</li> </ul>                                                                                                    |
| OPMERKINGEN                                                                                                    | indien de aanvraag volledig is ingevuld en er geen blokkerende opmerkingen zijn, kan u de aanvraag indienen via het luik "indienen".                                                                                                    |
| AFDRUKKEN                                                                                                    | Na indiening ontvangt u een bevestigingsmall.                                                                                                    |
| GA NAAR                                                                                                    | Let do: U mag de investering oast starten nadat. U het bericht heeft ontvangen dat de investering geselecteerd werd voor VUF-subsidiëring Een investering is van start gegaan op het tildstip dat. U zich contractueel                                                                                                    |
| OVERZICHTSSCHERM                                                                                                    | witchnish heft to de realisate enan Die verbinnens bijds uit een factuur een ondertekende overeenkomst. Het instemmen met een offerte, een verkoopovereenkomst of gelijksoortige documenten.Het ekeinerische nammed 11 bismen de 50 werkenkomsten an ekeinerische ander ein einerische onter ein einerische onter einer einerische onter einer einerische onter einerische onter einerische onter einerische onter einerische onter einerische onter einerische onter einer einerische onter einerische onter einerische onter einerische onter einer einerische onter einer einerische onter einer einerische onter einer einerische onter einer einerische onter einer einerische onter einer einerische onter einer einer einer einer einer einer einer einer einer einer einer einer einer einer einer einer einer einer einer einer einer einer einer einer einer einer einer einer einer einer einer einer einer einer einer einer einer einer einer einer einer einer einer einer einer                                                                                                    |
| Aanvraag verwijderen                                                                                                    | secure o na onariga, o uninen de lo me subgen na anoncag ran esti interipendor.                                                                                                    |
|                                                                                                    | Meer info over VUF-steun aan land- en tuinbouwers vindt u ook op volgende pagina.                                                                                                    |
|                                                                                                    |                                                                                                    |
|                                                                                                    |                                                                                                    |
| In bewerking                                                                                                    |                                                                                                    |

# 2.3 GEGEVENS BEGUNSTIGDE

#### 2.3.1 Onderneming

Bij 'aanvraag' dient u de gegevens over de aanvrager en onderneming in te vullen. Hier kan u de automatisch ingevulde gegevens van de onderneming kiezen.

| E-LOKET<br>DEPARTEMEI<br>LANDBOUW | NT Investeringssteun                                                              | 3 Kruworg | X Q III NA LAGREE | <b>~</b> ? |
|-----------------------------------|-----------------------------------------------------------------------------------|-----------|-------------------|------------|
|                                   |                                                                                   |           |                   |            |
| INFO                              | Gegevens van de onderneming                                                       |           |                   | )<br>()    |
| AANVRAAG                          | Onderneming                                                                       |           |                   |            |
| Onderneming                       | Selecteer de onderneming                                                          |           |                   |            |
| Natuurlijk persoon                | DI FIO LEORO - OM 20107 - IAZTREJTNIKT 4, BRI LOYTIWEZH                           |           |                   |            |
| Mandataris                        | Sector                                                                            |           |                   |            |
| KREDIETEN                         | In welke sector(en) is de onderneming actief of wenst u de investeringen te doen? |           |                   |            |
| INVESTERINGEN                     | Akkerbouw;Rundvee-melkvee                                                         | •         |                   |            |
| BULAGEN                           | Akkerbouw                                                                         |           |                   |            |
| OPMERKINGEN                       | Andere                                                                            |           |                   | 0 8        |
| AFDRUKKEN                         |                                                                                   |           |                   |            |
| GA NAAD                           | O Biologische sector                                                              |           |                   |            |
| OVERZICHTSSCHERM                  | ⊞O Paarden                                                                        |           |                   |            |
| In hewerking                      | Pluimvee                                                                          |           |                   |            |
|                                   |                                                                                   |           |                   |            |
| Voor IT: Naar RouteDebug          | Rundvee-melkvee                                                                   |           |                   |            |
|                                   | O Rundvee-mestkalveren                                                            |           |                   |            |
|                                   | O Rundvee-vleesvee                                                                |           |                   |            |
|                                   |                                                                                   |           |                   |            |
|                                   | ⊞O Varkens                                                                        |           |                   |            |

Bij sector moet u de sector(en) waarin uw onderneming actief is selecteren.

Wanneer dit scherm volledig werd ingevuld dient u op te slaan. Klik op (diskette logo) om de gegevens op te slaan.

Op basis van de sectoren worden de roerende en onroerend-andere (= onroerende investeringen buiten de projecten) investeringen gefilterd op basis van sector. Indien U een bepaalde investering toch niet kan terugvinden (deze komt bv. wel voor de op de lijst gepubliceerd op de website) kan dit opgelost worden door naast de eigenlijke sectoren, ook de sector 'andere' aan te duiden. Door deze actie is toch de volledige lijst met codes beschikbaar op het e-loket.

<sup>2.3.2</sup> Aanvraag

| 151                   | E-LOKET<br>DEPARTEMENT<br>LANDBOUW & VISSERIJ | Investeringssteun - 1999, 509, 1, 10                          | Voor wie? | × Q CRAREN | × ?           |
|-----------------------|-----------------------------------------------|---------------------------------------------------------------|-----------|------------|---------------|
|                       |                                               |                                                               |           |            | Naar Indienen |
| INFO                  | U                                             | doet een aanvraag voor investeringssteun. U bent?             |           |            | 0 🖻           |
| AANVRAAG              | Â                                             | De enige exploitant van een eenmanszaak.                      |           |            |               |
| Onderneming           | 0                                             | Fan convincente and and an induce work of the                 |           |            |               |
| Aanvraag              | 0                                             | ten consumentencooperatie met een landbouwbedrijf.            |           |            |               |
| Natuurlijk persoon    | C                                             | Een maatschap (samenuitbating).                               |           |            |               |
| Mandataris            | 0                                             | Een maatschap/groepering die deel uitmaakt van een maatschap. |           |            |               |
| KREDIETEN             | 0                                             | Een machinering.                                              |           |            |               |
| INVESTERINGEN         | 0                                             | Een natuurlijke persoon die lid is van een maatschap.         |           |            |               |
| BIJLAGEN              | 0                                             | Fan sociale installing met een landhouwhedrijf                |           |            |               |
| OPMERKINGEN           | 0                                             |                                                               |           |            |               |
| AFDRUKKEN             | 0                                             | Een vennootschap.                                             |           |            |               |
| GA NAAR               |                                               |                                                               |           |            | OB            |
| OVERZICHTSSCHERM      |                                               |                                                               |           |            |               |
| BOWENE - In bewerking | 3                                             |                                                               |           |            | Naar Indienen |
|                       |                                               | B                                                             |           |            |               |

Selecteer de gepaste situatie en klik op 🗢 om de gegevens op te slaan.

#### Natuurlijk persoon 2.3.3

Deze stap kan niet gekozen worden als in het vorige scherm voor vennootschap gekozen werd.

| E-LC<br>DEP/<br>LAN | KET<br>ARTEMENT<br>DBOUW & VISSERU                                                      | Voor wie? | X Q CLEVIER | ~ ?           |
|---------------------|-----------------------------------------------------------------------------------------|-----------|-------------|---------------|
|                     |                                                                                         |           |             | Naar Indienen |
| INFO                | Vul hieronder de gegevens in van de natuurliike persoon                                 |           |             | )<br>()       |
| AANVRAAG            | ^ Naam                                                                                  |           |             | 5.0           |
| Onderneming         |                                                                                         |           |             |               |
| Aanvraag            | Geboortedatum                                                                           |           |             |               |
| Natuurlijk persoon  |                                                                                         |           |             |               |
| Mandataris          | Straat Huisnummer                                                                       |           |             |               |
| KREDIETEN           | NUMBER OF STREET                                                                        |           |             |               |
| INVESTERINGEN       | Postcode Gemeente                                                                       |           |             |               |
| BIJLAGEN            | and (percent                                                                            |           |             |               |
| OPMERKINGEN         | Diploma                                                                                 |           |             |               |
| AFDRUKKEN           | Selecteer                                                                               |           |             |               |
| GA NAAR             | Datum vestiging Jaren ervaring                                                          |           |             |               |
| OVERZICHTSSCHERM    | Selecteer V                                                                             |           |             |               |
|                     | OBjjberoep? Omschrijving bijberoep                                                      |           |             |               |
|                     |                                                                                         |           |             |               |
|                     | is de natuurlijke persoon ook mandataris van een vennootschap met landbouwactiviteiten? |           |             |               |
|                     | O Ja                                                                                    |           |             |               |
|                     | ONee                                                                                    |           |             |               |
|                     |                                                                                         |           |             |               |
|                     |                                                                                         |           |             | ) (B)         |
| In bewerking        |                                                                                         |           |             | Naar Indienen |
|                     |                                                                                         |           |             |               |

Vul de gevraagde gegevens in en klik op 🖾 om de gegevens op te slaan.

#### 2.3.4 Mandataris

Deze stap wordt enkel weergegeven indien in het vorige scherm voor een vennootschap werd gekozen.

|                  |                                |                            |                               |                                    |                           | 2 N N           |                |             | Nans Indi  |
|------------------|--------------------------------|----------------------------|-------------------------------|------------------------------------|---------------------------|-----------------|----------------|-------------|------------|
| 0 🕤              | _                              |                            |                               |                                    |                           |                 |                |             | Naar India |
| NFO              | Overa                          | zicht van d                | e mandatariss                 | en en hun gege                     | vens                      |                 |                |             | C          |
| AANVRAAG         | <ul> <li>Een mandat</li> </ul> | aris is bij een LV een beh | erend vennoot, bij een BVBA e | n CVBA een zaakvoerder, bij een Ni | een (gedelegeerd) bestuur | der en bij een  |                |             |            |
| Onderneming      | maatschap                      | (samenuitbating) een ven   | noot.                         |                                    |                           |                 |                |             |            |
| Aanvraag         | $(\mathbf{+})$                 |                            |                               |                                    |                           |                 |                |             |            |
|                  | Volgnumm                       | ner                        | Naam                          | Geboortedatum                      | Dinloma                   | Datum vestiging | laren ervaring | Nevenbergen |            |
| Mandataris       | 1                              | Transfer and               |                               | D-STORE -                          | oquonta                   | Bareni reseging | and of the man | nerense sep | (          |
| KREDIETEN        | · · ·                          |                            |                               |                                    |                           |                 |                |             | 1          |
| INVESTERINGEN    |                                |                            |                               |                                    |                           |                 |                |             | (5)        |
| BIJLAGEN         |                                |                            |                               |                                    |                           |                 |                |             | • _        |
| OPMERKINGEN      |                                |                            |                               |                                    |                           |                 |                |             |            |
| AFDRUKKEN        |                                |                            |                               |                                    |                           |                 |                |             |            |
| 24 NAAD          |                                |                            |                               |                                    |                           |                 |                |             |            |
| UA NAAK          |                                |                            |                               |                                    |                           |                 |                |             |            |
| OVERZICHTSSCHERM |                                |                            |                               |                                    |                           |                 |                |             |            |
| - In bewerking   |                                |                            |                               |                                    |                           |                 |                |             | Naar Indie |

Klik op het potlood 🖉 om de gegevens van de mandataris in te vullen.

|                                                                                                    | eraring Nevenberoop   |
|----------------------------------------------------------------------------------------------------|-----------------------|
|                                                                                                    | evaring Newsbercorp   |
| Instruction     Landstation     DOETIN     DOETIN     AGN     AGN     RERKARGAN     RERKARGAN     RERKARGAN     Strate     Postcode     Genocretedation     Diploma     Strate     Diploma     Sector     Distant vestiging     Alerence     Diploma     Distant vestiging     Alerence     Diploma     Diploma     Distant vestiging     Alerence     Diploma     Distant vestiging     Alerence     Diploma     Distant vestiging     Alerence     Diploma     Strate     Diploma     Strate     Diploma     Strate     Diploma     Strate     Diploma     Strate     Diploma     Strate     Diploma     Strate     Diploma     Strate     Diploma     Strate     Diploma     Strate <td>ervading NeverberGorp</td>                                                                                                    | ervading NeverberGorp |
| Landatada     DDE TIN   Control of the second second se |                       |
| DelEte<br>STERBAGEN<br>AGN<br>AGN<br>MAAR<br>SRAKEN<br>NAAR<br>SRAC<br>STradt<br>Postcode<br>Geneente<br>Postcode<br>Geneente<br>Diploma<br>Gencer.<br>Datum vetiging<br>Jaren ervaring<br>Gencer.<br>Datum vetiging<br>Jaren ervaring<br>Gencer.<br>Datum vetiging<br>Jaren ervaring<br>Datum vetiging<br>Jaren ervaring<br>Datum vetiging<br>Jaren ervaring<br>Datum vetiging<br>Jaren ervaring<br>Datum vetiging<br>Jaren ervaring<br>Datum vetiging<br>Jaren ervaring<br>Datum vetiging<br>Jaren ervaring<br>Datum vetiging<br>Jaren ervaring<br>Datum vetiging<br>Jaren ervaring<br>Datum vetiging<br>Jaren ervaring<br>Datum vetiging<br>Jaren ervaring                                                                                                    |                       |
| Si Kalandan<br>AAN<br>MERCAGIN<br>NAAR<br>KERCATISSOEBM<br>Potsode Gemeente<br>Diploma<br>Sectorer.<br>Datuu vestijing Aaren ervaring<br>Setocer.<br>Datuu vestijing Aaren ervaring<br>Setocer.<br>Datuu vestijing bijeroep<br>Obtau vestijing bijeroep<br>Datuu vestijing bijeroep<br>Datuu vestijing bijeroep                                                                                                    |                       |
| REINIGIA<br>SRUKEN<br>NAAR<br>REACITSSOESM<br>Ceboortedatum<br>STrat<br>NAAR<br>Postcole<br>Geneente<br>Diploma<br>Seccer.<br>Datum vestiging<br>Seleccer.<br>Datum vestiging<br>Seleccer.<br>Datum vestiging<br>Seleccer.<br>Datum vestiging<br>Seleccer.<br>Deter ervaning<br>Seleccer.<br>Deter ervaning<br>Seleccer.<br>Deter ervaning<br>Seleccer.<br>Deter ervaning<br>Seleccer.<br>Deter ervaning<br>Seleccer.                                                                                                    |                       |
| NAAR NAAR NAAR SECONDECTIONS OF COMPANY OF COMPANY.                                                                                                    |                       |
| NAAR Strat Hubrummer Postcode Gemeente Deforma Sector:                                                                                                    |                       |
| AAAA EXERCITISSOESH Postcode Gemeente Postcode Gemeente Sector: Datum vestiging Aaren ervaring Sector: Datum vestiging Maren ervaring Settore: Datum vestiging Isleercep Omschrijving bijbercep Omschrijving bijbercep Omschrijving bijbercep Obze persoon is geen mandataris meer.                                                                                                    |                       |
| Potcode Gemeente  Diploma  Setecter                                                                                                    |                       |
| Deze persoon is geen mandataris meer.                                                                                                    |                       |
| Diploma Seiccer                                                                                                    |                       |
| Deze persoon is geen mandataris meer.                                                                                                    |                       |
| Image: Selecter.     Image: Selecter.       Image: Selecter.     Image: Selecter.       Image: Selecter.     Image: Selecter.       Image: Decemption of geen mandataris meer.     Image: Selecter.                                                                                                    |                       |
| Bijberoep     Omschrijving bijberoep     Deze persoon is geen mandataris meer.                                                                                                    |                       |
| Deze persoon is geen mandataris meer.                                                                                                    |                       |
|                                                                                                    |                       |
|                                                                                                    | ٢                     |
|                                                                                                    | (*                    |
| and a second second second second second second second second second second second second second second second                                                                                                    | Naar I                |
| k na het invullen van de gegevens op om de gegevens te beware                                                                                                    | 'n.                   |
|                                                                                                    |                       |
| n een mandataris toe te voegen klik op 🕁 en vul daarna de gegever                                                                                                    |                       |

daarna op 🕲 om te bewaren.

| E-LOKET<br>DEPARTEN<br>LANDBOU | ENT<br>N & VISSERIJ                                                                            |                                               |                               | wie? × Q    | • ?           |
|--------------------------------|------------------------------------------------------------------------------------------------|-----------------------------------------------|-------------------------------|-------------|---------------|
|                                |                                                                                                |                                               |                               |             | Naar Indienen |
| INFO                           | Overzicht van de mandatarissen en hun ge                                                       | gevens                                        |                               |             | ) B           |
| AANVRAAG                       | Een mandataris is bij een LV een beherend vennoot, bij een BVBA en CVBA een zaakvoerder, bij e | en NV een (gedelegeerd) bestuurder en bij een |                               |             |               |
| Onderneming                    | maatschap (samenuitbating) een vennoot.                                                        |                                               |                               |             |               |
| Aanvraag                       | (+)                                                                                            |                                               |                               |             |               |
| Natuurlijk persoon             | Volgn.cmmer Naam Geboort                                                                       | datum Diploma                                 | Datum vestiging Jaren ervarin | Nevenberoep |               |
| Mandataris                     | 1 00.000 20.000                                                                                |                                               |                               |             | $\bigotimes$  |
| INVESTEDINGEN                  |                                                                                                |                                               |                               |             | 00            |
| BULAGEN                        |                                                                                                |                                               |                               |             | 0 B           |
| OPMERKINGEN                    |                                                                                                |                                               |                               |             |               |
| AFDRUKKEN                      |                                                                                                |                                               |                               |             |               |
|                                |                                                                                                |                                               |                               |             |               |
| GA NAAR                        |                                                                                                |                                               |                               |             |               |
| OVERZICHTSSCHERM               |                                                                                                |                                               |                               |             |               |
| - In bewerking                 |                                                                                                |                                               |                               |             | Naa? Indienen |

#### 2.3.5 Aanvraag steun voor ontwikkeling van kleine landbouwbedrijven

Bij een steunaanvraag voor ontwikkeling van kleine landbouwbedrijven zal ook nog aangeduid moeten worden welke omschakeling de aanvrager wil uitvoeren.

|                         | Naar Indienen                                                                                                    |
|-------------------------|----------------------------------------------------------------------------------------------------|
| INFO                    | Omschakeling 🕤 🖹                                                                                                    |
| AANVRAAG                | Ik schakel om van een gangbare naar de biologische productiemethode waarna de                                                                                                    |
| Onderneming             | eindproductiewaarde van het klein landbouwbedrijf minimaal voor 2/3 zal bestaan uit                                                                                                    |
| Aanvraag                |                                                                                                    |
| Omschakeling            | Ik schakel om van een gangbare commercialisatie naar commercialisatie via de korte<br>keten waarna de eindproductiewaarde van het klein landbouwbedrijf minimaal voor                                                                       |
| Natuurlijk persoon      | 2/3 gerealiseerd zal worden met de commercialisatie via de korte keten.                                                                                                    |
| Mandataris              | O Ik schakel om van een landbouwbedrijf met gangbare landbouwproducties naar een                                                                                                    |
| INVESTERINGEN           | landbouwbedrijf dat minimaal 2/3 van de eindproductiewaarde zal realiseren met de<br>commercialisatie van de druiventeelt (al dan niet voor wijnproductie).                                                                                 |
| BIJLAGEN                |                                                                                                    |
| OPMERKINGEN             | landbouwbedrijf dat minsten 2/3 van de eindproductiewaarde zal realiseren met de                                                                                                    |
| AFDRUKKEN               | commercialisatie van insecten.                                                                                                    |
| GA NAAR                 | Ik schakel om van een landbouwbedrijf met gangbare landbouwproducties naar, voor<br>het Vlaamse Gewest, een landbouwbedrijf dat gespecialiseerd is in nieuwe of zeldzame                                                                    |
| OVERZICHTSSCHERM        | landbouwproducties (1) andere dan druiventeelt en het kweken van insecten. De<br>eindproductiewaarde van het kleine landbouwbedrijf zal voor minstens 2/3 bestaan<br>uit de commercialisatie van deze nieuwe of zeldzame landbouwproductie. |
|                         | Geef de landbouwproductie aan (andere dan kweek van insecten en druiventeelt)                                                                                                    |
|                         |                                                                                                    |
|                         |                                                                                                    |
|                         |                                                                                                    |
|                         |                                                                                                    |
|                         |                                                                                                    |
| I Berger - In bewerking | Naar Indienen                                                                                                    |

# 2.4 KREDIETEN

Geef aan of de investeringen gefinancierd worden met één of meerdere kredieten. Indien er een krediet wordt aangegaan moet de kredietinstelling geselecteerd worden. Geef tenslotte

aan of u een aanvraag voor gewestwaarborg doet. Klik op 🕮 om te bewaren.

| TST E-LOKET<br>DEPARTEMENT<br>LANDBOUW & | visserij                                                          | ✓ ***** * ?   |
|------------------------------------------|-------------------------------------------------------------------|---------------|
|                                          |                                                                   | Naar Indienen |
| INFO                                     | Kredietgegevens                                                   | (B)           |
| AANVRAAG ^                               |                                                                   |               |
| Onderneming                              | Worden de investeringen gefinancierd met 1 of meerdere kredieten? |               |
| Aanvraag                                 | ● Ja ○ Nee                                                        |               |
| Natuurlijk persoon                       | Kredietinstelling                                                 |               |
| Mandataris                               | Selecteer                                                         |               |
| KREDIETEN                                |                                                                   |               |
| INVESTERINGEN                            | Doet u een aanvraag voor gewestwaarborg op 1 van de kredieten?    |               |
| BIJLAGEN                                 | Ja 🖲 Nee                                                          |               |
| OPMERKINGEN                              |                                                                   |               |
| AFDRUKKEN                                |                                                                   |               |
| GA NAAR                                  |                                                                   |               |
| OVERZICHTSSCHERM                         |                                                                   |               |
| g                                        |                                                                   | Naar Indienen |

**<u>Opmerking</u>**: Na het afsluiten van de blokperiode waarin de aanvraag geregistreerd is, heeft men nog:

- 6 maand om de aard van de financiering aan te passen
- 6 maand om waarborg aan te vragen
- 9 maand voor de aanvulling van de kredietmodaliteiten en/of keuze van de bank.

Deze kredietgegevens worden niet voor alle VLIF maatregelen opgevraagd.

### 2.5 INVESTERINGEN

Met investeringen bedoelen we reguliere investeringssteun, niet-productieve investeringen, innovatiesteun, agrovoeding.

In dit scherm kan u de investeringen toevoegen waarvoor u steun aanvraagt.

Om een investering toe te voegen drukt u op de knop "nieuwe investering". Vervolgens zal u aan de hand van een wizard enkele stappen moeten doorlopen om alle noodzakelijke gegevens rond uw

investering in te vullen. De stappen kan u doorlopen via de pijltjes 📀 en 📀 rechts bovenaan op uw

scherm. Bij de laatste stap van de wizard zal het pijltje vervangen zijn door de knop "afronden". Door op de knop "afronden" te drukken, zullen de ingevulde gegevens in de wizard overgenomen worden in onderstaand overzicht.

**<u>Opmerking</u>**: de knop "AFRONDEN" staat hier voor het afronden van de wizard = onderdeel van de aanvraag. Afronden van de wizard betekent niet dat uw steunaanvraag ingediend is!

Zie <u>punt 4.4 aanvraag indienen</u> om de steunaanvraag in te dienen.

|                                                                                                    |                                                                               |                                                                               |                                                                                       | Naar Indienen                                           |
|----------------------------------------------------------------------------------------------------|-------------------------------------------------------------------------------|-------------------------------------------------------------------------------|---------------------------------------------------------------------------------------|---------------------------------------------------------|
| Overzicht van de investeringen                                                                                                    |                                                                               |                                                                               |                                                                                       |                                                         |
| In dit scherm kan u de investeringen toevoegen waarvoor u steun aanvraagt.<br>Om een investering toe te voegen drukt u op de knop "nieuwe investering". Vervolgens zal u aan de hand van e<br>pijltjes 🚱 en 🌖 rechts bovenaan op uw scherm. Bij de laatste stap van de wizard zal het pijltje 📀 verval<br>onderstaand overzicht. | een wizard enkele stappen moeten do<br>Ingen zijn door de knop "afronden". Di | oorlopen om alle noodzakelijke gegeve<br>oor op de knop "afronden" te drukken | ns rond uw investering in te vullen. De st<br>zullen de ingevulde gegevens in de wiza | appen kan u doorlopen via de<br>d overgenomen worden in |
|                                                                                                    |                                                                               |                                                                               |                                                                                       |                                                         |
| Volgnummer Omschrijving                                                                                                    | Bedrag €                                                                      | Kredietgedeelte €                                                             | Exploitatienummer                                                                     |                                                         |
|                                                                                                    |                                                                               |                                                                               |                                                                                       |                                                         |
| <b>X</b>                                                                                                    |                                                                               |                                                                               |                                                                                       |                                                         |
|                                                                                                    |                                                                               |                                                                               |                                                                                       |                                                         |
|                                                                                                    |                                                                               |                                                                               |                                                                                       |                                                         |
|                                                                                                    |                                                                               |                                                                               |                                                                                       |                                                         |
|                                                                                                    |                                                                               |                                                                               |                                                                                       |                                                         |
|                                                                                                    |                                                                               |                                                                               |                                                                                       |                                                         |
|                                                                                                    |                                                                               |                                                                               |                                                                                       |                                                         |
|                                                                                                    |                                                                               |                                                                               |                                                                                       |                                                         |
|                                                                                                    |                                                                               |                                                                               |                                                                                       | Naar Indienen                                           |

Per maatregel verschilt het scherm van de investering. Hieronder enkele voorbeelden van het toevoegen van investeringen bij de verschillende maatregelen.

### 2.5.1 Investeringssteun

| E-LOKET<br>DEPARTEMENT<br>LANDBOUW & V | Investeringssteun - 19 50 50 50 50 20 20 20 20 20 20 20 20 20 20 20 20 20                                                                                                    |
|----------------------------------------|----------------------------------------------------------------------------------------------------|
|                                        | Naar Indienen                                                                                                    |
| INFO                                   | Overzicht van de investeringen                                                                                                    |
| AANVRAAG ^<br>Onderneming<br>Aanvraag  | In dit scherm kan u de investeringen toevoegen waarvoor u steun aanvraagt.<br>Om een investering toe te voegen drukt u op de knop 'nieuwe investering'. Vervolgens zal u aan de hand van een wizard enkele stappen moeten doorlopen om alle noodzakelijke<br>gegevens rond uw investering in te vullen. De stappen kan u doorlopen via de pijitjes of en or rechts bovenaan op uw scherm. Bij de laatste stap van de wizard zal het pijitje |
| Natuurlijk persoon<br>Mandataris       |                                                                                                    |
| KREDIETEN                              | Losse investeringen 🚯                                                                                                    |
| INVESTERINGEN                          | Volgnumm         Omschrijving         Bedrag €         Kredietgedeelte €         Exploitatienummer         Gese                                                                                                    |
| BIJLAGEN                               | Projectinvesteringen 🚯                                                                                                    |
| OPMERKINGEN                            | Volgnu Omschrijving Type Aard Oppervlakte Totaal investe Wizard afgero                                                                                                    |
| AFDRUKKEN                              |                                                                                                    |
| GA NAAR                                |                                                                                                    |
| OVERZICHTSSCHERM                       |                                                                                                    |
| - In bewerkin                          | Naar Indienen                                                                                                    |

| 2.5.1.1        | <u>10eroegen 10erende mrestering (bijvoorbeeld machines en m</u>                                                                                                  |                                    |
|----------------|----------------------------------------------------------------------------------------------------|------------------------------------|
| Klik op        | • Nieuwe investering om de investering in te geven. Volgend scherm ver                                                                                            | schijnt                            |
| TST            | ELOKET Voor wet<br>DEPARTEMENT<br>LANDBOUW & VISSERU                                                                                                    | × Q ==== ~ ?                       |
| VERLAAT WIZARD | Start     Corporation     Start     Start     Kies het type investering     Ororerend (bijvoorbeeld machines en materiee)     Onroerend (bijvoorbeeld stal, silo) | <ul> <li>آن</li> <li>آن</li> </ul> |
| I I bev        | verting                                                                                                    | (B)                                |

#### 2.5.1.1 <u>Toevoegen roerende investering (bijvoorbeeld machines en materieel)</u>

# Selecteer roerend en klik op 📀 om verder te gaan

| TST            | E-LOKET<br>DEPARTEMENT<br>LANDBOUW & VISSERIJ | Investeringssteun - College.                                                                       | Voor wie? | × Q second and | × ? |
|----------------|-----------------------------------------------|----------------------------------------------------------------------------------------------------|-----------|----------------|-----|
|                | 1 Stars                                       | Gegevers                                                                                           |           |                | ۱   |
| VERLAAT WIZARD | Inv                                           | esteringen - Start                                                                                 |           |                | Ð   |
|                | Kies he                                       | type investering<br>erend (bijvoorbeeld machines en materieel) Onvoerend (bijvoorbeeld stal, silo) |           |                |     |
|                | Geef aa                                       | n indien het een nieuwe investering of een vervangingsinvestering betreft 🚯                        |           |                |     |
|                |                                               | uwe investering Vervangingsinvestering                                                             |           |                |     |
|                | Bent u                                        | reeds aan de investering begonnen? 🚯                                                               |           |                |     |
| /              | Ola                                           | O Nee                                                                                              |           |                |     |
|                |                                               |                                                                                                    |           |                |     |
| In bewerk      | Ing                                           |                                                                                                    |           |                | ی ک |

Beantwoord de gestelde vragen en klik op *O*om verder te gaan

| TST E-LOKET<br>DEPARTEN<br>LANDBOU | VENT Investeringssteun - COLSOUL             | Voor wie? | X Q COLORIL KND | × ?      |
|------------------------------------|----------------------------------------------|-----------|-----------------|----------|
|                                    | Start                                        |           | (               | Afronden |
| VERLAAT WIZARD                     | Investering - Algemene beschrijving          |           |                 |          |
|                                    | Investering categorie                        |           |                 | 1        |
|                                    | Transport en overslag (machines - materieel) |           |                 |          |
|                                    | Investering                                  |           |                 |          |
|                                    | tractor 🗸                                    |           |                 |          |
|                                    | Hoeveelheid per aangeduide eenheid           |           |                 |          |
|                                    | investeringsbedrag excl. BTW (@)             |           |                 |          |
|                                    | € 100.000,00                                 |           |                 |          |
|                                    | Kredietgedeelte (€)                          |           |                 |          |
|                                    | € 100.000,00                                 |           |                 |          |
|                                    | Exploitatienummer                            |           |                 |          |
|                                    | Selecteer                                    |           |                 |          |
|                                    |                                              |           |                 |          |
|                                    |                                              |           |                 | B        |
| 10 milli - In bewerking            |                                              |           | (               | Afronden |
|                                    | Afronden                                     |           |                 |          |

Vul de gegevens aan en klik daarna op

| TST                       | E-LOKET<br>DEPARTEMENT<br>LANDBOUW & VISSERIJ | Investeringsst                                                | eun - COLSCUL                                                    |                                                                                 |                                                                    | Voo                                                         | r wie?<br>LSOUDEN 🗙 🗶                                            |                                                 |                                 |                         | ? |
|---------------------------|-----------------------------------------------|---------------------------------------------------------------|------------------------------------------------------------------|---------------------------------------------------------------------------------|--------------------------------------------------------------------|-------------------------------------------------------------|------------------------------------------------------------------|-------------------------------------------------|---------------------------------|-------------------------|---|
| ⊛ €                       |                                               |                                                               |                                                                  |                                                                                 |                                                                    |                                                             |                                                                  |                                                 | N                               | sar Indiene             |   |
| INFO                      | 0                                             | verzicht van                                                  | de investering                                                   | en                                                                              |                                                                    |                                                             |                                                                  |                                                 |                                 |                         |   |
| AANVRAAG                  | ^ in d                                        | dit scherm kan u de investeri                                 | ngen toevoegen waarvoor u steur                                  | n aanvraagt.                                                                    |                                                                    |                                                             |                                                                  |                                                 |                                 |                         |   |
| Onderneming               | Om                                            | r een investering toe te voege<br>priopen via de pilities 🕜 e | en drukt u op de knop "nieuwe in<br>n Arechts bovenaan op uw sch | westering". Vervolgens zal u aan de h<br>herm. Bij de laatste stap van de wizar | and van eenwizard enkele stappe<br>dzal het piiltie 🔿 vervangen zi | en moeten doorlopen om alle<br>iin door de knop "afronden". | e noodzakelijke gegevens rond i<br>Door op de knop "afronden" te | uw investering in te v<br>drukken, zullen de in | ullen.De stapp<br>igevuldegegen | pen kan u<br>Jens in de |   |
| Aanvraag                  | wiz                                           | ard overgenomen worden in                                     | onderstaand overzicht.                                           |                                                                                 |                                                                    | ,                                                           |                                                                  |                                                 | 88-6                            |                         |   |
| Natuurlijk persoon        |                                               | Nieuwe investering                                            |                                                                  |                                                                                 |                                                                    |                                                             |                                                                  |                                                 |                                 |                         |   |
| Mandataris                |                                               |                                                               |                                                                  |                                                                                 |                                                                    |                                                             |                                                                  |                                                 |                                 |                         |   |
| KREDIETEN                 | Lo                                            | sse investeringen                                             | 0                                                                |                                                                                 |                                                                    |                                                             |                                                                  |                                                 |                                 | 1                       |   |
| INVESTERINGEN             |                                               | Volgnummer                                                    | Omschrijv                                                        | ving                                                                            | Bedrag €                                                           | Kredietgedeelte €                                           | Exploitatienummer                                                | Geselec                                         |                                 |                         |   |
| BIJLAGEN                  | 1                                             | 10.000                                                        | • tractor                                                        |                                                                                 | 100.000,00                                                         | 100.000,00                                                  | 22/24/2014                                                       | 0                                               | Ø                               |                         | Ç |
| OPMERKINGEN               | Pr                                            | ojectinvesteringen                                            | 0                                                                |                                                                                 |                                                                    |                                                             |                                                                  |                                                 |                                 |                         | _ |
| AFDRUKKEN                 | v                                             | olgnummer                                                     | Omschrijving                                                     | Туре                                                                            | Aard                                                               | Oppervlakte                                                 | Totaal investeringsbe                                            | Wizard afgeron                                  | d                               |                         |   |
|                           |                                               |                                                               |                                                                  |                                                                                 |                                                                    |                                                             |                                                                  |                                                 |                                 |                         |   |
|                           |                                               |                                                               |                                                                  |                                                                                 |                                                                    |                                                             |                                                                  |                                                 |                                 |                         |   |
| 1.0 million - In bewerkin | g                                             |                                                               |                                                                  |                                                                                 |                                                                    |                                                             |                                                                  |                                                 |                                 | ar Indiene:             |   |

De tractor is nu zichtbaar in het overzicht van de investeringen.

#### 2.5.1.2 <u>Toevoegen onroerende investering</u>

In dit voorbeeld wordt een ligboxenstal voor melkvee ingegeven.

| Klik o | p 🕒 Nie                                | uwe inve            | om de investering in t                              | e geven.         | . Volgend sch  | erm vers | chijnt      |     |
|--------|----------------------------------------|---------------------|-----------------------------------------------------|------------------|----------------|----------|-------------|-----|
| TST    | E-LOKET<br>DEPARTEMENT<br>LANDBOUW & V | ISSERIJ             | Investeringssteun - COLSOUL ILVI                    |                  | Voor wie?      | ×Q       | COLICUL UND | × ? |
|        |                                        | 1 Star              | t 2 Gegevens 3 Keuze Investeringslijnen             | Berekening       |                |          |             | ، ک |
| VERLA  | AT WIZARD                              | <b>In</b><br>Kies I | vesteringen – Start                                 |                  |                |          |             |     |
|        |                                        | OF                  | toerend (bijvoorbeeld machines en materieel) Onroer | and (bijvoorbeel | ld stal, silo) |          |             | (   |
| 10.0   | 📲 - In bewerking                       |                     |                                                     |                  |                |          |             |     |

Selecteer onroerend en klik op  $\bigcirc$ om verder te gaan

|                            | 1 Start 2 degevens 3 Keuze Investeringslijnen 4 Berekening                         | ی ک |
|----------------------------|------------------------------------------------------------------------------------|-----|
| VERLAAT WIZARD             | Investeringen - Start                                                              |     |
|                            | Kies het type investering                                                          |     |
|                            | ORoerend (bijvoorbeeld machines en materieel)  Onroerend (bijvoorbeeld stal, silo) |     |
|                            | Kies het type onroerend                                                            |     |
|                            | Selecteer.                                                                         |     |
|                            | Geef aan of het een (verinieuwbouw- of renovatieproject betreft 🚯                  |     |
|                            | O(Ver)nieuwbouw ORenovatie/Herinrichting                                           |     |
|                            | Bent u reeds aan de investering begonnen? 🚯                                        |     |
|                            | O Ja Nee                                                                           |     |
|                            |                                                                                    | 0   |
| 1.17.11/5/2 . In hewerking |                                                                                    |     |

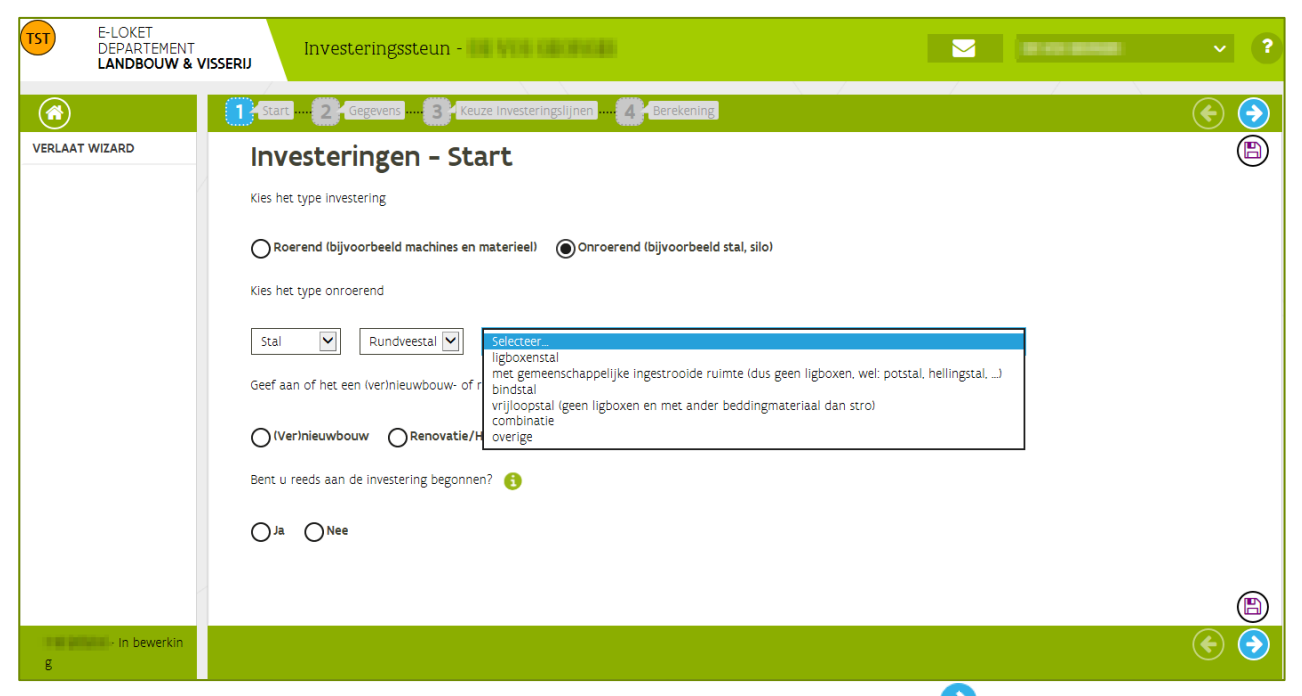

Selecteer het type onroerend, beantwoord de gestelde vragen en klik op igodot om verder te gaan.

| Inv                                                      | estering – Algemene beschrijving                                                                                                    |                                                   |                               |               |                                            | e                                 |
|----------------------------------------------------------|----------------------------------------------------------------------------------------------------|---------------------------------------------------|-------------------------------|---------------|--------------------------------------------|-----------------------------------|
| Investe                                                  | ringsbedrag excl. BTW (€)                                                                                                    |                                                   |                               |               |                                            |                                   |
| € 500                                                    | .000,00                                                                                                    |                                                   |                               |               |                                            |                                   |
| Exploit                                                  | atienummer                                                                                                    |                                                   |                               |               |                                            |                                   |
|                                                          | and the second second sec                                                                                                    | *                                                 |                               |               |                                            |                                   |
| Kredie                                                   | tedeelte                                                                                                    |                                                   |                               |               |                                            |                                   |
|                                                          |                                                                                                    |                                                   |                               |               |                                            |                                   |
| Duida                                                    | n indian de popularar een deel von de steun in de vorm von renteruksidie wil ontvonge                                                                                                    | e.                                                |                               |               |                                            |                                   |
|                                                          | an muleir de aanvrager een deer van de seedrin de vorm van reneeddonde wij onevange                                                                                                    | 16                                                |                               |               |                                            |                                   |
| O <sup>1a</sup>                                          |                                                                                                    |                                                   |                               |               |                                            |                                   |
| Ne                                                       | e                                                                                                    |                                                   |                               |               |                                            |                                   |
|                                                          |                                                                                                    |                                                   |                               |               |                                            |                                   |
| Totale                                                   | oppervlakte van de projectinvestering (m²)                                                                                                    |                                                   |                               |               |                                            |                                   |
| 1000                                                     |                                                                                                    |                                                   |                               |               |                                            |                                   |
| Welk as                                                  | antal dieren en onnervlaktes worden in de stal ner diercategorie voorzien?                                                                                                    |                                                   |                               |               |                                            |                                   |
| _                                                        |                                                                                                    |                                                   |                               |               |                                            |                                   |
|                                                          |                                                                                                    | Soort                                             | Oppervlakte (m <sup>2</sup> ) | Aantal dieren | Bijkomend                                  | Toegang tot permanente buitenloop |
| Ø                                                        | Nelkver: melkkoe                                                                                                    |                                                   | 1000                          | 80            | melkinstallatie excl. melkkoeltank: visg 🔻 | Ja 🔻 🚺                            |
| 0                                                        | Melkvee: jongvee « tjaar (incl. mannelijk jongvee)                                                                                                    |                                                   |                               |               |                                            |                                   |
|                                                          |                                                                                                    |                                                   |                               |               |                                            |                                   |
| 0                                                        | Melkvee: jongvee > 1 jaar (incl. mannelijk jongvee)                                                                                                    |                                                   |                               |               |                                            |                                   |
| 00                                                       | Melkver: jongvee > 1 jaar (incl. mannelijk jongvee)<br>Vleesvee: zoogkoe                                                                                                    |                                                   |                               |               |                                            |                                   |
| 000                                                      | Melkaee, jongwee > 1 jaar (incl. mannelijk jongwee)<br>Vleeswee: zoogkoe<br>Vleeswee: jongwee < 1jaar (incl. mannelijk jongwee)                                                                                                    |                                                   |                               |               |                                            |                                   |
| 0000                                                     | Helixee jongree > jaar (incl. mannelijk jongree)<br>Vieexee: zogkice<br>Vieexee: jongree < jaar (incl. mannelijk jongree)<br>Vieexee: jongree > 1 jaar (incl. mannelijk jongree)                                                                                                    |                                                   |                               |               |                                            |                                   |
| 00000                                                    | Melkee jongree 5 jaar Indi, mannelijk jongreel<br>Vieswet zogskoe<br>Vieswet jongree « jaar Indi, mannelijk jongreel<br>Vieswet zongree » 1 jaar Indi, mannelijk jongreel<br>Andere runderen tirouwelijke en mannelijke runderen ouder dan 2 jaar, vb dekateent                                                                                                    |                                                   |                               |               |                                            |                                   |
| 000000                                                   | Melkee jongree >1 jaar lindi mannelijk jongreel<br>Vreevee zogstore<br>Vreevee jongroee < ljaar lindi: mannelijk jongreel<br>Vreevee jongree >1 jaar lindi: mannelijk jongreel<br>Andere runderen (Vrouvelijke en mannelijk runderen ouder dan 2 jaar vb deksteren)<br>Gemenschappelijke ruimte: voedergang                                                                                                    |                                                   |                               |               |                                            |                                   |
| 0000000                                                  | Helves (poges s ) jar / Ind. manneljik jongreel<br>Vlesere zoogloce<br>Vlesere zoogloce<br>Vlesere jongree s ) jar / Ind. manneljik jongreel<br>Vlesere jongree s ) jar / Ind. manneljik jongreel<br>Ander zi vuden / trouweljik en manneljik zindren ouder dan 2 jar vb deksteeni<br>Gemenschaegie (unime sodelgang<br>Gemenschaegie) er ulime sodelgang                                                                                                    |                                                   |                               |               |                                            |                                   |
|                                                          | Helkee jongee s 1 jaar lind; mannelijk jongeel<br>Vieseree zongkoe<br>Vieseree jongee s 1 jaar lind; mannelijk jongeel<br>Vieseree jongee s 1 jaar lind; mannelijk jongeel<br>Andere underen Wouwelijke en mannelijk underen ouder dan 2 jaar, vb deksteeni<br>Gemeenschappelijke ruime: woerde sevel, opsiag en kanzoorruimes<br>Oemeenschappelijke ruime: andere texic, opsiag en kanzoorruimes                                                                                                    |                                                   |                               |               |                                            |                                   |
| O<br>O<br>O<br>O<br>O<br>O<br>Vwelke c                   | Melkee jongnee s i jaar lindi, mannelijk jongweel<br>Vieswee zogskoe<br>Vieswee jongnee s i jaar lindi, mannelijk jongweel<br>Vieswee jongnee s i jaar lindi, mannelijk jongweel<br>Andere runderen Wouwelijke en mannelijke runderen ouder dan 2 jaar vib deksceeni<br>Gemeenschappelijke ruimte: voedegang<br>Gemeenschappelijke ruimte: madere levci, ooplag en kansoorruimtes<br>oppervlakse of volume wordt voorsien voor opsiag enferhanding en andere ruimtes?                                                                                                    |                                                   |                               |               |                                            |                                   |
| O<br>O<br>O<br>O<br>O<br>O<br>Vielke o                   | Helves (poges s ) jar / Ind. mannelijk jongreel<br>Vlesvere zongolog<br>Vlesvere zongolog<br>Vlesves (poges e ) jar / Ind. mannelijk jongreel<br>Vlesves (poges e ) jar / Ind. mannelijk rundene ouder dan 2 jaar vb deksteen)<br>Gemenschaepig (unien: voedragen)<br>Gemenschaepig vluime: voedragen ge kansooru/intes<br>oppervlakte of volume wordt voorzien voor opslag erferiharding en andere ruimtes?                                                                                                    | Investeringslijn                                  |                               |               |                                            | Waarde Eenheid                    |
| O<br>O<br>O<br>O<br>O<br>O<br>O<br>O<br>O<br>O<br>O<br>O | Nelvez jonges s 1 jarr lind; manneljk jongeel<br>Vlesere zogajoe<br>Vlesere zogajoe<br>Vlesere jonges e 1 jarr lind; manneljk jongeel<br>Vlesere jonges s 1 jarr lind; manneljk jongeel<br>Ander zivudeni Vlouvelijke er manneljk rundere ouder dan 2 jarr vb deksteren<br>Gemenschaegijke rulime voefegen<br>Gemenschaegijke rulime voefegen<br>Gemenschaegijke rulime voefegen<br>Gemenschaegijke rulime voefegen<br>Gemenschaegijke rulime voefegen<br>Gemenschaegijke rulime voefegen<br>Gemenschaegijke rulime voersten voor opplag erfierharding en andere rulimes?                                                                                                    | Investringslijn                                   |                               |               |                                            | Wearde Eenheid                    |
| Velke c                                                  | Helkee jongee s 1 jaar lind; manneljik jongeel<br>Vieseree zongekoe<br>Vieseree zongekoe e ijaar lind; manneljik jongeel<br>Vieseree jongee s 1 jaar lind; manneljik jongeel<br>Andere underen Wouwelijk en manneljik runderen ouder dan 2 jaar, vb deksteeni<br>Gemeenschappelijke ruimte, voedergang<br>Gemeenschappelijke ruimte, andere texic, opslag en kantoornuimtes<br>opporvlakte of volume wordt, voorsien voor opslag, erfsehanding en andere ruimtes?                                                                                                    | Investeringslijn                                  |                               |               |                                            | Waarde Eenheid                    |
| 0<br>0<br>0<br>0<br>0<br>0<br>0<br>0<br>0                | Helves (poges + 1 jar indi, mannelji, jongkel<br>Vlesvez pogiore<br>Vlesvez (poges e tjar indi, mannelji, jongkel<br>Vlesvez (poges e tjar indi, mannelji, gongkel<br>Ander rundren Nitowalji, e an mannelji, e rundene ouder dan 2 jar, vo dekoterel<br>Geneenschappeljie rulime: noedergen<br>Geneenschappeljie rulime: noedergen<br>Geneenschappeljie rulime: noder elsol, opslag er kansoorrulimes<br>oppervlakte of volume wordt, voorsien voor opslag, er fierhanding en andere rulimes?<br>erfierhanding ()<br>asstabilte rulime (o.a. sanstalir sas)<br>weternsteriouff ()                                                                                                    | inesteringslijn                                   |                               |               |                                            | Waarde Eenheid                    |
| 0<br>0<br>0<br>0<br>0<br>0<br>0<br>0<br>0                | Helkee jongee s 1 jar / Ind. mannelijk jongeel<br>Viessee zongekee tij ar / Ind. mannelijk jongeel<br>Viessee Jongee s 1 jaar / Ind. mannelijk jongeel<br>Andee rundren Nrouwelijke en mannelijke runderen ouder dan 2 jaar vo deksteeni<br>Gemenschaepiel vindre woefsgen<br>Gemenschaepielijke ruimte woefsgen<br>Gemenschaepielijke ruimte woefsgen<br>Senterschaepielijke ruimte woefsgen<br>enschaepielijke ruimte woefste voor opsieg enferhanding en andere ruimtes?                                                                                                    | Investeringslyn                                   |                               |               |                                            | Waarde Eenheid                    |
| Velke C                                                  | Helkee jongee s 1 jaar lind; mannelijk jongeel<br>Viesere zoogloe<br>Viesere jongee s 1 jaar lind; mannelijk jongeel<br>Viesere jongee s 1 jaar lind; mannelijk jongeel<br>Andee rundeen Wouwelijke en mannelijk rundere ouder dan 2 jaar vb deksteen!<br>Gemenschaegig unterne woefegen<br>Gemenschaegig unterne woefegen<br>Gemenschaegig in unterne woefegen<br>Gemenschaegig in unterne woefegen<br>Gemenschaegig i | Investeringslijn<br>Aanvraag vloebare mestopolag? |                               |               |                                            | Wearde Eenheid                    |

Vul alle gegevens over de stal in.

Voor iedere diersoort moet aangegeven worden of er toegang is tot een permanente buitenloop. Als de dieren permanent worden opgestald moet hier 'nee' gekozen worden. Als ze niet permanent worden opgestald moet er 'ja' gekozen worden.

Als er geïnvesteerd wordt in een opslag voor vloeibare mest moet de totale inhoud van de mestkelder (in m<sup>3</sup>) onderaan het scherm ingevuld worden.

Klik op 📀 om verder te gaan.

| 151            | E-LOKET<br>DEPARTEMENT<br>LANDBOUW & VISSERU | Investeringssteun - COLSOUL CUI                                                                                                    |                                                               | Voor wie?          | × Q causau ave | × ?     |  |  |
|----------------|----------------------------------------------|----------------------------------------------------------------------------------------------------|---------------------------------------------------------------|--------------------|----------------|---------|--|--|
|                | Start                                        | Gegevens 3 Keuze Investeringslijnen                                                                                                    | Berekening                                                    |                    |                | ( )     |  |  |
| VERLAAT WIZARD | In                                           | vesteringsproject - Keuze va                                                                                                    | n investeringsliinen 🙃                                        |                    |                | B       |  |  |
|                | Op b                                         | asis van de gegevens die u in de voorgaande tabel heeft opgege                                                                                                    | ven, worden in onderstaande tabel een aantal standaard inw    | esteringslijnen    |                | 0       |  |  |
|                | opge                                         | iljst. De investeringslijnen in deze lijst zulien standaard aan uw a                                                                                                    | aanvraag toegevoegd worden.                                   |                    |                |         |  |  |
|                |                                              | Investeringslijn                                                                                                    |                                                               | Soort              | Waarde         | Eenheld |  |  |
|                | mel                                          | kinstallatie excl. melkkoeltank: melkrobot                                                                                                    | Melkvee: melkkoe                                              |                    |                |         |  |  |
|                | ruw                                          | bouw                                                                                                    |                                                               |                    |                |         |  |  |
|                | voe                                          | dervoorziening + drinkwatervoorziening + elektriciteit                                                                                                    | Melkve: melkkoe                                               |                    |                |         |  |  |
|                | mei                                          | kstand, wachtruimte, meiknuis, technische ruimte                                                                                                    | Meikver meikkoe                                               |                    |                |         |  |  |
|                | In de                                        | ze tabel worden een aanta optionele investeringslijnen getoond                                                                                                    | d. Indien deze investeringen aanwezig zijn in uw project, dan | dient u ze hier te |                |         |  |  |
| 2              | select                                       | selecteren en linden van toepassing) de aantallen/howeelheden in te vullen.<br>De inverserineilinen in deze liiter villen eniel aan wu aanvaar toepenend wurden wanneer u te beeft reselerteerd |                                                               |                    |                |         |  |  |
|                | Dem                                          | westeringsrijhen in deze rijst zonen einker aan ow aanvraag coege                                                                                                    | soega worden wanneer a ze neer geselecceerd.                  |                    |                |         |  |  |
|                |                                              | Investeringslijn                                                                                                    | Categorie                                                     | Soort              | Waarde         | Eenheld |  |  |
|                | 0                                            | bijkomende mestopslagcapaciteit (drijfmest)                                                                                                    | Bouwen/inrichten bedrijfsgebouw of stal                       |                    |                |         |  |  |
|                | 0                                            | klimaatcomputer                                                                                                    | Klimaatinstallatie                                            |                    |                |         |  |  |
|                | 0                                            | silo iverticaali                                                                                                    | Bouwen/inrichten bedrijfsgebouw of stal                       |                    |                |         |  |  |
|                | 0                                            | windscherm in stal 1                                                                                                    | Bouwen/inrichten bedrijfsgebouw of stal                       |                    | 100            | m       |  |  |
|                | 0                                            | ligboxen                                                                                                    | Bouwen/inrichten bedrijfsgebouw of stal                       | Melkvee: melkkoe   |                |         |  |  |
|                | 0                                            | krachtvoeder automaat 1                                                                                                    | Bouwen/inrichten bedrijfsgebouw of stal                       | Meikvee: meikkoe   | 1              | stuks   |  |  |
|                |                                              | strobazer waste instaliatie                                                                                                    | Bouwen/inrichten bedrijfsgebouw of stal                       | Melliner welliner  |                |         |  |  |
|                | 0                                            | mestschult waste constructie/                                                                                                    | Bouwen/inrichten bedrijfsgebouw of stal                       | Meikvee: meikkoe   | 2              | stuks   |  |  |
|                |                                              | koekaatel                                                                                                    | Bouwen/innichten bedrijfsgebouw of stal                       | Melkvee, melkkoe   |                | -       |  |  |
|                | U                                            | NVEDU SKEI                                                                                                    | bouwen/innicitien bearijisgebouw of stal                      | PICINICE, INCIKKUE | 2              | 3005    |  |  |
|                | 0                                            | stalgordijnen 👔                                                                                                    | uitrusting)                                                   |                    |                |         |  |  |
|                | 0                                            | metterheider                                                                                                    | Bouwen/inrichten bedrijfsrehouw of stal                       |                    |                |         |  |  |

In het volgende scherm zijn een aantal standaard investeringslijnen opgelijst op basis van de gegevens die u in het vorige scherm heeft opgegeven.

De investeringslijnen in deze lijst zullen standaard aan uw aanvraag toegevoegd worden. In de tabel onderaan het scherm kan u de optionele investeringslijnen die van toepassing zijn voor uw

project selecteren. Geef telkens de gevraagde waarde per eenheid aan. Klik op ᅌ om verder te gaan.

In het volgende scherm worden de bedragen van de gekozen investeringslijnen getoond. Er wordt, op basis van gemiddelde bedragen, voor elke investeringslijn ook een bedrag voorgesteld. Dit bedrag is louter informatief en bedoeld om u een voorbeeld te geven van hoe uw aanvraag er zou kunnen uitzien. Op basis van uw offertes kan u vrij voor elke investeringslijn het voorgestelde bedrag vervangen door het correcte bedrag. U vult dit bedrag aan in de kolom "Bedrag offerte ( $\in$ )". Klik daarna

op <u>Herbereken</u> bovenaan de tabel. De bedragen zijn nu aangepast.

| 1 Start 2 Gegevens 3 Keuze investeringsijnen 4                                                                                                    | Berekening                                                                                                    |                                                                                          |                                                                                                    |                                                                                                    |                                                         |                     |                                    |                   | Afronden                                                       |
|----------------------------------------------------------------------------------------------------|----------------------------------------------------------------------------------------------------|------------------------------------------------------------------------------------------|----------------------------------------------------------------------------------------------------|----------------------------------------------------------------------------------------------------|---------------------------------------------------------|---------------------|------------------------------------|-------------------|----------------------------------------------------------------|
| Investeringsproject – Bedragen va<br>Or basis win de gegeen die un voorgande schemen het oogegeen u<br>gemiddelte bedrage noor eal investigening uoo een bedrag woogsteld<br>De bedrag is louzer informatief en bedoet om u een voorbeeld te geen wi<br>het voorgestelde bedrag verwagen door het contect bedrag. U wut ot tabe<br>de opnime un ooze bedrage in uw stemaanmag. Het Deputement Lin<br>win de opname en doe bedrage in uw stemaanmag. | n de gekozen ir<br>orden in onderstaande tabel de o<br>n hoe uw aanvraag er zou kunne<br>ag aan in de kolom "Bedrag offer<br>ijk te behouden en ze over te ner<br>bouw en Visserij kan op geen eni | vereenkomstige i<br>n uitzien. Op bas<br>te I€ 7:<br>men in uw aanvr<br>kele manier aans | nyesteringslijnen geto<br>s van uw offertes kan<br>aag, draagt u zelf de v<br>orakelijk gesteld word | ond. Er wordt, op basis van<br>u vrij voor elke investeringslijn<br>olledige verantwoordelijkheid vo<br>en voor enige nadelige gevolgen | я <sup>г</sup>                                          |                     |                                    |                   | B                                                              |
| Herbereken                                                                                                    |                                                                                                    |                                                                                          |                                                                                                    |                                                                                                    |                                                         |                     |                                    |                   |                                                                |
| Mest                                                                                                    |                                                                                                    |                                                                                          | Waa                                                                                                  | rde Eenheid                                                                                                    | Normbedrag p                                            | er eenheid (€) Be   | drag voorstel (€ ) Bee             | Irag offerte (€ ) | Bedrag voorstel na<br>offerte (€ )                             |
| Mestkelder. effectieve mestopslag (vloeibare mest)                                                                                                    |                                                                                                    |                                                                                          | 1100                                                                                                 | mª                                                                                                    | zie tabel hieron<br>voor de verdelin<br>over 3 categori | der<br>16<br>tën    | 98.443,58                          |                   | zie tabel hieronder<br>voor de verdeling<br>over 3 categorieën |
| Voor de exundenskening op de opslag van vloebaer mest die gegeven sin<br>ver 5 categorien kongenomen in de oorste taabil die gesteerd zijn op<br>wettelijk verplicht is gest een steunpercentage van 5%, voor het volume di<br>boenvettelijke opslag voor meer dan 1 jaar is dit 0%.<br>Investeringslijnen                                                                                                    | : de totale opslag worden opgen<br>Je normen m.b.t. opslagcapacitelt<br>t valt onder de bovenwettelijke o                                                                                          | omen in de bove<br>t opgelegd door<br>pslag tot 1 jaar is                                | iste tabel) wordt het s<br>de VLM. Voor het aand<br>dit 30% en voor het                              | teunbedrag automatisch verdeel<br>kel van het opslagvolume dat<br>volume dat valt onder de                                              | 1                                                       |                     |                                    |                   |                                                                |
| Omschrijving                                                                                                    |                                                                                                    | Waarde                                                                                   | Eenheid                                                                                              | Normbedrag per eenheid (€)                                                                                                    | Bedrag voorstel (€)                                     | Bedrag offerte (€ ) | Bedrag voorstel na<br>offerte (€ ) | Genorm            | eerd subsidiabel<br>edrag (€ )                                 |
| ruwbouw                                                                                                    |                                                                                                    | 1000                                                                                     | m²                                                                                                   | 230,00                                                                                                    | 311.284,05                                              |                     | 305.058,3                          | 7                 | 230.000,00                                                     |
| melkinstallatie excl. melkkoeltanic visgraat                                                                                                    | Melkvee: melkkoe                                                                                                    | 80                                                                                       | aantal dieren                                                                                        | 575,00                                                                                                    | 62.256,81                                               |                     | 61.011,6                           | 7                 | 46.000,00                                                      |
| melkkoeltank                                                                                                    | Melkvee: melkkoe                                                                                                    | 80                                                                                       | aantal dieren                                                                                        | 258,75                                                                                                    | 28.015,56                                               |                     | 27.455,2                           | 5                 | 20.700,00                                                      |
| overige stalinrichting                                                                                                    |                                                                                                    |                                                                                          |                                                                                                    |                                                                                                    | 0,00                                                    | 10.000,00           | 10.000,0                           | ,                 |                                                                |
| Vloelbare mest: wettelijk verplichte opslag                                                                                                    |                                                                                                    | 720                                                                                      | m <sup>a</sup>                                                                                       | 57,50                                                                                                    | 64.435,80                                               |                     | 63.147,0                           | 3                 | 41.400,00                                                      |
| Vloelbare mest: bovenwettelijke opslag voor 1 jaar of minder                                                                                                    |                                                                                                    | 380                                                                                      | mª                                                                                                   | 57,50                                                                                                    | 34.007,78                                               |                     | 33.327,6                           | 3                 | 21.850,00                                                      |
| Vioelbare mest: bovenwettelijke opslag voor meer dan 1 jaar                                                                                                    |                                                                                                    | 0                                                                                        | mª                                                                                                   | 57.50                                                                                                    | 0.00                                                    |                     | 0.0                                |                   |                                                                |

**Berekening opslag van vloeibare mest**: Voor de steunberekening op de opslag van vloeibare mest (de gegevens m.b.t. de totale opslag worden opgenomen in de bovenste tabel) wordt het steunbedrag automatisch verdeeld over 3 categorieën (opgenomen in de onderste tabel) die gebaseerd zijn op de normen m.b.t. opslagcapaciteit opgelegd door de VLM. Voor het aandeel van het opslagvolume dat wettelijk verplicht is geldt een steunpercentage van 15%, voor het volume dat valt onder de bovenwettelijke opslag tot 1 jaar is dit 30% en voor het volume dat valt onder de bovenwettelijke opslag voor meer dan 1 jaar is dit 0%.

| Mest                                                                                                    |                     |         |                  |                                                                |                                    |                     |                                                                |  |
|----------------------------------------------------------------------------------------------------|---------------------|---------|------------------|----------------------------------------------------------------|------------------------------------|---------------------|----------------------------------------------------------------|--|
| Omschrijv                                                                                                    | ving                | Waarde  | e Eenheid        | Normbedrag per eenheid (€ )                                    | Bedrag voorstel (€ )               | Bedrag offerte (    | Bedrag voorstel na<br>€) offerte (€)                           |  |
| Mestkelder: effec<br>mestopslag (vloe<br>mest)                                                                                                    | tieve<br>eibare     | 1100    | m³               | zie tabel hieronder<br>voor de verdeling<br>over 3 categorieën | 98.443,5                           | 8                   | zie tabel hieronder<br>voor de verdeling<br>over 3 categorieën |  |
| Voor de steunberekening op de ops ig van vloeibare mest (de gegevens m.b.t. de totale opslag worden opgenomen in de bovenste tabel) wordt het<br>steunbedrag automatisch verdeeld over 3 categorieën (opgenomen in de onderste tabel) die gebaseerd zijn op de normen m.b.t. opslagcapaciteit<br>opgelegd door de VLM. Voor het aardeel van het opslagvolume dat wettelijk verplicht is geldt een steunpercentage van 15%, voor het volume dat valt<br>onder de bovenwettelijke opslag tot 1 jaar is dit 30% en voor het volume dat valt onder de bovenwettelijke opslag voor meer dan 1 jaar is dit 0%. |                     |         |                  |                                                                |                                    |                     |                                                                |  |
| Invescern                                                                                                    | igsiji              |         | E-b-td           |                                                                | Patra and the second second        |                     | Bedrag voorstel na Gen                                         |  |
| Omschrijving                                                                                                    | Soort               | Waard P | Eenheid          | Normbedrag per eenheid (€ )<br>230.00                          | Bedrag voorstel (€ )<br>311 284 05 | Bedrag offerte (€ ) | offerte (€ )                                                   |  |
| melkinstallatie<br>excl.<br>melkkoeltank:<br>visgraat                                                                                                    | Melkvee:<br>melkkoe | 80      | aantal<br>dieren | 575,00                                                         | 62.256,81                          |                     |                                                                |  |
| melkkoeltank                                                                                                    | Melkvee:<br>melkkoe | 80      | aantal<br>dieren | 258,75                                                         | 28.015,56                          |                     |                                                                |  |
| overige<br>stalinrichting                                                                                                    |                     |         |                  |                                                                | 0,00                               |                     |                                                                |  |
| Vloeibare mest:<br>wettelijk<br>verplichte<br>opslag                                                                                                    |                     | 720     | m³               | 57,50                                                          | 64.435,80                          |                     |                                                                |  |
| Vloeibare mest:<br>bovenwettelijke<br>opslag voor 1<br>jaar of minder                                                                                                    |                     | 380     | m³               | 57,50                                                          | 34.007,78                          |                     |                                                                |  |
| Vloeibare mest:<br>bovenwettelijke<br>opslag voor<br>meer dan 1<br>jaar                                                                                                    |                     | 0       | mª               | 57,50                                                          | 0,00                               |                     | •                                                              |  |

Als de investeringslijnen en de bedragen overeenstemmen met het beoogde investeringsproject klik dan op Afronden De wizard wordt dan gesloten en het investeringsproject is zichtbaar in het scherm 'overzicht van de investeringen'.

| 151                    | E-LOKET<br>DEPARTEMENT<br>LANDBOUW & VIS | SSERIJ                         | vesteringssteun - COL                                          | SOULTEN                                  |                                                       |                                            |                                                                 |                                       | Voor wie?                                | ×Q                                          | COLDON. ON                                   |                              | ~                        | ? |
|------------------------|------------------------------------------|--------------------------------|----------------------------------------------------------------|------------------------------------------|-------------------------------------------------------|--------------------------------------------|-----------------------------------------------------------------|---------------------------------------|------------------------------------------|---------------------------------------------|----------------------------------------------|------------------------------|--------------------------|---|
| ⊗ 📀                    |                                          |                                |                                                                |                                          |                                                       |                                            |                                                                 |                                       |                                          |                                             |                                              |                              | aar Indiener             |   |
| INFO                   |                                          | Overz                          | icht van de inv                                                | estering                                 | en                                                    |                                            |                                                                 |                                       |                                          |                                             |                                              |                              |                          |   |
| AANVRAAG               | ^                                        | in dit scherm                  | kan u de investeringen toevoege                                | n waarvoor u steun                       | i aanvraagt.                                          |                                            |                                                                 |                                       |                                          |                                             |                                              |                              |                          |   |
| Onderneming            |                                          | Om een Invest<br>doorlopen via | ering toe te voegen drukt u op o<br>de piilties A en Arechts b | de knop "nieuwe inv<br>ovenaan op uw sch | vestering". Vervolgens zi<br>erm. Bij de laatste stap | al u aan de hand va<br>van de wizardzal he | n eenwizard enkele stappen mo<br>nt piiltie 🔿 vervangen zijn do | eten doorlopen o<br>or de knop "afron | n alle noodzakeliji<br>ien".Door op de k | ke gegevens rond uw<br>nop "afronden" te dr | investering in te vi<br>ukken, zullen de ini | ullen.De stap<br>zevuldezege | open kan u<br>vens in de |   |
| Aanvraag               |                                          | wizard overge                  | nomen worden in onderstaand                                    | overzicht.                               |                                                       |                                            |                                                                 |                                       |                                          |                                             |                                              | 00.0.                        |                          |   |
| Natuurlijk persoon     |                                          | A Net                          | uwe investering                                                |                                          |                                                       |                                            |                                                                 |                                       |                                          |                                             |                                              |                              |                          |   |
| Mandataris             |                                          |                                |                                                                |                                          |                                                       |                                            |                                                                 |                                       |                                          |                                             |                                              |                              |                          |   |
| KREDIETEN              |                                          | Losse inv                      | esteringen 🚯                                                   |                                          |                                                       |                                            |                                                                 |                                       |                                          |                                             |                                              |                              |                          |   |
| INVESTERINGEN          |                                          | Volgnumr                       | her                                                            | Omschrijvi                               | ng                                                    |                                            | Bedrag € 8                                                      | Kredietgedeelte €                     | Đ                                        | xploitatienummer                            | Geselec                                      |                              |                          |   |
| BIJLAGEN               |                                          | 1                              | 1 mmail 200-00 - tracto                                        | r                                        |                                                       |                                            | 100.000,00                                                      | 100.00                                | 0,00 21.9484-5                           |                                             | 0                                            | ۲                            |                          | Ç |
| OPMERKINGEN            |                                          | Projectin                      | vesteringen 🚯                                                  |                                          |                                                       |                                            |                                                                 |                                       |                                          |                                             |                                              |                              |                          |   |
| AFDRUKKEN              |                                          | Volgnumme                      | er Omschrijv                                                   | ing                                      |                                                       | Туре                                       | Aard                                                            | Oppen                                 | lakte Tota                               | al investeringsbe                           | Wizard afgeron                               | t l                          |                          |   |
|                        |                                          | » 2                            | HCHINEL CO-USI - Rundvees                                      | tal                                      | ligboxenstal                                          |                                            | Nieuwbouw                                                       |                                       | 1.000                                    | 440.000,00                                  | A                                            | $\oslash$                    | 1                        | 0 |
| GA NAAR                |                                          |                                |                                                                |                                          |                                                       |                                            |                                                                 |                                       |                                          |                                             |                                              |                              |                          |   |
| OVERDICHTSSCHERM       | _                                        |                                |                                                                |                                          |                                                       |                                            |                                                                 |                                       |                                          |                                             |                                              |                              |                          |   |
| Ht-Maka - In bewerking | 5                                        |                                |                                                                |                                          |                                                       |                                            |                                                                 |                                       |                                          |                                             |                                              |                              | aar Indiener             |   |

#### 2.5.1.3 Voorbeeld investering melkkoeltank

Wanneer de aanvrager enkel een melkkoeltank wil aanduiden:

Een melkkoeltank staat onder type "onroerend", dat betekent dat deze te vinden is via de piste onroerend>stal. Aangezien het niet over een nieuwbouw gaat, zal er moeten gekozen worden voor "renovatie/herinrichting".

#### 2.5.2 Niet-productieve investeringen

|                | Nieuwe                                        | investering                                                                                                    |      |
|----------------|-----------------------------------------------|----------------------------------------------------------------------------------------------------|------|
| Klik op 🔪      |                                               | om de investering in te geven. Volgend scherm versch                                                                                                    | ijnt |
| 1 (151)        | E-LOKET<br>DEPARTEMENT<br>LANDBOUW & VISSERIJ | Niet productieve investeringssteun - Try Robert and the Robert and Transformed and the Robert and Transformed and the Robert and the Robert a | × ?  |
| <b></b>        | 1-Start                                       | 2 Gepters.                                                                                                    | € €  |
| VERLAAT WIZARD | Inv                                           | esteringen - Start                                                                                                    | B    |
|                | Bent u                                        | reeds aan de Investering begonnen? 🚯                                                                                                    |      |
|                | ONe                                           | • 0)*                                                                                                    |      |
|                |                                               |                                                                                                    |      |
| - In beweri    | king                                          |                                                                                                    | ی ج  |

Beantwoord de vraag en klik op 횐 om verder te gaan

Selecteer in het volgende scherm de investering en vul de gegevens verder aan.

|                | DEPARTEMENT<br>LANDBOUW & VISSERIJ                           |                                                                                                    | <b>~</b> ? |
|----------------|--------------------------------------------------------------|----------------------------------------------------------------------------------------------------|------------|
|                | Stars 2 Gegevens                                             |                                                                                                    | Afronden   |
| VERLAAT WIZARD | Niet-Productieve Investering                                 | g – Algemene beschrijving                                                                                                    |            |
|                | Selecteer                                                    |                                                                                                    |            |
|                | Hoeveelheid per aangeduide eenheid                           | N 0053 Aanleg bomentij met bescherming tegen vee                                                                                                    |            |
|                | Investeringsbedrag excl. BTW (€)                             | N-0049 Aanleg houtkant autochtoon met bescherming tegen vee<br>N-0052 Aanleg bomenrij NAT2000*                                                       |            |
|                | € 15.000,00                                                  | N-0044 Aanleg houtkant NAT2000*                                                                                                    |            |
|                | Exploitatienummer                                            | N-0064 Aanleg poel 25 -100 m <sup>4</sup> NAT2000° met bescherming tegen vee<br>N-0050 Aanleg houtkant autochtoon NAT2000° met bescherming tegen vee |            |
|                | Geef de coördinaten in van het perceel (zie ook attest VLM / | VMM / ALBONI                                                                                                    |            |
|                | X-coördinaat Y-coördinaat                                    |                                                                                                    |            |
|                |                                                              |                                                                                                    | B          |
| - In bewerking |                                                              |                                                                                                    | Afronden   |

Geef ook de coördinaten van het perceel waarop de investering wordt uitgevoerd in. (zie attest VLM, VMM of Albon).

Als alle gegevens ingegeven zijn klik dan op . De wizard wordt dan gesloten en de investering is zichtbaar in het scherm 'overzicht van de investeringen'.

#### 2.5.3 Innovatiesteun en VLIF agrovoeding

De volledige projectkost wordt aangeven onder de code: 'Totale project: onroerende en roerende investeringen, software en besturingsprogramma's, onderzoek, studie, begeleiding en resultaatmeting. Verdere details worden enkel gevraagd in het aanvraagformulier dat als bijlage opgeladen moet worden.

# **3 INDIENEN VAN EEN AANVRAAG VOOR OVERNAMESTEUN**

# 3.1 REGISTRATIE OP HET E-LOKET

Iemand die overnamesteun wil aanvragen mag nog niet als landbouwer gekend zijn in de databank van het Departement Landbouw en Visserij (IDEN).

De onbekende gebruiker zal zich eerst moeten aanmelden op het e-loket en zich registeren. Klik op

| E-LOKET<br>DEPARTEMENT<br>LANDBOUW & VISSERIJ | Welkom                                                                                                    |                                                                                     | -                                                            |
|-----------------------------------------------|----------------------------------------------------------------------------------------------------|-------------------------------------------------------------------------------------|--------------------------------------------------------------|
|                                               |                                                                                                    |                                                                                     |                                                              |
| ONBEKE                                        | NDE GEBRUIKER                                                                                                    |                                                                                     |                                                              |
|                                               | U bent niet gekend in de identificatieda<br>Om toegang te krijgen tot het e-loket L<br>knop 'Registreer nu' en vul de nodige g | tabank van het Departement Land<br>andbouw en Visserij moet u zich e<br>egevens in. | dbouw en Visserij.<br>eerst registreren. Klik hiervoor op de |
| Registreer ni                                 |                                                                                                    |                                                                                     |                                                              |
| E-LOKET<br>DEPARTEMENT<br>LANDBOUW & VISSERIJ | Registratie nieuwe gebr                                                                                                    | ruiker 🔽                                                                            | ananaria v                                                   |
|                                               |                                                                                                    |                                                                                     |                                                              |
| Insznummer                                    | ]                                                                                                    |                                                                                     |                                                              |
| Voornaam*                                     | Achternaam*                                                                                                    |                                                                                     | -                                                            |
| Straat*                                       |                                                                                                    | Huisnr. Busnr.                                                                      | ]                                                            |
| Postcode*                                     | Gemeente*                                                                                                    | Land*                                                                               |                                                              |
| Geboortedatum                                 |                                                                                                    |                                                                                     |                                                              |
| E-mailadres                                   |                                                                                                    |                                                                                     |                                                              |
|                                               |                                                                                                    |                                                                                     |                                                              |
| Olk heb geen e-ma                             | iladres                                                                                                    |                                                                                     |                                                              |
| Opsiaan                                       |                                                                                                    |                                                                                     |                                                              |
|                                               |                                                                                                    |                                                                                     |                                                              |
|                                               |                                                                                                    |                                                                                     |                                                              |
|                                               |                                                                                                    |                                                                                     |                                                              |

Vul alle gegevens in en klik op 'Opslaan'.

<u>Opmerking:</u> u krijgt niet onmiddellijk toegang tot het e-loket. De rechten worden na maximaal 12 uur opgebouwd, pas daarna kan u op het e-loket.

# 3.2 ALGEMEEN

Als u een aanvraag voor overnamesteun wil indienen, klik dan op de tegel 'overnamesteun'.

| E-LOKET<br>DEPARTEMENT<br>LANDBOUW & VISSERIJ | Vlaams Landbouwinvester | ingsfonds                    |              | Representation           | ×Q         |   |  |
|-----------------------------------------------|-------------------------|------------------------------|--------------|--------------------------|------------|---|--|
| Voo                                           | r welke maatregel?      |                              |              |                          |            | × |  |
| DASHBOARD                                     | vesteringssteun         | Overnamesteun                |              | Niet-productieve investe | ringssteun |   |  |
| OVERZICHT AANVRAGEN OVERZICHT INVESTERINGEN   |                         |                              | 22           |                          |            |   |  |
| OVERZICHT BULAGEN                             | ntwikkeling van klaine  | Aanvraag tijdelijke waarborg | $\mathbf{N}$ |                          |            |   |  |
| BIJLAGE TOEVOEGEN                             | ndbouwbedrijven         |                              |              | Innovatiesteun           |            |   |  |
| FACTUREN TOEVOEGEN                            |                         |                              |              |                          |            |   |  |
| FACTUURLIJSTEN<br>BEVESTIGEN                  |                         |                              |              |                          |            |   |  |
| OVERNAMECONTRACT<br>TOEVOEGEN                 |                         |                              | _            |                          |            |   |  |
|                                               |                         |                              |              |                          |            |   |  |

#### 3.2.1 Onderneming

Bij een aanvraag om vestigingssteun die het voorwerp uitmaakt van een volledige of gedeeltelijke overname van de bedrijfsbekleding, moeten hier de gegevens van de nieuwe onderneming of de onderneming in oprichting worden ingevoerd.

Bij een overname van aandelen moeten hier de gegevens van de onderneming waarvan aandelen worden overgenomen, worden ingevoerd.

| TST E-LOKET<br>DEPARTEME<br>LANDBOUW   | NT Overnamesteun 🔽 🔽 🖉 🔤 😵 🔍                                                                                                    | × ?      |
|----------------------------------------|----------------------------------------------------------------------------------------------------|----------|
| ۲                                      |                                                                                                    |          |
| INFO                                   | Gegevens van de onderneming                                                                                                    | 9 B      |
| AANVRAAG<br>Onderneming<br>Exploitatie | Onderneming<br>Bij een aanvraag om vestigingssteun die het voorwerp uitmaakt van een volledige of gedeeltelijke overname van de bedrijfsbekleding, moeten hier de<br>gegevens van de nieuwe onderneming of de onderneming in oprichting worden ingevoerd. |          |
| Aanvraag                               | Bij een overname van aandelen moeten hier de gegevens van de onderneming waarvan aandelen worden overgenomen, worden ingevoerd.                                                                                                    |          |
| Natuurlijk persoon<br>Mandataris       | In de andere gevallen vult u de gegevens in van de onderneming die de investeringen uitvoert.                                                                                                    |          |
| KREDIETEN                              | Ondernemingsnummer                                                                                                    |          |
| INVESTERINGEN                          | 1713017                                                                                                    |          |
| BULAGEN                                | Naam                                                                                                    |          |
| OPMERKINGEN                            | Longer 105                                                                                                    |          |
| AFDRUKKEN                              | Straat Huisnummer                                                                                                    |          |
|                                        | Postcode Gemeente                                                                                                    |          |
|                                        | Sector                                                                                                    |          |
|                                        | In welke sector(en) is de onderneming actief of wenst u de investeringen te doen?                                                                                                    |          |
|                                        | 1000 (c)                                                                                                    |          |
|                                        |                                                                                                    | ()<br>() |

#### 3.2.2 Exploitatie

Vul de exploitatie(s) in die overgenomen worden. Klik daarna op 🖻 om te bewaren. Er verschijnt een overzicht van de over te nemen exploitatie(s).

| E-LOKET<br>DEPARTEMENT<br>LANDBOUW &                                                                                                    | Overnamesteun                                                                                                    |            | Voor wie?                | ×Q            | NUMBER OF STREET | ~ ?           |
|----------------------------------------------------------------------------------------------------|----------------------------------------------------------------------------------------------------|------------|--------------------------|---------------|------------------|---------------|
| <ul> <li>Second second sec</li></ul> |                                                                                                    |            |                          |               | (                | Naar Indienen |
| INFO                                                                                                    | Overname van exploitatie(                                                                                                    | 5)         |                          |               |                  | ) B           |
| AANVRAAG ^                                                                                                    | Exploitatie 1 Exploitatie 2                                                                                                    |            |                          |               |                  |               |
| Onderneming                                                                                                    | 2010/04/40                                                                                                    |            |                          |               |                  |               |
| Exploitatie                                                                                                    | Exploitatie 3 Exploitatie 4                                                                                                    |            |                          |               |                  |               |
| Aanvraag                                                                                                    |                                                                                                    |            |                          |               |                  |               |
| Natuurlijk persoon                                                                                                    |                                                                                                    |            |                          | -             |                  |               |
| Mandataris                                                                                                    | Overname van Overlater                                                                                                    | % Overname | Overlater blijft actief? | Type overname |                  |               |
| KREDIETEN                                                                                                    | 0 1940 Automatical and a functional and a functional and |            |                          |               | Ø - ()           |               |
| INVESTERINGEN                                                                                                    |                                                                                                    |            |                          |               |                  | 9 B           |
| BIJLAGEN                                                                                                    |                                                                                                    |            |                          |               |                  |               |
| OPMERKINGEN                                                                                                    |                                                                                                    |            |                          |               |                  |               |
| AFDRUKKEN                                                                                                    |                                                                                                    |            |                          |               |                  |               |
|                                                                                                    |                                                                                                    |            |                          |               |                  |               |
| GA NAAR                                                                                                    |                                                                                                    |            |                          |               |                  |               |
| OVERZICHTSSCHERM                                                                                                    |                                                                                                    |            |                          |               |                  |               |
| In bewerking                                                                                                    |                                                                                                    |            |                          |               |                  | Naar Indienen |

Klik op earrow om de gegevens van de exploitatie van de overlater in te vullen.

| E-LOKET<br>DEPARTEMENT<br>LANDBOUW & | Overnamesteun                                                              | Voor wie? | X Q RUBBLE BAS | ~ ?           |
|--------------------------------------|----------------------------------------------------------------------------|-----------|----------------|---------------|
| (?) (<                               |                                                                            |           |                | Naar Indienen |
| INFO                                 | Exploitatie - Overlater                                                    |           |                | 9 B           |
| AANVRAAG                             | Neemt u over van :                                                         |           |                |               |
| Onderneming                          |                                                                            |           |                |               |
| Exploitatie                          | weik gedeerte (%) neemt u over van de bedrijsbekieding of van de aandelen? |           |                |               |
| Exploitatie - Overlater              | Diff. de overlater na de overname zelf ner actief als landhouwer?          |           |                |               |
| Natuurlijk persoon                   | la                                                                         |           |                |               |
| Mandataris                           |                                                                            |           |                |               |
| KREDIETEN                            | <b>U</b> mee                                                               |           |                |               |
| INVESTERINGEN                        | Betreft het een overname van:                                              |           |                |               |
| BIJLAGEN                             | Biobedrijt                                                                 |           |                |               |
| OPMERKINGEN                          | Bedrijf dat zal worden omgeschakeld naar bio                               |           |                |               |
| AFDRUKKEN                            | Geen van beiden                                                            |           |                | 1             |
| ga naar                              |                                                                            |           |                | ()<br>()      |
| OVERZICHTSSCHERM                     |                                                                            |           |                |               |
|                                      |                                                                            |           |                | Naar Indienen |

Klik op 🖲 en de wizard wordt gesloten. De gegevens van de exploitatie van de overlater verschijnen in het overzicht.

| E-LOKET<br>DEPARTEMENT<br>LANDBOUW & V                                    | Overnamesteun                                                                                                    |                                   | Voor wie?                         | x Q managers rains | ~ ?           |
|---------------------------------------------------------------------------|----------------------------------------------------------------------------------------------------|-----------------------------------|-----------------------------------|--------------------|---------------|
|                                                                           |                                                                                                    |                                   |                                   |                    | Naar Indienen |
| AANVRAAG ^<br>Onderneming<br>Exploitatie<br>Aanvrääg<br>Natuurlik nersonn | Exploitatie 1     Exploitatie 2       Exploitatie 3     Exploitatie 4                                                                                                    | (s)                               |                                   |                    |               |
| Mendataris KREDIETEN INVESTERINGEN BIJLAGEN OPMERKINGEN                   | Overname van         Overlater           Image: State of the state of the sta | % Overname Overlater blij<br>₩ JL | jft actief? Type or<br>Biobedrijf | rername            | 9 B           |
| AFDRUKKEN<br>GA NAAR<br>OVERZICHTSSCHERM                                  |                                                                                                    |                                   |                                   |                    | Naar Indienen |

#### 3.2.3 Aanvraag

Selecteer welk type overname van toepassing is. Klik op B om te bewaren.

| E-LOF               | KET<br>RTEMENT<br>BOUW & VISSERIJ | Overnamesteun                                 |                                          | Voor wie?     | X Q service real  | • ?           |
|---------------------|-----------------------------------|-----------------------------------------------|------------------------------------------|---------------|-------------------|---------------|
| ۲                   |                                   |                                               |                                          |               | (                 | Naar Indienen |
| INFO                | U                                 | doet een aanvraag vo                          | oor overnamesteun.                       | Welke vestigi | ngskosten doet u? | ) B           |
| AANVRAAG            | ^                                 |                                               | a                                        | 0             | 0                 |               |
| Onderneming         |                                   | -                                             |                                          |               |                   |               |
| Exploitatie         | (                                 | U neemt de (volledige) bekleding van een eer  | nmanszaak over.                          |               |                   |               |
| Aanvraag            | (                                 | 🔾 U neemt een deel van de bekleding over en g | gaat een maatschap (samenuitbating) aan. |               |                   |               |
| Natuurlijk persoon  |                                   |                                               |                                          |               |                   |               |
| Mandataris          |                                   |                                               |                                          |               |                   | () (B         |
| KREDIETEN           |                                   |                                               |                                          |               |                   | $\mathbf{O}$  |
| INVESTERINGEN       |                                   |                                               |                                          |               |                   |               |
| BIJLAGEN            |                                   |                                               |                                          |               |                   |               |
| OPMERKINGEN         |                                   |                                               |                                          |               |                   |               |
| AFDRUKKEN           |                                   |                                               |                                          |               |                   |               |
| GA NAAR             |                                   |                                               |                                          |               |                   |               |
| OVERZICHTSSCHERM    | 4                                 |                                               |                                          |               |                   |               |
| Satisfies - In bewe | erking                            |                                               |                                          |               | (                 | Naar Indienen |

#### 3.2.4 **Gegevens aanvrager**

#### Natuurlijke persoon

| TST                | E-LOKET<br>DEPARTEMENT<br>LANDBOUW & VISSERU                                            | ×Q ==== | × ?           |
|--------------------|-----------------------------------------------------------------------------------------|---------|---------------|
|                    |                                                                                         |         | Naar Indienen |
| INFO               | Vul hieronder de gegevens in van de natuurlijke persoon                                 |         | ()<br>()      |
| AANVRAAG           |                                                                                         |         | 0.0           |
| Onderneming        | Y                                                                                       |         |               |
| Exploitatie        | Geboortedatum                                                                           |         |               |
| Aanvraag           |                                                                                         |         |               |
| Natuurlijk persoon | Para la Unicomme                                                                        |         |               |
|                    | Streat nuonumen                                                                         |         |               |
| KREDIETEN          | Dostroia Gemeente                                                                       |         |               |
| INVESTERINGEN      |                                                                                         |         |               |
| BIJLAGEN           | Dioloma                                                                                 |         |               |
| OPMERKINGEN        | Selecteer                                                                               |         |               |
| AFDRUKKEN          | Datum vestiging Jaren ervaring                                                          |         |               |
| GA NAAR            | Selecter                                                                                |         |               |
| OVERZICHTSSCHERM   | O Bijberoep? Omschrijving bijberoep                                                     |         |               |
|                    |                                                                                         |         |               |
|                    | Is de natuurlijke persoon ook mandataris van een vennootschap met landbouwactiviteiten? |         |               |
|                    | Ola                                                                                     |         |               |
|                    | () Nee                                                                                  |         |               |
|                    |                                                                                         |         |               |
|                    |                                                                                         |         | 38            |
| In bewerki         | ng                                                                                      |         | Naar Indienen |
|                    |                                                                                         |         |               |
| Vul de g           | evraagde gegevens in en klik op 🕮 om de gegevens te bewaren.                            |         |               |

Mandataris

Als u na de overname een mandataris van een maatschap of een vennootschap wordt, moet het onderdeel mandataris ingevuld worden.

| IST                | E-LOKET<br>DEPARTEMENT<br>LANDBOUW & VISSERJ                                                                                                  |                | ×Q          | namen nati    |
|--------------------|----------------------------------------------------------------------------------------------------|----------------|-------------|---------------|
| ی ک                |                                                                                                    |                |             | Naar Indienen |
| INFO               | Overzicht van de mandatarissen en hun gegevens                                                                                                |                |             | )<br>(        |
| AANVRAAG           | A Een mandataris is bij een LV een beherend vennoot, bij een BVBA en CVBA een zaakvoerder, bij een NV een (gedelegeerd) bestuurder en bij een |                |             |               |
| Onderneming        | maatschap (samenuitbating) een vennoot.                                                                                                    |                |             |               |
| Exploitatie        |                                                                                                    |                |             |               |
| Aanvraag           | Valance Notare Distance Distance Distance                                                                                                    | Incon enumies  | linanteran  |               |
| Natuurlijk persoon | volgi primi v kazimi v vedovi redatorimi popolina v kazimi v vedovi redatorimi popolina v kazimi v vedogi i g                                 | taren ervannig | Nevenberbep | (             |
| Mandataris         |                                                                                                    |                |             | C             |
| REDIETEN           | Naam                                                                                                    |                |             |               |
| VESTERINGEN        |                                                                                                    |                |             | (1)           |
| JLAGEN             | Geboortedatum                                                                                                    |                |             |               |
| PMERKINGEN         |                                                                                                    |                |             |               |
| DRUKKEN            | Straat Huisnummer                                                                                                    |                |             |               |
|                    |                                                                                                    |                |             |               |
| A NAAR             | Postcode Gemeente                                                                                                    |                |             |               |
| OVERDICHTISSCHERM  |                                                                                                    |                |             |               |
|                    | Diploma                                                                                                    |                |             |               |
|                    | Selecteer                                                                                                    |                |             |               |
|                    | Datum vestiging Jaren ervaring                                                                                                    |                |             |               |
|                    | Selecteer                                                                                                    |                |             |               |
|                    | Bilbaroan7     Omrehrlinden bilbaroan                                                                                                    |                | R.          |               |
|                    | Orageo occi. Orageo occi.                                                                                                    |                |             |               |
|                    |                                                                                                    |                |             |               |
|                    | O veze persoon is geen mandataris meer.                                                                                                    |                |             |               |
|                    |                                                                                                    |                |             | 08            |
|                    |                                                                                                    |                |             |               |
|                    | Er werden geen mandatarissen gevonden.                                                                                                    |                |             |               |
|                    |                                                                                                    |                |             | ) (D          |
|                    | 0                                                                                                    |                |             |               |

Vul de gevraagde gegevens in en klik op 🖤 om de gegevens te bewaren.

#### 3.2.5 Kredieten

Geef aan of de investeringen gefinancierd worden met één of meerdere kredieten. Indien er een krediet wordt aangegaan moet de kredietinstelling geselecteerd worden. Geef tenslotte

aan of u een aanvraag voor gewestwaarborg doet. Klik op 🕲 om te bewaren.

| E-LOKET<br>DEPARTEMENT<br>LANDBOUW & | Overnamesteun                                                     | Voor wie? | x Q investor last | ~ ?           |
|--------------------------------------|-------------------------------------------------------------------|-----------|-------------------|---------------|
| (?) (>)                              |                                                                   |           |                   | Naar Indienen |
| INFO                                 | Kredietgegevens                                                   |           |                   | ()<br>()      |
| AANVRAAG ^                           |                                                                   |           |                   | 00            |
| Onderneming                          | Worden de investeringen gefinancierd met 1 of meerdere kredieten? |           |                   |               |
| Exploitatie                          | O Ja O Nee                                                        |           |                   |               |
| Aanvraag                             | Kredietinstelling                                                 |           |                   |               |
| Natuurlijk persoon                   | Selecteer                                                         |           |                   |               |
| Mandataris                           |                                                                   |           |                   |               |
| KREDIETEN                            | Doet u een aanvraag voor gewestwaarborg op 1 van de kredieten?    |           |                   |               |
| INVESTERINGEN                        | O Ja O Nee                                                        |           |                   |               |
| BIJLAGEN                             |                                                                   |           |                   |               |
| OPMERKINGEN                          |                                                                   |           |                   | ର ଲ           |
| AFDRUKKEN                            |                                                                   |           |                   |               |
| 64 X445                              |                                                                   |           |                   |               |
|                                      |                                                                   |           |                   |               |
|                                      |                                                                   |           |                   | Naar Indianan |
| here an bewerking                    |                                                                   |           |                   | Naar Indienen |

#### 3.2.6 Investeringen

| Klik op                                                           | Nieuwe investering om meer g                                                                                                    | egevens over de                                                                                                    | overname ii                                                                             | n te vullen.                                                                             |                                                               |
|-------------------------------------------------------------------|----------------------------------------------------------------------------------------------------|----------------------------------------------------------------------------------------------------|-----------------------------------------------------------------------------------------|------------------------------------------------------------------------------------------|---------------------------------------------------------------|
| E-LOKET<br>DEPARTEMENT<br>LANDBOUW &                              | Overnamesteun                                                                                                    |                                                                                                    | Voor wie?                                                                               | * Q                                                                                      | i mai. 🗸 🤉                                                    |
| <ul> <li>Sector</li> </ul>                                        |                                                                                                    |                                                                                                    |                                                                                         |                                                                                          | Naar Indienen                                                 |
| INFO AANVRAAG Onderneming Exploitatie Aanvraag Natuurlijk persoon | Overzicht van de investerin<br>In dit scherm kan u de investeringen toevoegen waarvoor u s<br>Om een investering toe te voegen drukt u op de knop "nieuw<br>rond uw investering in te vullen.De stappen kan u doorlopen<br>door de knop "afronden".Door op de knop "afronden" te druk<br>Nieuwe investering | teun aanvraagt.<br>e investering:, Vervolgens zal u aan de h<br>via de pijitjes € en €rechts boven<br>:ken, zullen de ingevuldegegevens in de v | and van eenwizard enkele st<br>aan op uw scherm. Bij de laa<br>wizard overgenomen worde | appen moeten doorlopen or<br>tste stap van de wizardzal h<br>n in onderstaand overzicht. | m alle noodzakelijke gegevens<br>net pijitje 🌖 vervangen zijn |
| Mandataris                                                        | Investeringen                                                                                                    |                                                                                                    |                                                                                         |                                                                                          |                                                               |
| KREDIETEN                                                         | Volgnummer Omschrijving                                                                                                    | Bedrag €                                                                                                    | Kredietgedeelte €                                                                       | Exploitatienummer                                                                        | Gesel                                                         |
| INVESTERINGEN                                                     |                                                                                                    |                                                                                                    |                                                                                         |                                                                                          |                                                               |
| BIJLAGEN                                                          |                                                                                                    |                                                                                                    |                                                                                         |                                                                                          |                                                               |
| OPMERKINGEN                                                       |                                                                                                    |                                                                                                    |                                                                                         |                                                                                          |                                                               |
| AFDRUKKEN                                                         |                                                                                                    |                                                                                                    |                                                                                         |                                                                                          |                                                               |
| GA NAAR<br>OVERZICHTSSCHERM                                       |                                                                                                    |                                                                                                    |                                                                                         |                                                                                          |                                                               |
|                                                                   |                                                                                                    |                                                                                                    |                                                                                         |                                                                                          | Naar Indienen                                                 |

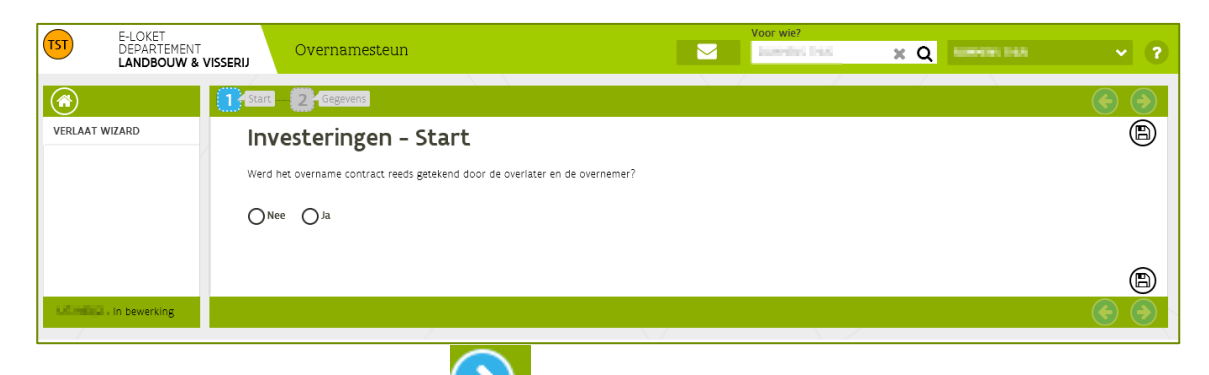

#### Beantwoord de vraag en klik op 💴 om verder te gaan.

| TST E-LOKET<br>DEPARTEMEN<br>LANDBOUW 8 | T<br>S VISSERIJ                                               | v<br>M                                                                                                    | Voor wie?      |
|-----------------------------------------|---------------------------------------------------------------|----------------------------------------------------------------------------------------------------|----------------|
|                                         | Gegevens                                                      |                                                                                                    | Afronden       |
| VERLAAT WIZARD                          | Investeringsproject                                           | - Algemene beschrijving                                                                                                    | B              |
|                                         | Selecter Investeringsbedrag excl. BTW (€) Kredietgedeelte (€) | Selector<br>Investeringen bij overname<br>Aankoop bedrijfsgebouwen bij vestiging<br>Aankoop voorraden bij vestiging<br>Overname aandelen vestiging<br>Aankoop materiele bij vestiging<br>Aankoop materiele bij vestiging<br>Overname bij vestiging | L <sub>e</sub> |
| HIMERIAN IN Dewerking                   |                                                               |                                                                                                    | Atronder       |

Selecteer de geplande investering bij overname en vul het investeringsbedrag excl. BTW en eventueel het kredietgedeelte in.

Als alle gegevens ingevuld zijn, klik op . De wizard wordt gesloten en de overname is zichtbaar in het scherm 'overzicht van de investeringen'.

**<u>Opmerking</u>**: de knop "AFRONDEN" staat hier voor het afronden van de wizard = onderdeel van de aanvraag. Afronden van de wizard betekent niet dat uw steunaanvraag ingediend is!

Zie <u>punt 4.4 aanvraag indienen</u> om de steunaanvraag in te dienen.

|                                                                                                    | E-LOKET                            |               |                                                               |                            | Voor wie?                |                          |                 |                 |            |
|----------------------------------------------------------------------------------------------------|------------------------------------|---------------|---------------------------------------------------------------|----------------------------|--------------------------|--------------------------|-----------------|-----------------|------------|
|                                                                                                    | DEPARTEMENT<br>LANDBOUW & VISSERIJ | Ove           | rnamesteun                                                    |                            | REPORT DATE              | x Q 💷                    | ann runn.       |                 | ?          |
|                                                                                                    | $\mathbf{\Theta}$                  |               |                                                               |                            |                          |                          | (               | Naar Indien     | en         |
| INFO                                                                                                    | C                                  | verzi         | cht van de investeringen                                      |                            |                          |                          |                 |                 |            |
| AANVRAA                                                                                                    | AG ^ In                            | dit scherm ki | an u de investeringen toevoegen waarvoor u steun aanvraagt.   |                            |                          |                          |                 |                 |            |
| Ondern                                                                                                    | eming On                           | n een investe | ring toe te voegen drukt u op de knop 'nleuwe investering'. V | ervolgens zal u aan de han | d van eenwizard enkele s | tappen moeten doorlope   | n om alle noodz | akelijke gegeve | ins        |
| Exploita                                                                                                    | atie do                            | or de knop "  | afronden".Door op de knop "afronden" te drukken, zullen de in | gevuldegegevens in de wiz  | ard overgenomen worde    | n in onderstaand overzic | .ht.            | vervarigen zi   | h          |
| Aanvraa                                                                                                    | 16 E                               | - Nieuv       | ve investering                                                |                            |                          |                          |                 |                 |            |
| Natuurli                                                                                                    | ijk persoon                        |               |                                                               |                            |                          |                          |                 |                 |            |
| Mandata                                                                                                    | aris In                            | vesterin      | gen                                                           |                            |                          |                          |                 |                 |            |
| KREDIETE                                                                                                    | N N                                | olgnummer/    | Omschrijving                                                  | Bedrag €                   | Kredietgedeelte €        | Exploitatienummer        | Gesel           |                 |            |
| INVESTER                                                                                                    | INGEN 1                            |               | - Overname bij vestiging                                      | 200-001,00                 | 100-001,00               |                          | $\bigcirc$      | 1               | $\bigcirc$ |
| BIJLAGEN                                                                                                    |                                    |               |                                                               |                            |                          |                          |                 |                 |            |
| OPMERKI                                                                                                    | NGEN                               |               |                                                               |                            |                          |                          |                 |                 |            |
| AFDRUKK                                                                                                    | (EN                                |               |                                                               |                            |                          |                          |                 |                 |            |
|                                                                                                    |                                    |               |                                                               |                            |                          |                          |                 |                 |            |
| GA NAA                                                                                                    | R                                  |               |                                                               |                            |                          |                          |                 |                 |            |
| OVERZICH                                                                                                    | 11SSCHERM                          |               |                                                               |                            |                          |                          |                 |                 |            |
| The second second second second second second second second second second second second second second second se | - in bewerking                     |               |                                                               |                            |                          |                          | (               | Naar Indien     | en         |

# 3.3 OVERNAME MET VLIF WAARBORG

De aanvraag moet gebeuren "door tussenkomst van" en niet "door" de bank. Dit dient als volgt te gebeuren:

- aanvrager overnamesteun is steeds de overnemer zelf, de jonge landbouwer;
- indien er waarborg gevraagd wordt dan moet het waarborgformulier verplicht toegevoegd worden;
- het waarborgdocument moet door de kredietinstelling ondertekend zijn.

| E-LOKET<br>DEPARTEMENT<br>LANDBOUW &                                                                                                    | Visserij                                                          | Voor wie? | × Q 10,000,00,000 | ~ ?           |
|----------------------------------------------------------------------------------------------------|-------------------------------------------------------------------|-----------|-------------------|---------------|
| <ul> <li>Image: Second second sec</li></ul> |                                                                   |           |                   | Naar Indienen |
| INFO                                                                                                    | Kredietgegevens                                                   |           |                   | 9 B           |
| AANVRAAG ^                                                                                                    | Wordon do investoringon galingnoiard mot 1 of moordoro kradiatan? |           |                   |               |
| Onderneming                                                                                                    | worden de investeringen gemander o met i or meerdere kredietens   |           |                   |               |
| Exploitatie                                                                                                    | ● Ja ○ Nee                                                        |           |                   |               |
| Aanvraag                                                                                                    | Kredietinstelling                                                 |           |                   |               |
| Natuurlijk persoon                                                                                                    | Selecteer                                                         |           |                   |               |
| Mandataris                                                                                                    |                                                                   |           |                   |               |
| KREDIETEN                                                                                                    | Doet u een aanvraag voor gewestwaarborg op 1 van de kredieten?    |           |                   |               |
| INVESTERINGEN                                                                                                    |                                                                   |           |                   |               |
| BIJLAGEN                                                                                                    |                                                                   |           |                   |               |
| OPMERKINGEN                                                                                                    |                                                                   |           |                   | ର ଲ           |
| AFDRUKKEN                                                                                                    |                                                                   |           |                   | 00            |
| ga naar                                                                                                    |                                                                   |           |                   |               |
| OVERZICHTSSCHERM                                                                                                    |                                                                   |           |                   |               |
| HE-1882 - In bewerking                                                                                                    |                                                                   |           |                   | Naar Indienen |

# **4** BEËINDIGEN VAN EEN VLIF-AANVRAAG

### 4.1 BIJLAGEN OPLADEN

Selecteer 'Bijlagen' in de linker kolom. Klik op het nodig om eerst de documenten eerst in te scannen.

**Opmerking:** Enkel volgende bestandstypes zijn toegelaten om op te laden: .pdf/ .jpg/ .jpeg2000/ .tiff/ .gif De maximum bestandsgrootte is 100 MB

| 100                       | E-LOKET<br>DEPARTEMENT<br>LANDBOUW & VISSERU | Investeringssteun                       |               |                |             | K Q (1999)       | ~ ?         |
|---------------------------|----------------------------------------------|-----------------------------------------|---------------|----------------|-------------|------------------|-------------|
|                           |                                              |                                         |               |                |             |                  | Nur Indexen |
| INFO                      | Bii                                          | lagen                                   |               |                |             |                  | 00          |
| AANVRAAG                  | <ul> <li>Torget</li> </ul>                   | riaten bestandstypes: pdf/ jpg/ jpeg200 | 00/ xiff/ gif |                |             |                  |             |
| Orderreming               | Maxim                                        | num bestandsgrootte + 100 MB            |               |                |             |                  |             |
| Aanvraag                  |                                              | estand kiepen                           |               |                |             |                  |             |
| Naturijk persoon          |                                              | Documentar                              | Naam          | Type document, | Opmerkingen | Datum sangemaakt |             |
| Handataris                |                                              | rden geen documenten gevonden.          |               |                |             |                  |             |
| KASDIETEN                 |                                              |                                         |               |                |             |                  | ଚ୍ଚ         |
| NUESTERNOEN               |                                              |                                         |               |                |             |                  |             |
|                           |                                              |                                         |               |                |             |                  |             |
| CONSIGNATION OF THE OWNER |                                              |                                         |               |                |             |                  |             |
| APORDOUN                  |                                              |                                         |               |                |             |                  |             |
| GA NAAR                   |                                              |                                         |               |                |             |                  |             |
| OVERDONTISO ERM           |                                              |                                         |               |                |             |                  |             |
| n bewerkin                | £                                            |                                         |               |                |             |                  | Nar inferen |

Selecteer bij 'kies type...' het bestand dat opgeladen wordt

| TST E-LOP<br>DEPA<br>LAND                                                                                                    | Terebrit Investeringssteun - F F Banduka and Anthene Terebrit Vor wie?                                                                                                    | <b>~</b> ? |
|----------------------------------------------------------------------------------------------------|----------------------------------------------------------------------------------------------------|------------|
| <ul><li>Image: Image: I</li></ul> | Next 1                                                                                                    | Indienen   |
| INFO                                                                                                    | Biilagen                                                                                                    | D          |
| AANVRAAG                                                                                                    | Toesitate bestandstypes: pdf/ jgg/ jpe2200/ tiff/ alf                                                                                                    | 00         |
| Onderneming                                                                                                    | Maximum bestandsgrootze = 100 MB                                                                                                    |            |
| Aanvraag                                                                                                    | Bestand kiezen                                                                                                    |            |
|                                                                                                    |                                                                                                    |            |
| Mandataris                                                                                                    | sociale kas.pdf 🗱 Kies.type                                                                                                    |            |
| KREDIETEN                                                                                                    | Aanslagbijet van de personenbelasting<br>Aanvrage waarborg                                                                                                    |            |
| INVESTERINGEN                                                                                                    | Documentor evolutione documente hanves documente hanves d |            |
| BULAGEN                                                                                                    | Andree documenten Nam de orderneming)<br>Andree documenten Nam de Interesting                                                                                                    | ~ ~        |
| OPMERKINGEN                                                                                                    | Andre V-IP2 Jocumenten                                                                                                    | )          |
| AFDRUKKEN                                                                                                    | Benoeming mandataris                                                                                                    |            |
|                                                                                                    | Bewijs voor minimale bedrijfsomvang                                                                                                    |            |
| GA NAAR                                                                                                    | Beekingsaak maraadaris<br>Beekingaang                                                                                                    |            |
| OVERZICHTSSCHERM                                                                                                    | Bouwpan<br>Bouwtoeking                                                                                                    |            |
| In bewerking                                                                                                    | Diploma<br>Huwelljisconnact                                                                                                    | Indienen   |
|                                                                                                    | Info aanvraag overnamesteun                                                                                                    |            |

Klik op 🕒 om de bijlage op te laden en elektronisch toe te voegen aan uw aanvraag.

De bijlage verschijnt nu in de lijst van opgeladen bijlagen.

| E-LOKET<br>DEPARTEM<br>LANDBOUV | ENT<br>N & VISSERIJ                          | P. NOTHING SHE IS COMPANY | THE INCL           | Voor wie?   |                     | × ?           |
|---------------------------------|----------------------------------------------|---------------------------|--------------------|-------------|---------------------|---------------|
| ٠                               |                                              |                           |                    |             |                     | Naar Indienen |
| INFO                            | Biilagen                                     |                           |                    |             |                     | ()<br>()      |
| AANVRAAG                        | Toegelaten bestandstypes: .pdf/ .jpg/ .jpeg2 | 2000/ .tiff/ .gif         |                    |             |                     |               |
| Onderneming                     | Maximum bestandsgrootte = 100 MB             |                           |                    |             |                     |               |
| Aanvraag                        | Bestand kiezen                               |                           |                    |             |                     |               |
| Natuurlijk persoon              | Documentor                                   | Naam                      | Type document      | Opmerkingen | Datum aangemaakt    |               |
| Mandataris                      |                                              | sociale kas.pdf           | Attest sociale kas |             | 08/05/2017 14:58:58 |               |
| KREDIETEN                       |                                              |                           |                    |             |                     |               |
| INVESTERINGEN                   |                                              |                           |                    |             |                     | ) (B)         |
| BIJLAGEN                        |                                              |                           |                    |             |                     |               |
| OPMERKINGEN                     |                                              |                           |                    |             |                     |               |
| AFDRUKKEN                       |                                              |                           |                    |             |                     |               |
| ga naar                         |                                              |                           |                    |             |                     |               |
| OVERZICHTSSCHERM                |                                              |                           |                    |             |                     |               |
| 1. million in bewerking         |                                              |                           |                    |             |                     | Naar Indienen |

# 4.2 VERPLICHTE BIJLAGEN

Voor volgende maatregelen moeten bepaalde documenten verplicht opgeladen worden. Zonder deze documenten kan de aanvraag niet ingediend worden.

#### 4.2.1 Niet-productieve investeringen

Om steun voor een niet-productieve investering aan te vragen heeft u een attest nodig van VLM, VMM of Albon. Het attest moet verplicht opgeladen worden bij de steunaanvraag. Voor iedere investering is er een apart attest nodig.

#### 4.2.2 Innovatiesteun

Om innovatiesteun aan te vragen moet het aanvraagformulier als PDF bestand opgeladen worden. Het aanvraagformulier is beschikbaar op de website <u>Departement Landbouw & Visserij - Projectsteun voor innovaties in de landbouw</u>

#### 4.2.3 Agrovoeding

Om VLIF steun aan de agrovoedingssector aan te vragen moet het aanvraagformulier als PDF bestand opgeladen worden. Het aanvraagformulier is beschikbaar op de website <u>Departement Landbouw &</u> <u>Visserij - VLIF-steun aan de agrovoedingssector</u>

# 4.3 OPMERKINGEN NAKIJKEN

Klik in de linker kolom op 'Opmerkingen'. In dit scherm wordt een overzicht gegeven van alle opmerkingen.

| 151                                                                                                    | E-LOKET<br>DEPARTEMENT<br>LANDBOUW & VISSERIJ | Niet productieve investeringssteun - P + PLANARE 2004 20 MICHAEL THE | Voor with<br>Constraints per part of Q and and and v ? |
|----------------------------------------------------------------------------------------------------|-----------------------------------------------|----------------------------------------------------------------------|--------------------------------------------------------|
| <ul> <li>Image: Second second sec</li></ul> |                                               |                                                                      | Naar Indienen                                          |
| INFO                                                                                                    | Opr                                           | nerkingen                                                            |                                                        |
| AANVRAAG                                                                                                    | Over                                          | zicht                                                                |                                                        |
| Onderneming                                                                                                    | 9 8                                           | r is 1 blokkerende opmerking,                                        |                                                        |
| Natuurliik persoon                                                                                                    | 0 B                                           | zijn 0 belangrijke opmerkingen.                                      |                                                        |
| Mandataris                                                                                                    | <b>0</b> B                                    | zijn 0 informatieve opmerkingen.                                     |                                                        |
| INVESTERINGEN                                                                                                    |                                               |                                                                      |                                                        |
| BIJLAGEN                                                                                                    | Deta                                          |                                                                      |                                                        |
| OPMERKINGEN                                                                                                    | 9 v                                           | ul bij eike mandataris het diploma in                                |                                                        |
| AFDRUKKEN                                                                                                    |                                               |                                                                      |                                                        |
| GA NAAR                                                                                                    |                                               |                                                                      |                                                        |
| OVERZICHTSSCHERM                                                                                                    |                                               |                                                                      |                                                        |
| - In bewerking                                                                                                    |                                               |                                                                      | Naar Indienen                                          |

Los alle blokkerende opmerkingen op. Als er nog blokkerende opmerkingen zijn kan de steunaanvraag niet ingediend worden!

### 4.4 AFDRUKKEN MAKEN

- Klik op 'Afdrukken' in het menu links om een <u>voorlopige</u> afdruk van uw aanvraag of een bijlagen-brief te maken.
- <u>Na het indienen</u> maakt het e-loket automatisch een afdruk van uw ingediende aanvraag en bijlagen-brief als pdf-document. Dit document slaat het e-loket op <u>onder het tabblad bijlagen</u>. U kan dit document nadien steeds oproepen en eventueel afdrukken.

# 4.5 AANVRAAG INDIENEN

| 1 1 1 1 1 1 1 1 1 1 1 1 1 1 1 1 1 1 1 1                                                               | Voor we?                                                                                                    |
|----------------------------------------------------------------------------------------------------|----------------------------------------------------------------------------------------------------|
| LANDBO                                                                                                | NUW & VISSERU                                                                                                    |
| (♠) (♠)                                                                                               | Nar Inderen                                                                                                    |
| INFO                                                                                                  | Overzicht van de investeringen                                                                                                    |
| AANVRAAG                                                                                              | In dt schern kan u de investeringen toevoegen waarvoor u steun aanvraag.                                                                                                    |
| Onderneming                                                                                           | Om ein investering toe te voegen drukt u op de knop "nieuwe investering". Vervolgens zalu u aan de hand van de nieke stappen moten doorloppen om alle noodzakelijke gegevens rond uw investering in te vullen De stappen kan u de nieke investering het henres het henres henre investering het henres henre henre |
| Aanvraag                                                                                              | doonden via de pijvijes 🖉 en 🖓 rechts bovenaan op ow schernit, bij de naasse stap van de witzerdaar net pijvije 🕗 vervangen zijn doon de kindp an onden te di okken, zunen de migendudegegevens in de                                                                                                    |
|                                                                                                    | wizard overgenomen worden in onderstaand overzicht.                                                                                                    |
|                                                                                                    | witzerd overgenomen worden in onderstaand overzicht.                                                                                                    |
| Natuurlijk persoon<br>Mandataris                                                                      | wizard overgenomen workden in onderstaand overzicht.                                                                                                    |
| Natuurlijk persoon<br>Mandataris<br>KREDIETEN                                                         | wizard overgenomer worken in onderstaand overzicht.                                                                                                    |
| Natuarlijk persoon<br>Mandataris<br>KREDIETEN<br>INVESTERINGEN                                        | wizard overgenomen workden in onderstaand overzicht.                                                                                                    |
| Netuerlijk persoon<br>Mandataris<br>KREDIETEN<br>INVESTERINGEN<br>BULAGEN                             | wizard overgenome workden in onderstaand overzicht.                                                                                                    |
| Haduarlijk persoon<br>Mandataris<br>KREDIETEN<br>INVESTERINGEN<br>BULAGEN<br>OPMERKINGEN              | witzed overgenomen workden in onderstaand overzicht.                                                                                                    |
| Narturfijk persoon<br>Nandstarfs<br>KREDIETEN<br>INVESTERINGEN<br>BULAGEN<br>OPHERKINGEN<br>AFDRUKKEN | witzed overgenome workden in onderstaand overzicht.                                                                                                    |
| Reform()) person<br>Nendetars<br>KREDIETEN<br>BULAGEN<br>BULAGEN<br>OPMERKINGEN<br>AFORUKKEN          | wizad overgronen worden in onderstaand overzicht.                                                                                                    |
| Harburfijk persoon<br>Mandstans<br>KREDIETEN<br>BULAGEN<br>OPHERKINGEN<br>AFDRIKKEN<br>QA NAAR        | wizard overgronne worden in onderstaand overgront.                                                                                                    |

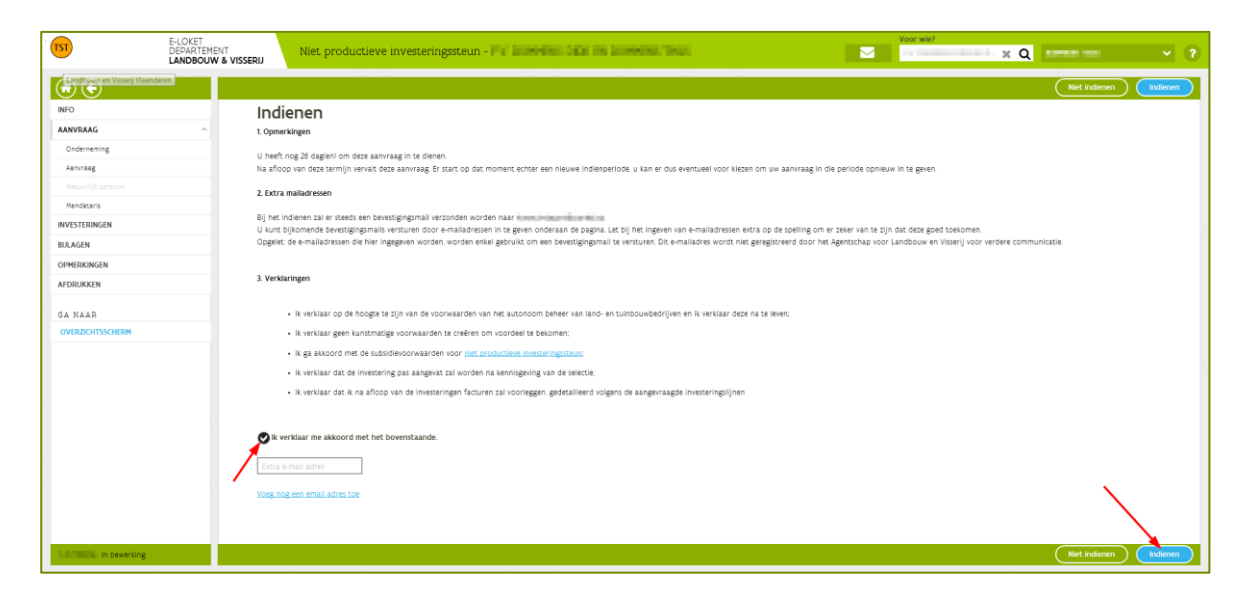

Lees de verklaring en verklaar dat u akkoord bent met de verklaring.

Er wordt een bevestigingsmail gestuurd naar het emailadres dat geregistreerd is in de databank van het Departement Landbouw en Visserij.

**Opmerking:** Als u wil dat de bevestigingsmail naar een extra email adres verstuurd wordt kan u dit invullen. Dit email adres wordt niet geregistreerd in onze databank!

Klik daarna op 🔽

Indienen De steunaanvraag is nu ingediend.

In 'overzicht aanvragen' staat de ingediende steunaanvraag in het overzicht. De status van de aanvraag is 'Ingediend'. Na indiening ontvangt u een bevestigingsmail.

|                 | _                            |                    |                          |                        |                                             |                 |                              |                        |                 |                     |          |
|-----------------|------------------------------|--------------------|--------------------------|------------------------|---------------------------------------------|-----------------|------------------------------|------------------------|-----------------|---------------------|----------|
|                 |                              |                    |                          |                        |                                             |                 |                              |                        |                 |                     |          |
|                 |                              |                    |                          |                        |                                             |                 |                              |                        |                 | 8                   | eldingen |
| Op              | roep                         |                    |                          |                        |                                             |                 |                              |                        |                 |                     |          |
| De op           | proep voor investerings      | steun loopt a      | f op U                   | heeft nog 🏬 (dag(en) o | om uw aanvraag in te dienen.                |                 |                              |                        |                 |                     |          |
| De op           | oroep voor overnameste       | eun loopt af c     | p II. U he               | eft nog 🎟 dag(en) om   | uw aanvraag in te dienen.                   |                 |                              |                        |                 |                     |          |
| De op           | proep voor niet product      | tieve investeri    | ngssteun loopt af :      | op U heeft             | nog ilidagien) om uw aanvraag in te dienen. |                 |                              |                        |                 |                     |          |
| Daloo           | roso woor optwikkeling       | uan kisina la      | odbouwbadriluen          | loant of an            | I head one ill decient on the assurant in t | diagao          |                              |                        |                 |                     |          |
| De op           | storp tool ontrincoling      | S FRAT KIELINE IN  | in a book water in press | loopt all op           | o mercing an angen on an annang in o        | e saletter.     |                              |                        |                 |                     |          |
| EGEN VL         | IF PDPOIII                   | AANV               | RAGEN                    |                        |                                             |                 |                              |                        |                 |                     |          |
|                 | Haatregel                    | Oproep             | Dossier<br>nummer        | Herkansing             | Onderneming                                 | Nummer          | Investerings-<br>bedrag (€ ) | Krediet<br>bedrag (€ ) | Status aanvraag | Indienings<br>datum |          |
| Niet ;<br>inves | productieve<br>steringssteun | 2017/02            | 17.000                   |                        | The Rest and State of Case Street Tests     | 0.0000          | € 15.000,00                  | € 0,00                 | Ingediend       | 05/05/2017          | 3        |
|                 |                              | CANDODUW & VISSERU | CANDODOLWY & VISSERU     | CARDBOOLWER VISSERU    | CARDODOUW & VISSERU                         | Conserve visser |                              |                        |                 |                     |          |

# **5 EEN INGEDIENDE AANVRAAG WIJZIGEN OF INTREKKEN**

### 5.1 WANNEER

#### 5.1.1 Wijzigen

De aanvrager kan – <u>binnen een blokperiode</u> – steeds zijn aanvraag oproepen en wijzigen. Dat geldt ook als de aanvraag al ingediend is (dus effectief de eindverklaringen aangevinkt en op de knop indienen geklikt).

Na de einddatum van de blokperiode kan er echter niet meer gewijzigd worden. Een niet ingediende steunaanvraag kan dan nog bekeken, maar niet verder afgewerkt worden. In dit geval dient een nieuwe steunaanvraag aangemaakt te worden.

#### 5.1.2 Intrekken

De aanvrager kan – <u>binnen een blokperiode</u> – steeds zijn ingediende aanvraag intrekken. Buiten de blokperiode kan een aanvraag <u>niet</u> meer ingetrokken worden, tenzij via het mechanisme van de herkansing.

### 5.2 WERKWIJZE

#### 5.2.1 Wijzigen

Selecteer 'overzicht aanvragen' in de linker kolom.

Open de aanvraag die u wil wijzigen met de knop 🕑 rechts in het overzichtsscherm.

|                         |                                       |                                                                                                    |                     |                              |                                                    |                      |                              |                        |                 | Me                  | dingen:    |
|-------------------------|---------------------------------------|----------------------------------------------------------------------------------------------------|---------------------|------------------------------|----------------------------------------------------|----------------------|------------------------------|------------------------|-----------------|---------------------|------------|
| ERZICHT AANVRAGEN       | Oproep                                |                                                                                                    |                     |                              |                                                    |                      |                              |                        |                 |                     | - Analysis |
|                         | De oproep voor inves                  | ーティーシーア<br>De appres vorm (intexteringssteur loopt af op 30/06/2017. U heeft nog 52 dagien) om uw aanvraag in te dienen. |                     |                              |                                                    |                      |                              |                        |                 |                     |            |
| ZICHT BIJLAGEN          | De oproep voor over                   | namesteun loop                                                                                                    | t af op 31/05/201   | 17. U heeft nog <b>22</b> di | ag(en) om uw aanvraag in te dienen.                |                      |                              |                        |                 |                     |            |
| GE TOEVOEGEN            | De oproen voor niet r                 | productieve inv                                                                                                    | steringsteun lor    | ont af on 31/05/2017         | 7 II heeft nog 22 daglen) om uw aanvraag in        | te diepen            |                              |                        |                 |                     |            |
| JREN TOEVOEGEN          | be oproced toor meet,                 |                                                                                                    | inter ingenteen roo | ope al op 51/05/201          |                                                    | de Grennen.          |                              |                        |                 |                     |            |
| UURLUSTEN BEVESTIGEN    | De oproep voor ontw                   | ikkeling van kie                                                                                                    | ine landbouwbed     | trijven loopt at op 3        | 10/06/2017. U neert nog <b>52</b> dagtent om uw aa | nvraag in te dienen. |                              |                        |                 |                     |            |
| RNAMECONTRACT TOEVOEGEN | VLIF PDPC                             | DIII AAN                                                                                                    | IVRAGE              | N                            |                                                    |                      |                              |                        |                 |                     |            |
|                         | Maatregel                             | Oproep                                                                                                    | Dossier<br>nummer   | Herkansing                   | Onderneming                                        | Nummer               | Investerings-<br>bedrag (€ ) | Krediet<br>bedrag (€ ) | Status aanvraag | Indienings<br>datum |            |
|                         | Niet productieve<br>investeringssteun | David.                                                                                                    | 1.01782             |                              | Per discontrati dana menumenta result              | 10.00070-01          | € 7.500,00                   | € 0,00                 | Ingediend       | 10.00               | (          |
|                         |                                       | 100.00                                                                                                    | in special and      |                              | TAXABLE PARTY AND ADDRESS FOR                      | COLUMN TWO IS        | € 150.000,00                 | € 0,00                 | Ingediend       | Induction Inc.      | 0          |

Het startscherm van de aanvraag opent.

Klik op de knop Naar wijzigen die u rechtsboven en rechtsonder in de aanvraag terugvindt.

| 151                     | OKET<br>PARTEMENT<br>Investeringssteun - I's Romandial Okar is Romandial Okar is Romandial Internet Ref. Internet Ref. Ref. Ref. Ref. Ref. Ref. Ref. Ref.                                                                                                    |
|-------------------------|----------------------------------------------------------------------------------------------------|
| (⊛) (€)                 | Narwijzien                                                                                                    |
| INFO                    | Welkom bij de aanvraag voor VLIF-steun.                                                                                                    |
| AANVRAAG                | De aanvrag bestaat uit de volgende luiken:                                                                                                    |
| Onderneming<br>Aanvraag | <ul> <li>In het luik 'Aanvraag' vuik u alle gegevens in die betrekking hebben op de onderneming, het type van aanvraag en indien nodig de aanvrage-natuurlijke persoon en/of de mandatarissen. In dit luik geeft U ook aan<br/>binnem welke sector de investering plaatsvindt.</li> </ul>                                 |
| Natuurlijk persoon      | In het luik Tiredieten" geeft u aan hoe de investeringen gefinancierd worden:                                                                                                    |
| Mandataris              | <ul> <li>in het luik 'investeringen' geeft u aan voor welke investeringen u steun aanvraagt;</li> </ul>                                                                                                    |
| KREDIETEN               | <ul> <li>in het luik 'Bijlagen' kan u relevante documenten toevoegen;</li> </ul>                                                                                                    |
| INVESTERINGEN           | <ul> <li>in het luik 'Opmerkingen' kan u bekijken of er informatieve of blokkerende opmerkingen zijn;</li> </ul>                                                                                                    |
| BIJLAGEN                | <ul> <li>in het luik 'Afdrukken' kan u een overzicht (in pdf) bekomen van de reeds ingevoerde gegevens.</li> </ul>                                                                                                    |
| OPMERKINGEN             | Indien de aanvraag volledig is ingevuld en er geen blokkerende opmerkingen zijn, kan u de aanvraag indienen via het Juik "Indienen".                                                                                                    |
| AFDRUKKEN               | Na Indiening ontvangt u een bevestigingsmall.                                                                                                    |
| GA NAAR                 | Let op: U mag de investering past starten nadat U het bericht heeft ontvangen dat de investering geselecteerd werd voor VLIF-subsidiering.Een                                                                                                    |
| OVERZICHTSSCHERM        | Investering is van start gegaan op het tijdstip dat U zich contractuel verbonden heeft tot de realisatie eronal De verbinenis bijkt uit een factuur, een<br>onderstenden de werenkomst heil indermenen met een offerte een verkoonvervenkomst of de velkoonteier de velkerbehritte is velkerbehritte is velkerbehritte is |
| Intrekken Aanvra        | binnen de 10 werkdagen na afsluiting van een indienperiode.                                                                                                    |
|                         | Meer info over VUIF-steun aan land- en tuinbouwers vindt u ook op <u>volgende pagina</u> .                                                                                                    |
| - Ingediend             | Naar wijzigen                                                                                                    |

Met deze actie kan u uw ingediende aanvraag wijzigen.

**<u>Opmerking</u>**: de aangebrachte wijzigingen zijn pas geldig als u de aanvraag opnieuw indient.

Indien u hiermee verder wil gaan, vink dan onderstaande verklaring aan en vervolgens rechtsboven op "wijzigen".

| <sup>-</sup> <b>TST</b> | E-LOKET<br>DEPARTEMEN<br>LANDBOUW | NT<br>V & VISSERU | Investeringssteun - P.P. McMark, Carl In-Although Theory (MCML)                                                                          | -             | <b>~</b> ( |
|-------------------------|-----------------------------------|-------------------|----------------------------------------------------------------------------------------------------|---------------|------------|
| ۲                       |                                   |                   |                                                                                                    | Niet wijzigen | Wijzigen   |
| INFO                    |                                   | Sta               | rt Wijziging                                                                                                    |               | /          |
| AANVRAAG                | ^                                 | Met dez           | e actie kan u uw ingediende aanvraag wijzigen. Let op: de aangebrachte wijzigingen zijn pas geldig indien u de aanvraag opnieuw indient. |               |            |
| Onderneming             |                                   | Indien u          | i hiermee verder wil gaan, vink dan onderstaande verklaring aan en vervolgens rechtsboven op "wijzigen".                                 |               |            |
| Aanvraag                |                                   |                   | addaar wa aldoard wat hat havantaanda                                                                                                    |               |            |
| Natuurlijk persoon      |                                   |                   | erkiaar me akkoord met net bovenstaande.                                                                                                 |               |            |
| Mandataris              |                                   |                   |                                                                                                    |               |            |
| KREDIETEN               |                                   | · ·               |                                                                                                    |               |            |
| INVESTERINGEN           |                                   |                   |                                                                                                    |               |            |
| BIJLAGEN                |                                   |                   |                                                                                                    |               |            |
| OPMERKINGEN             |                                   |                   |                                                                                                    |               |            |
| AFDRUKKEN               |                                   |                   |                                                                                                    |               |            |
| GA NAAR                 |                                   |                   |                                                                                                    |               |            |
| OVERZICHTSSCHERM        |                                   |                   |                                                                                                    |               |            |
| Ingediend               |                                   |                   |                                                                                                    | Niet wijzigen | Wijzigen   |

In het scherm 'overzicht aanvragen' is nu de aanvraag die u wil wijzigen zichtbaar, de status aanvraag is 'in bewerking'. Klik op het naast de aanvraag om wijzigingen aan te brengen.

| E-LOKET<br>DEPARTEMENT<br>LANDBOUW & | VISSERIJ                              | s Landbou        | winvesterin        | gsfonds                     |                                             |                       | Voor w                       | e?                     | X Q EITE        | 1.000               |            |
|--------------------------------------|---------------------------------------|------------------|--------------------|-----------------------------|---------------------------------------------|-----------------------|------------------------------|------------------------|-----------------|---------------------|------------|
| • •                                  |                                       |                  |                    |                             |                                             |                       |                              |                        |                 |                     |            |
| DASHBOARD                            |                                       |                  |                    |                             |                                             |                       |                              |                        |                 | Me                  | Idingen: 0 |
| OVERZICHT AANVRAGEN                  | Oproep                                | Oproep           |                    |                             |                                             |                       |                              |                        |                 |                     |            |
| OVERZICHT INVESTERINGEN              | De oproep voor inves                  | - F              |                    |                             |                                             |                       |                              |                        |                 |                     |            |
| OVERZICHT BIJLAGEN                   | De oproep voor over                   | namesteun loop   | t af op 31/05/201  | 7. U heeft nog <b>22</b> da | agien) om uw aanvraag in te dienen.         |                       |                              |                        |                 |                     |            |
| BJLAGE TOEVOEGEN                     | De oproep voor niet p                 | productieve inve | esteringssteun loc | pt af op 31/05/2017         | 7. U heeft nog 22 dag(en) om uw aanvraag in | te dienen.            |                              |                        |                 |                     |            |
| ACTUREN TOEVOEGEN                    |                                       | ékkeling van kle | on Inadhauwhad     | citizen la cata af an 3     | 0/06/2017    heafs one #2 dag(on) on usu aa | europa in te dienee   |                              |                        |                 |                     |            |
| FACTUURLIJSTEN BEVESTIGEN            | De oproep voor ontw                   | okwening van kie | ine landbouwbeu    | njven toopt at op s         | 0/06/2017. O heer hug 32 dagrens on uw aa   | invidag in ce ulenen. |                              |                        |                 |                     |            |
| OVERNAMECONTRACT TOEVOEGEN           | VLIF PDPC                             | DIII AAN         | IVRAGE             | N                           |                                             |                       |                              |                        |                 |                     |            |
|                                      | Maatregel                             | Oproep           | Dossier<br>nummer  | Herkansing                  | Onderneming                                 | Nummer                | investerings-<br>bedrag (€ ) | Krediet<br>bedrag (€ ) | Status aanvraag | Indienings<br>datum |            |
|                                      | Niet productieve<br>investeringssteun | 2010             | V8.852             |                             | Personal and personal states                | 010,000,700-04        | € 7.500,00                   | € 0,00                 | Ingediend       | 08/05/2017          | ۵          |
|                                      | Investeringssteun                     | press a          | 10030              |                             | Colompic Della Roman Trab-                  | 000.000.000.00        | € 150.000,00                 | € 0,00                 | In bewerking    |                     | 0          |
|                                      |                                       |                  |                    |                             |                                             |                       |                              |                        |                 | 1                   | 1          |
|                                      |                                       |                  |                    |                             |                                             |                       |                              |                        |                 |                     |            |

De aanvraag opent zodat de wijzigingen aangebracht kunnen worden.

Opmerking: na het aanbrengen van de wijzigingen moet de aanvraag opnieuw ingediend worden. Klik

hiervoor op de knop Zie <u>punt 4.4 aanvraag indienen</u> om de steunaanvraag in te dienen.

#### 5.2.2 Intrekken

**<u>Opmerking</u>**: door een aanvraag in te trekken wordt deze volledig en definitief verwijderd.

Selecteer 'overzicht aanvragen' in de linker kolom.

Open de aanvraag die u wil intrekken met de knop 📀 rechts in het overzichtsscherm.

| JASHBOARD                                                                  |                                                                                                    |                                                                                                    |                                                  |                                                         |                                                                                                    |                               |                                           |                                 |                              | Mel                 | ldingen: |
|----------------------------------------------------------------------------|----------------------------------------------------------------------------------------------------|----------------------------------------------------------------------------------------------------|--------------------------------------------------|---------------------------------------------------------|----------------------------------------------------------------------------------------------------|-------------------------------|-------------------------------------------|---------------------------------|------------------------------|---------------------|----------|
| VERZICHT AANVRAGEN                                                         | Oproep                                                                                                    |                                                                                                    |                                                  |                                                         |                                                                                                    |                               |                                           |                                 |                              |                     |          |
| VERZIGAT INVESTERINGEN                                                     | De oproep voor investe                                                                                             | De oproep voor investeringssteun loopt af op 30/06/2017. U heeft nog 32 degleni om uw aanvraag in te dienen. |                                                  |                                                         |                                                                                                    |                               |                                           |                                 |                              |                     |          |
| ENTITY BULAGEN                                                             | De oproep voor overna                                                                                              | amesteun loopt a                                                                                             | af op 31/05/2017. I                              | U heeft nog <b>22</b> dag                               | g(en) om uw aanvraag in te dienen.                                                                            |                               |                                           |                                 |                              |                     |          |
| JLAGE TOEVOEGEN                                                            |                                                                                                    | De oproep voor overnamesteun loopt af op 31/05/2017. U heett nog 22 dagieni om uw aanvraag in te dienen.     |                                                  |                                                         |                                                                                                    |                               |                                           |                                 |                              |                     |          |
|                                                                            | De oproep voor niet pi                                                                                             | OGUCCIEVE INVEST                                                                                             | eringssteun loopt                                | t at op 31/05/2017.                                     | U neert nog 22 dagten) om uw aanvraag in t                                                                    | the Mithel Chilly             |                                           |                                 |                              |                     |          |
| CTUREN TOEVOEGEN                                                           | De oproep voor niet p                                                                                              | laling und kieler                                                                                            | teringssteun loopt                               | t af op 31/05/2017.                                     | U neert nog 22 dagien) om uw aanvraag in i                                                                    |                               |                                           |                                 |                              |                     |          |
| ACTUREN TOEVOEGEN                                                          | De oproep voor niet p                                                                                              | keling van kleine                                                                                            | teringssteun loopt<br>e landbouwbedrij           | t af op 31/05/2017.<br>ven loopt af op 30,              | U neert nog 22 dagieni om uw aanvraag in 1<br>1/06/2017. U heeft nog <b>52</b> dag(en) om uw aar              | tvraag in te dienen.          |                                           |                                 |                              |                     |          |
| ICTUREN TOEVOEGEN<br>ICTUURLIJSTEN BEVESTIGEN<br>IERNAMECONTRACT TOEVOEGEN | De oproep voor niet p<br>De oproep voor ontwik<br>VLIF PDPO                                                        | keling van klein                                                                                             | e landbouwbedrijv<br>VRAGEN                      | t af op 31/05/2017.<br>ven loopt af op 30               | U neert nog 22 dagieni om uw aanvraag in 1<br>//06/2017. U heeft nog <b>52</b> dagieni om uw aar              | nvraag in te dienen.          |                                           |                                 |                              |                     |          |
| TUREN TOEVOEGEN<br>TUURLIJSTEN BEVESTIGEN<br>RNAMECONTRACT TOEVOEGEN       | De oproep voor niet pi<br>De oproep voor ontwik<br>VLIF PDPO<br>Maatregel                                          | keling van klein<br>WIII AAN<br>Oproep                                                                       | e landbouwbedrijv<br>VRAGEN<br>Dossier<br>nummer | t af op 31/05/2017<br>ven loopt af op 30<br>Herkansing  | U neet nog 22 cagien om Uw aarvraag in i<br>/06/2017. U heeft nog 52 dagten) om uw aar<br>Onderneming         | wraag in te dienen.<br>Númmer | Investerings-<br>bedrag (€.)              | Krediet<br>bedrag (€.)          | Status aanvraag              | Indienings<br>datum |          |
| TUREN TOEVOEGEN<br>TUURLISTEN BEVESTIGEN<br>ERNAMECONTRACT TOEVOEGEN       | De oproep voor niet pi<br>De oproep voor ontwik<br>VLIF PDPO<br>Maarregel<br>Niet productieve<br>investeringssteun | ckeling van klein<br>MII AAN'<br>Oproep                                                                      | e landbouwbedrij<br>VRAGEN<br>Dossier<br>nummer  | t at op 31/05/2017.<br>ven loopt af op 30<br>Herkansing | U neet nog 22 oaglein om uw aanvlag in i<br>//06/2017. U heeft nog <b>52</b> daglen) om uw aar<br>Onderneming | Nummer                        | Investerings-<br>bedrag (€.)<br>€7.500,00 | Krediet<br>bedrag (€)<br>€ 0,00 | Status aanvraag<br>Ingediend | Indienings<br>datum | •        |

Het startscherm van de aanvraag opent.

Intrekken Aanvraag

Klik op de knop

om de aanvraag in te trekken.

| TST                                            | E-LOKET Voor wie?<br>DEPARTEMENT<br>LANDEOLW & VISSERU                                                                                                    |
|------------------------------------------------|----------------------------------------------------------------------------------------------------|
|                                                | Naar wijzgen                                                                                                    |
| INFO                                           | Welkom bij de aanvraag voor VLIF-steun.                                                                                                    |
| AANVRAAG                                       | De aanvraag bestaat uit de volgende luiken:                                                                                                    |
| Onderneming<br>Aanvraag                        | <ul> <li>In het, luik "Aanvraag" vult u alle gegevens in die betrekking hebben op de onderneming, het type van aanvraag en indien nodig de aanvrager-natuurlijke persoon en/of de mandatarissen.</li> <li>In die betrekking hebben op de onderneming, het type van aanvraag en indien nodig de aanvrager-natuurlijke persoon en/of de mandatarissen.</li> <li>In die betrekking hebben op de onderneming, het type van aanvraag en indien nodig de aanvrager-natuurlijke persoon en/of de mandatarissen.</li> <li>In die betrekking hebben op de onderneming, het type van aanvraag en indien nodig de aanvrager-natuurlijke persoon en/of de mandatarissen.</li> </ul> |
|                                                | In het luik "Kredieten" geeft u aan hoe de investeringen gefinancierd worden:                                                                                                    |
| Mandataris                                     | In het luik "investeringen" geeft u aan voor welke investeringen u steun aanvraag;                                                                                                    |
| KREDIETEN                                      | in het luik 'Bijlagen' kan u relevante documenten toevoegen:                                                                                                    |
| INVESTERINGEN                                  | in het luik 'Opmerkingen' kan u bekijken of er informatieve of blokkerende opmerkingen zijn.                                                                                                    |
| BIJLAGEN                                       | <ul> <li>In het luik "Afdrukken" kan u een overzicht (in pdf) bekomen van de reeds ingevoerde gegevens.</li> </ul>                                                                                                    |
|                                                | Indien de aanvraag volledig is ingevuld en er geen blokkerende opmerkingen zijn, kan u de aanvraag indienen via het luik 'indienen'.                                                                                                    |
|                                                | Na indiening ontvangt u een bevestigingsmail.                                                                                                    |
| GA NAAR<br>OVERZICHTSSCHERM<br>Intrekken Aanvi | Let op: U mag de investering past starten nadat. U het bericht heeft ontvangen dat de investering geselecteerd werd voor VLIF-subsidiering.Een<br>Investering is van start gegaan op het ijdstud at U zich contractueel verbonden heeft tot de realisaate ervan.Die verbintenis bijkt uit een factuur, een<br>ondertekende overeenkomst, het instemmen met een offerte, een verkoopovereenkomst of gelijksoortige documenten.Het selectebericht ontvangt. U<br>binnen de for verkdagen na slituing van een inderpreide.<br>Meer info over VLIF-steun aan land- en tuinbouwers vindt u ook op <u>volgende pagina</u> .                                                   |
| - Ingediend                                    | Naar wijzgen                                                                                                    |

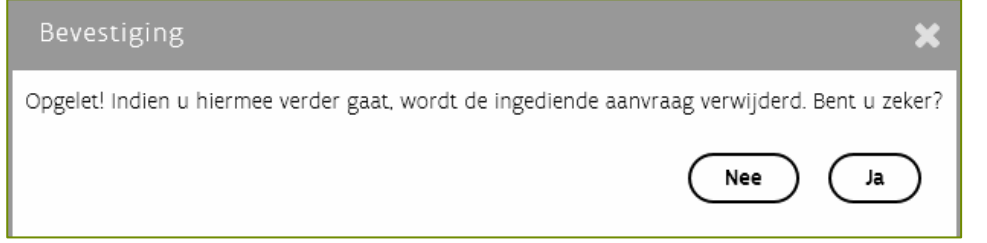

Er verschijnt een bevestiging waarin gevraagd wordt of u zeker bent dat u de ingediende aanvraag wil verwijderen.

Als u op klikt is de aanvraag definitief en volledig verwijderd.

De aanvraag is nu verwijderd en is niet meer zichtbaar in het scherm 'overzicht investeringen'.

| E-LOKET                   | Manager I and the construction of the first de                                                                                    | Voor wie?                                                                          |
|---------------------------|----------------------------------------------------------------------------------------------------|------------------------------------------------------------------------------------|
| LANDBOUW &                | viaams Landoouwinvesteringstonds                                                                                                  | × Q                                                                                |
|                           |                                                                                                    |                                                                                    |
|                           |                                                                                                    |                                                                                    |
| ASHBOARD                  |                                                                                                    | Meldingen:                                                                         |
| VERZICHT AANVRAGEN        | Oproep                                                                                                    |                                                                                    |
| VERZICHT INVESTERINGEN    | De oproep voor investeringssteun loopt af op 30/06/2017. U heeft nog 52 daglen) om uw aanvraag in te dienen.                      |                                                                                    |
| VERZICHT BIJLAGEN         | De oproep voor overnamesteun loopt af op 31/05/2017. U heeft nog 22 dagleni om uw aanvraag in te dienen.                          |                                                                                    |
| JLAGE TOEVOEGEN           | De oproep voor niet productieve investeringssteun loopt af op 31/05/2017. U heeft nog 22 dag(en) om uw aanvraag in te dienen.     |                                                                                    |
| ACTUREN TOEVOEGEN         | De oproen voor ontwikkeling van kleine landbouwhedriiven loont af on 30/06/2007. It heeft ong 52 dag(en) om uw aanvraag in te die | inen                                                                               |
| ACTUURLIJSTEN BEVESTIGEN  | ne oblach soor austrussening van senie senanaanseend en nader ei ob aat aat zon: o meer nag az oefficie om en ammang in se ne     |                                                                                    |
| VERNAMECONTRACT TOEVOEGEN | VLIF PDPOIII AANVRAGEN                                                                                                    |                                                                                    |
|                           | Dossier<br>Maatregel Oproep nummer Herkansing Onderneming Numm                                                                    | Investerings- Krediet Indienings<br>er bedrag (€) bedrag (€) Status aanvraag datum |
|                           |                                                                                                    |                                                                                    |
|                           |                                                                                                    |                                                                                    |
|                           |                                                                                                    |                                                                                    |

# **6** RESULTATEN VAN SELECTIEPROCEDURE CONSULTEREN

Het bericht van de selectie wordt op twee manieren gecommuniceerd: er wordt een selectiebericht geplaatst in de inbox van de aanvrager op het e-loket, én er wordt een selectiedocument als bijlage toegevoegd aan de ingediende aanvraag.

De aanvrager krijgt, nadat de selectieprocedure werd afgerond, een mail die signaleert dat het bericht beschikbaar is (in inbox én in aanvraag).

# 6.1 SELECTIEBERICHT VIA DE BERICHTENSERVICE

| Klik op het envelopje                                             | rechtsb              | ooven in het e-loket. |                                                                                                    |
|-------------------------------------------------------------------|----------------------|-----------------------|----------------------------------------------------------------------------------------------------|
| Flanders Department of Agriculture and Fisheries                  |                      |                       |                                                                                                    |
| E-LOKET<br>DEPARTEMENT<br>LANDBOUW & VISSERIJ                     | Voor DE CRUIDE HEIHO |                       |                                                                                                    |
| $\textcircled{\begin{tabular}{c} \bullet \\ \bullet \end{array}}$ |                      |                       |                                                                                                    |
| Terug                                                             |                      |                       |                                                                                                    |
|                                                                   |                      |                       | NIEUWS                                                                                                    |
| Vlaams Landbouwinvesteringsfonds<br>(VLIF)                        | Mijn volmachten      |                       | Verzamelaanvraag 2017: opgelet, geen<br>opmerkingen op de afdruk van de<br>verzamelaanvraag!                     |
|                                                                   |                      |                       | Grafische overlappingen in de<br>Verzamelaanvraag 2017: controleer uw<br>mail en los overlappingen op voor 31/51 |
|                                                                   |                      |                       | Onderhoudsmomenten e-loket van mei<br>tot en met augustus 2017                                                   |
|                                                                   |                      |                       | Aanmelden op e-loket is nu ook mogelijk<br>met browser Edge en een verbonden elD<br>kaartlezer                   |
|                                                                   |                      |                       | Belangrijke data voor verzamelaanvraag<br>en andere aanvragen voor 2017                                          |
|                                                                   |                      |                       | meer nieuws >                                                                                                    |
|                                                                   |                      |                       | Laatst bijgewerkt op : 8/05/2017 10:00u                                                                          |

#### De inbox van het e-loket wordt geopend.

| E-LOKET<br>DEPARTEM<br>LANDBOUT | IENT Berlahan eriana eriana erian                                                                                                    |
|---------------------------------|----------------------------------------------------------------------------------------------------|
| ۵ 📀                             |                                                                                                    |
| INBOX                           | Mijn inbox                                                                                                    |
| ARCHIEF                         |                                                                                                    |
| PRULLENMAND                     | Reambroardie Venelideren Arthouten Arthouten                                                                                                    |
| VERZONDEN BERICHTEN             | Image: state of the state of the state |
|                                 | Datum Landbouwer Onderworp Bijlageni Deadline Acte gebeurd                                                                                                    |
|                                 |                                                                                                    |
|                                 | Selectie VLIF Overnamesteun VLIF nummer                                                                                                    |
|                                 | Bevestigere van ontvangst: VLIF-nummer     Sy naam van     uit de gemeente                                                                                                    |
|                                 |                                                                                                    |
|                                 | Bricht C                                                                                                    |
|                                 | Data         Selective VI FO overaamsteux VI F-nummer           Data         See bigspace           Bene bigspace         See bigspace           Bene bigspace                                                                                                    |

# 6.2 SELECTIEBERICHT VIA DE AANVRAAG

Klik op de VLIF- tegel op het e-loket.

| 151                 | E-LOKET<br>DEPARTEMENT<br>LANDBOUW & VISSERIJ | Voor DE CHARGE INCHO | <br>(******* ***** <b>*</b> ?)                                                                                   |
|---------------------|-----------------------------------------------|----------------------|----------------------------------------------------------------------------------------------------|
| ۲                   |                                               |                      |                                                                                                    |
|                     |                                               |                      |                                                                                                    |
|                     |                                               |                      | NIEUWS                                                                                                    |
| Vlaa<br>(VLI        | ims Landbouwinvesteringsfonds<br>F)           | Mijn volmachten      | Verzamelaanvraag 2017: opgelet, geen<br>opmerkingen op de afdruk van de<br>verzamelaanvraag!                     |
|                     |                                               |                      | Grafische overlappingen in de<br>Verzamelaanvraag 2017: controleer uw<br>mail en los overlappingen op voor 31/5! |
|                     | <b>`</b>                                      |                      | Onderhoudsmomenten e-loket van mei<br>tot en met augustus 2017                                                   |
| $\langle \ \rangle$ |                                               |                      | Aanmelden op e-loket is nu ook mogelijk<br>met browser Edge en een verbonden eID<br>kaartlezer                   |
|                     |                                               |                      | Belangrijke data voor verzamelaanvraag<br>en andere aanvragen voor 2017                                          |
|                     |                                               |                      | meer nieuws >                                                                                                    |
| 1                   |                                               |                      | Laatst bijgewerkt op : 8/05/2017 10:00u                                                                          |

Selecteer 'overzicht aanvragen' in de linker kolom.

| E-LOKET<br>DEPARTEMEN<br>LANDBOUW | ENT Vlaams Landbouwinvesteringsfonds                                                                                                    | · ?                            |
|-----------------------------------|----------------------------------------------------------------------------------------------------|--------------------------------|
| <ul><li></li></ul>                |                                                                                                    |                                |
| DASHBOARD                         |                                                                                                    | Meldingen: () (1)              |
| OVERZICHT AANVRAGEN               | Oproep                                                                                                    |                                |
| OVERZICHT INVESTERINGEN           | De oproep voor investeringssteun loopt af op 30/06/2017. U heeft nog 52 daglen) om uw aanvraag in te dienen.                                                                                                    |                                |
| OVERZICHT BIJLAGEN                | De oproep voor overnamesteun loopt af op 31/05/2017. U heeft nog 22 dagieni om uw aanvraag in te dienen.                                                                                                    |                                |
| BIJLAGE TOEVOEGEN                 | De oproep voor niet productieve investeringssteun loopt af op 31/05/2017. U heeft nog 22 daglen) om uw aanvraag in te dienen.                                                                                                    |                                |
| FACTUREN TOEVOEGEN                | De oproce voor ontwikkeling van kleine landbouwbedrijven loont af op 30/05/2017. IL beeft nog 52 daglen) om uw aamraag in te dienen                                                                                                    |                                |
| FACTUURLIJSTEN BEVESTIGEN         |                                                                                                    |                                |
| OVERNAMECONTRACT TOEVOEGEN        | VLIF PDPOIII AANVRAGEN                                                                                                    |                                |
|                                   | Dossier Investerings- Krediet<br>Maatregel Oproep nummer Herkansing Onderneming Nummer bedrag.(€) bedrag.(€) Status                                                                                                    | Indienings<br>s aanvraag datum |
|                                   | Overnamesteun         Image: mage: mage | erd 🕥 🗘                        |
|                                   |                                                                                                    | 1                              |
|                                   |                                                                                                    |                                |

Klik op Om de aanvraag te openen. Selecteer 'Bijlagen' in de linker kolom. Een overzicht met bijlagen verschijnt. Klik op het document 'brief selectie'. Het selectiedocument wordt geopend.

| E-LC<br>DEP.<br>LAN | OKET<br>ARTEMENT<br>DBOUW & VISSERIJ | Vernamesteun                      |                                                  |                                         |                         | Contract and        | v ? |
|---------------------|--------------------------------------|-----------------------------------|--------------------------------------------------|-----------------------------------------|-------------------------|---------------------|-----|
| (⊛) ( €             |                                      |                                   |                                                  |                                         |                         |                     |     |
| INFO                | Biilage                              | en                                |                                                  |                                         |                         |                     |     |
| AANVRAAG            | ^ Toegelaten b                       | estandstypes: .pdf/ .jpg/ .jpeg20 | 00/.tlff/.glf                                    |                                         |                         |                     |     |
| Onderneming         | Maximum be                           | standsgrootte = 100 MB            |                                                  |                                         |                         |                     |     |
| Exploitatie         | Bestand                              | kiezen                            |                                                  |                                         |                         |                     |     |
| Aanvraag            |                                      |                                   |                                                  |                                         |                         |                     |     |
| Natuurlijk persoon  |                                      | Documentnr                        | Naam                                             | Type document.                          | Opmerkingen             | Datum aangemaakt    |     |
|                     | 0/0/040                              |                                   | Nazicht_Aanvraagpdf                              | Nazicht aanvraag                        |                         | 5x43x207153x4       | ^   |
| KREDIETEN           | 175,888                              | 52                                | Vlif_Brief_Selectie.pdf                          | Brief selectie                          |                         | DAD OF THE R        |     |
| INVESTERINGEN       | 4070.4470                            | w                                 | <u>Viir aanvraag</u> pdf                         | Aanvraagformulier                       |                         | substitute property |     |
| DIN AGEN            | (POUSS)                              | 10 ·                              | international delevation in the interferioral in | Diploma                                 | Diploma                 | NUMBER OF STREET    |     |
| BULAGEN             | 20000                                | - /                               | Strength and Strengthal                          | Andere VLIF2 documenten                 | structuur eenmanszaak   | ALCOHOM AND ALCOHOM |     |
| OPMERRINGEN         | 2400000                              | 30-                               | Minung-suggi Commissi                            | Vergunning: Milieuvergunning            | Milieuvergunning        | EVERY DOM: N        |     |
| AFDRUKKEN           | 2010/01/01                           |                                   | ALC: THE REPORT                                  | Andere documenten (voor de investering) | Materiaal bij vestiging | 0.40407.00740       | ~   |
| GA NAAR             |                                      |                                   |                                                  |                                         |                         |                     |     |
| Geselecteerd        |                                      |                                   |                                                  |                                         |                         |                     |     |

# 7 EEN INGEDIENDE AANVRAAG VOOR INVESTERINGSSTEUN NA SELECTIE HERKANSEN

### 7.1 WANNEER

Na het einde van een blokperiode en na de ontvangst van het selectiebericht kan een aanvraag herkanst worden. De herkansing moet gebeuren in het kwartaal volgende op de oorspronkelijke indiening. Herkansing kan dus maar één keer per kalenderjaar gebeuren. Aanvragen die in het laatste kwartaal ingediend zijn kunnen niet herkanst worden. Deze aanvragen kunnen opnieuw aangevraagd worden in het nieuwe kalenderjaar.

### 7.2 <u>WAT</u>

Aanvragers die menen dat hun aanvraag in een volgende blokperiode een betere kans maakt op selectie, hebben de kans om die aanvraag te herkansen.

Een herkansing betekent dat de oorspronkelijke aanvraag ingetrokken wordt en opnieuw voorgelegd wordt in de volgende blokperiode.

#### 7.2.1 Herkansing gebeurt op niveau van de aanvraag.

Het is niet mogelijk om een deel van de investeringen te behouden en een deel te herkansen.

#### 7.2.2 Wat met de oorspronkelijke aanvraag?

Wanneer men een aanvraag herkanst, dan wordt de oorspronkelijke aanvraag volledig ingetrokken. Dit intrekken gebeurt op het moment dat de herkansing ingediend is én de indieningsperiode afgelopen is. De herkansingsaanvraag krijgt dan de status "ingediend", de oorspronkelijke aanvraag de status "herkanst".

#### 7.2.3 Welke investeringen kan ik herkansen?

 Losse investeringen (codes) in de herkansingsaanvraag moeten ook al aangevraagd zijn in de oorspronkelijke aanvraag.
 Bijvoorbeeld: een oorspronkelijke aanvraag voor een tractor kan bij herkansing geen aanvraag voor

een ploeg worden.

2. Projecten (stallen, serres, loodsen) moeten ook al aangevraagd zijn in de oorspronkelijke aanvraag. Voor de subcodes geldt dat niet.

<u>Bijvoorbeeld</u>: een oorspronkelijke aanvraag voor een rundveestal kan bij herkansing geen aanvraag voor een varkensstal worden. De subcodes mogen wel gewijzigd worden. Als de oorspronkelijke aanvraag voor een varkensstal een subcode "S1-luchtwasser" vermeldde, dan kan dit in de aanvraag voor een varkensstal bij herkansing vervangen worden door een "S2-luchtwasser". Cijfergegevens (bedragen, aantallen) mogen gewijzigd worden.

# 7.3 WERKWIJZE

Ga via 'overzicht aanvragen' in de linker kolom naar de oorspronkelijke aanvraag die u wil herkansen. Dit is de aanvraag met ofwel een status "Geselecteerd", ofwel een status "Niet geselecteerd".

| Image: Comparison of the starting start loops of op 30/06/2017. U heeft nog \$2 daglent om uw aanvraag in te dienen.       De oproep voor vientaminesteun loops of op 30/06/2017. U heeft nog \$2 daglent om uw aanvraag in te dienen.       De oproep voor vientaminesteun loops of op 30/06/2017. U heeft nog \$2 daglent om uw aanvraag in te dienen.       De oproep voor vientaminesteun loops of op 30/06/2017. U heeft nog \$2 daglent om uw aanvraag in te dienen.       De oproep voor vientaminesteun loops of op 30/06/2017. U heeft nog \$2 daglent om uw aanvraag in te dienen.       De oproep voor niet productivee investemingssteun loops of op 30/06/2017. U heeft nog \$2 daglent om uw aanvraag in te dienen.       De oproep voor niet productivee investemingssteun loops of op 30/06/2017. U heeft nog \$2 daglent om uw aanvraag in te dienen.       De oproep voor niet productivee investemingssteun loops of op 30/06/2017. U heeft nog \$2 daglent om uw aanvraag in te dienen.       De oproep voor niet productivee investemingssteun loops of op 30/06/2017. U heeft nog \$2 daglent om uw aanvraag in te dienen.       De oproep voor ontwikkeling van likene landbouwdedrijvee loops of op 30/06/2017. U heeft nog \$2 daglent om uw aanvraag in te dienen.       De oproep voor ontwikkeling van likene landbouwdedrijvee loops of op 30/06/2017. U heeft nog \$2 daglent om uw aanvraag in te dienen.       De oproep voor ontwikkeling van likene landbouwdedrijvee loops of op 30/06/2017. U heeft nog \$2 daglent om uw aanvraag in te dienen.       De oproep voor neutrating te dienen.       De oproep voor neutrating te dienen.       De oproep voor neutrating te dienen.       De oproep voor neutrating te dienen.       De oproep voor neutrating te dienen.       De oproep voor neutrating te dienen.       De oproep voor neutrating te dienen.       De oproep voor neutratin                                                                                                    | E-LOKET<br>DEPARTEMENT<br>LANDBOUW & | Viaams                | Landbouw               | vinvesterir       | ngsfonds                     |                                             |                           |                              |                         |                   |                        | ~                       |
|----------------------------------------------------------------------------------------------------|--------------------------------------|-----------------------|------------------------|-------------------|------------------------------|---------------------------------------------|---------------------------|------------------------------|-------------------------|-------------------|------------------------|-------------------------|
| Motion of the stating state in loops of op 30/05/207. U heeft nog 32 dagleni om uw aanvraag in te diene:       Motion of the stating state in loops of op 30/05/207. U heeft nog 32 dagleni om uw aanvraag in te diene:         BiLAGE TOR TORVOGGEN       Ee oproep voor onerametstatun loops of op 30/05/207. U heeft nog 32 dagleni om uw aanvraag in te diene:       Ee oproep voor nets productieve investeringsstatun loops of op 30/05/207. U heeft nog 32 dagleni om uw aanvraag in te diene:       Ee oproep voor nets productieve investeringsstatun loops of op 30/05/207. U heeft nog 32 dagleni om uw aanvraag in te diene:       Ee oproep voor nets productieve investeringsstatun loops of op 30/05/207. U heeft nog 32 dagleni om uw aanvraag in te diene:         BiLAGE TORVOGGEN       Ee oproep voor nets productieve investeringsstatun loops of op 30/05/207. U heeft nog 32 dagleni om uw aanvraag in te diene:       Ee oproep voor nets productieve investeringsstatun loops of op 30/05/207. U heeft nog 32 dagleni om uw aanvraag in te diene:         BiLAGE TORVOGGEN       Ee oproep voor nets productieve investeringsstatun loops of op 30/05/207. U heeft nog 32 dagleni om uw aanvraag in te diene:       Ee oproep voor nets productieve investeringsstatun loops of op 30/05/207. U heeft nog 32 dagleni om uw aanvraag in te diene:         BiLAGE TORVOGGEN       Ee oproep voor nets productieve investeringsstatun loops of op 30/05/207. U heeft nog 32 dagleni om uw aanvraag in te diene:       Ee oproep voor nets productieve investeringsstatun loops of op 30/05/207. U heeft nog 32 dagleni om uw aanvraag in te diene:         BiLAGE TORVOGGEN       Ee oproep voor nets productieve investeringsstatun loops of op 30/05/207. U heeft nog 32 dagleni om uw aanvraag i                                                                                                    | <ul><li></li></ul>                   |                       |                        |                   |                              |                                             |                           |                              |                         |                   |                        |                         |
| OPERCIPE       OPERCIPE       Description       Description                                                                                                    | DASHBOARD                            |                       |                        |                   |                              |                                             |                           |                              |                         |                   | B                      | eldingen: (             |
| OVERSIGNT NUMSTERINGS       De gonep voor investeringssteun loopt of op 30/06/2007. U heeft ng \$2 dagient om uw aanvraag in te dienet.         BULGET TOVORGEN       De gonep voor vienamesteun loopt of op 30/06/2007. U heeft ng \$2 dagient om uw aanvraag in te dienet.         PATUREN TOPVORGEN       De gonep voor vienamesteun loopt of op 30/06/2007. U heeft ng \$2 dagient om uw aanvraag in te dienet.         PATUREN TOPVORGEN       De gonep voor nien productieve investeringssteun loopt of op 30/06/2007. U heeft ng \$2 dagient om uw aanvraag in te dienet.         DVERNAMECONTRACT TOPVORGEN       De gonep voor nien productieve investeringssteun loopt of op 30/06/2007. U heeft ng \$2 dagient om uw aanvraag in te dienet.         DVERNAMECONTRACT TOPVORGEN       De gonep voor nien productieve investeringssteun loopt of op 30/06/2007. U heeft ng \$2 dagient om uw aanvraag in te dienet.         DVERNAMECONTRACT TOPVORGEN       De gonep voor nientikkeling van bleine landbouwdedrijven loopt of op 30/06/2007. U heeft ng \$2 dagient om uw aanvraag in te dienet.         DVERNAMECONTRACT TOPVORGEN       De gonep voor nientikkeling van bleine landbouwdedrijven loopt of op 30/06/2007. U heeft ng \$2 dagient om uw aanvraag in te dienet.         DVERNAMECONTRACT TOPVORGEN       De gonep voor nientikkeling van bleine landbouwdedrijven loopt of op 30/06/2007. U heeft ng \$2 dagient om uw aanvraag in te dienet.         DVERNAMECONTRACT TOPVORGEN       De gonep voor nientikkeling van bleine landbouwdedrijven loopt of op 30/06/2007. U heeft ng \$2 dagient om uw aanvraag in te dienet.         DVERNAMECONTRACT TOPVORGEN       De gonep voor nientikkeling van blei                                                                                                    | OVERZICHT AANVRAGEN                  | Oproep                |                        |                   |                              |                                             |                           |                              |                         |                   |                        |                         |
| OVERSIGNT BULIAGEN         BULIAGE TORVORGEN         FACTUREN TORVORGEN         FACTUREN TORVORGEN         FACTURENT TORVORGEN         FACTURENT TORVORGEN         FACTURENT TORVORGEN         FACTURENT TORVORGEN         FACTURENT TORVORGEN         FACTURENT TORVORGEN         TORVENT TORVORGEN         OVERNAMECONTRACT TORVORGEN         OVERNAMECONTRACT TORVORGEN         DIALEST TORVORGEN         OVERNAMECONTRACT TORVORGEN         DIALEST TORVORGEN         DIALEST TORVORGEN         <                                                                                                    | OVERZICHT INVESTERINGEN              | De oproep voor invest | eringssteun loop       | t af op 30/06/    | 2017. U heeft nog <b>52</b>  | dagien) om uw aanvraag in te dienen.        |                           |                              |                         |                   |                        |                         |
| AUGUER TOPOGEN<br>ACTURUEL TOPOGEN<br>ACTURUEL SERVICES<br>ACTURUEL SERVICES | OVERZICHT BIJLAGEN                   | De oproep voor overn  | amesteun loopt i       | af op 31/05/20    | 17. U heeft nog <b>22</b> da | glen) om uw aanvraag in te dienen.          |                           |                              |                         |                   |                        |                         |
| FACTURENT OEVOGGEN       De oprosp voor ontwikkeling van kleine landbouwdedrijven loopt af op 30/06/2007. U heeft nog 52 dagient om uw aanvraag in te dieme.         VEIERNAMECONTRACT TOEVOGGEN       Veieringssteun       Onderneming       Nutmer       Nederlag (6.000,00)       C 0,00       Herianst       Inderneming       Kondiet       Status aanvraag       Inderneming       C 112,2000,00       C 0,00       Residencerd       C (C 0,00)         Investeringssteun       Immer investeringssteun       Immer investeringssteu                                                                                                    | BIJLAGE TOEVOEGEN                    | De oproep voor niet p | roductieve invest      | teringssteun lo   | opt af op 31/05/2017         | . U heeft nog 22 dag(en) om uw aanvr        | aag in te dienen.         |                              |                         |                   |                        |                         |
| AUTURLISTIN BEVESTIGEN<br>OVERNAMECONTRACT TOEVOGGEN<br>Masseggi Oproep Munimer Herkansing Onderneming Nummer Bedrag (<) Status aururag Indelting Status aururag Indelting Stat                                                                                                    | FACTUREN TOEVOEGEN                   |                       | idealing was idea      | e landheumhei     | deliver least of an 3        | 0/06/2017    heaft pag <b>F2</b> dag(ep) am | uu aneurang is te dianas  |                              |                         |                   |                        |                         |
| DOVERNAMECONTRACT TORVOGEN       VLIF PDPOIII AANVRAGEN         Mastregel       Oproep       Dosistr       Herkansing       Ondernening       Nummer       Inderings-<br>bedrag (L)       Status annrage       Inderings-<br>ditum         Investeringssteun       Image: Status annrage       Dosistr       Herkansing       Ondernening       Nummer       Inderings-<br>bedrag (L)       Status annrage       Inderings-<br>ditum         Investeringssteun       Image: Status annrage       Image: Status annrage       Inderings-<br>ditum       Image: Status annrage       Inderings-<br>ditum       Image: Status annrage       Inderings-<br>ditum       Image: Status annrage       Image: Status annrage       Image: Status ann                                                                                                    | FACTUURLIJSTEN BEVESTIGEN            | De oproep voor ontwi  | ikkeling van klein     | e landbouwbed     | orijven loopt ar op 3        | D/OB/2017. U neert nog <b>52</b> dag(en) om | uw aanvraag in te dienen. |                              |                         |                   |                        |                         |
| Mastregel         Oproep         Dossier<br>nummer         Herkansing         Onderneming         Nummer         Investerings-<br>bedrag (C)         Krediet<br>bedrag (C)         Status annvage         Inderings-<br>ditum           Investeringssteun         Image: Status annvage         Image: Status annvage </td <td>OVERNAMECONTRACT TOEVOEGEN</td> <td>VLIF PDPC</td> <td>MAA III</td> <td>VRAGE</td> <td>N</td> <td></td> <td></td> <td></td> <td></td> <td></td> <td></td> <td></td>                                                                                                    | OVERNAMECONTRACT TOEVOEGEN           | VLIF PDPC             | MAA III                | VRAGE             | N                            |                                             |                           |                              |                         |                   |                        |                         |
| Investeringssteun       Imvesteringssteun       Im                                                                                                    |                                      | Maatregel             | Oproep                 | Dossier<br>nummer | Herkansing                   | Onderneming                                 | Nummer                    | Investerings-<br>bedrag (€ ) | Krediet.<br>bedrag (€ ) | Status aanvraa    | Indienings<br>ig datum |                         |
| Investeringssteun       Image: Second Second S                                                                                                    |                                      | Investeringssteun     | 400,00                 | 10.000            |                              | Second Section and                          | 0000048                   | € 68.000,00                  | € 0,00                  | Herkanst          | 10100                  | $\odot$                 |
| Investeringssteun       Image       Image <td></td> <td>investeringssteun</td> <td>2010</td> <td>199610</td> <td>Networp de<br/>Vision</td> <td>101074070.000</td> <td>10000</td> <td>€ 68.000,00</td> <td>€ 0,00</td> <td>Geselecteerd</td> <td>10/00/00</td> <td>۲</td>                                                                                                    |                                      | investeringssteun     | 2010                   | 199610            | Networp de<br>Vision         | 101074070.000                               | 10000                     | € 68.000,00                  | € 0,00                  | Geselecteerd      | 10/00/00               | ۲                       |
| Investeringssteun       Immediate       Immediate       Immedia                                                                                                    |                                      | Investeringssteun     | 100.00                 | (Arrest)          |                              | WEIRER, JO                                  | 10.000.000.00             | € 112.000,00                 | € 112.000,00            | Niet geselecteerd | 3171378                | $\mathbf{\mathfrak{D}}$ |
| Investeringssteun 2017/01 2017/01                                                                                                    |                                      | Investeringssteun     | 404/0                  | 10.000            |                              | Second Second and                           | 00000-0                   | € 112.000,00                 | €112.000,00             | Herkanst          | 1000                   | $\odot$                 |
| Investeringssteun     Image: Constraint of the selected of the selected of the selec                                                                                                    |                                      | Investeringssteun     | Decision in the second | 10.001            | No. OKAT                     | 1000000000000                               | 10000                     | € 112.000,00                 | €112.000,00             | Niet geselecteerd | 2020394                | ∢                       |
| Investeringssteun 2017/01 C C B0.000,00 C 0.00 Niet geselecteerd                                                                                                    |                                      | Investeringssteun     | 400,00                 | 10.000            |                              | Second Second and                           | 00000-0                   | € 80.000,00                  | € 0,00                  | Niet geselecteerd | 10000                  | $\odot$                 |
|                                                                                                    |                                      | Investeringssteun     | 2017/01                | 10.00             |                              | Second Second and                           | 0000048                   | € 80.000,00                  | € 0,00                  | Niet geselecteerd | 1000                   | $\odot$                 |
|                                                                                                    |                                      | L                     |                        |                   |                              |                                             |                           |                              |                         |                   |                        |                         |

Open de oorspronkelijke aanvraag met de knop 🕥

In de oorspronkelijke aanvraag wordt een "herkansingsknop" ter beschikking gesteld. Enkel via die knop kan een aanvraag herkanst worden.

|                                           | OKET<br>NARTENENT<br>NOBOUW & VISSERU                                                                                                    |
|-------------------------------------------|----------------------------------------------------------------------------------------------------|
| ۲                                         |                                                                                                    |
| INFO                                      | Welkom bij de aanvraag voor VLIF-steun.                                                                                                    |
| AANVRAAG                                  | De aanvraag bestaat uit de volgende luiken:                                                                                                    |
| Onderneming<br>Aanvraag                   | <ul> <li>In het luik "Aanvraag" vult u alle gegevens in die betrekking hebben op de onderneming, het type van aanvraag en indien nodig de aanvrager-natuurlijke persoon en/of de mandatarissen in die luik geeft U ook aan<br/>binnen welke sector de investering plaatsvindt;</li> </ul>                                                                                                    |
| Natuurlijk persoon                        | in het luik "Krediesen" geeft, u.a. hoe de investeringen gefinancierd worden:                                                                                                    |
| Mandataris                                | In het luik 'Investeringen' geeft u aan voor welle investeringen u steun aanvraagt.                                                                                                    |
| KREDIETEN                                 | In het luik 'Bijlagen' kan u relevante documenten toevoegen:                                                                                                    |
| INVESTERINGEN                             | In het luik 'Opmerkingen' kan u bekijken of er informatieve of blokkerende opmerkingen zijn:                                                                                                    |
| BIJLAGEN                                  | <ul> <li>in het luik "Afdrukken" kan u een overzicht (in pdf) bekomen van de reeds ingevoerde gegevens.</li> </ul>                                                                                                    |
| OPMERKINGEN                               | Indien de aanvraag volledig is ingevuld en er geen blokkerende opmerkingen zijn, kan u de aanvraag indienen via het luik 'indienen'.                                                                                                    |
| AFDRUKKEN                                 | Na Indiening ontvangt u een bevestigingsmall.                                                                                                    |
| GA NAAR<br>OVERZICHTSSCHERM<br>Herkansing | Let op: U mag de linvestering past starten nadet: U het bericht heeft ontvangen dat de linvestering gesletzeerd werd voor VLIF-Subidiëring Een<br>linvestering is van start gegaan op het tijdstig dat U zich corractueel verbonden heeft tot de realisatie ervan Die verbintenis blijkt uit een factuur, een<br>ondertekende overenkomst. Het Instemmen met een offente een verkoopovereenkomst of gelijksoortige documenten.Het selectiebericht ontvangt U<br>binnen de 10 verlidagen na afsluitling van een indienperiode.<br>Meer info over VLIF-steun aan land- en tuinbouwers vindt u ook op <u>volgende nagins</u> . |
| Niet geselecteer                          |                                                                                                    |

Na aanklikken van de herkansingsknop wordt eerst een bevestiging gevraagd:

| TST E-LOKET<br>DEPARTE<br>LANDBOL | ABIT Investeringssteun - Ander Ander And | · · · · · · · · · · · · · · · · · · · |
|-----------------------------------|----------------------------------------------------------------------------------------------------|---------------------------------------|
|                                   |                                                                                                    | Niet Herkansen Herkansen              |
| INFO                              | Herkansing                                                                                                    |                                       |
| AANVRAAG                          | 1 maai per kalenderjaar kan u een ingediend dossier herkansen. Die herkansing moet direct in de eerstvolgende indieningsperiode gebeuren.                                                                                                    |                                       |
| Onderneming                       | Wanneer u de knop 'herkansing' gebruikt, dan zal een nieuw en blanco dossier aangemaakt worden en dan wordt uw oorspronkelijke dossier volledig<br>Innerrokken                                                                                                    |                                       |
| Aanvraag                          | Het herkanst dossier moet inhoudelijk overeenkomen met het oorspronkelijke dossier: de losse investeringen en de projecten in uw herkansingsdossier                                                                                                    |                                       |
| Natuurlijk persoon                | moeten ook al vermeld geweest zijn op uw oorspronkelijk dossier. Bedragen mogen gewijzigd worden, maar u mag geen nieuwe investeringen<br>toevoegen                                                                                                    |                                       |
| Mandataris                        | Let wel: U mag eenzelfde investering alleen maar 2 keer in hetzelfde kalenderjaar indienen, indien u gebruik maakt van de knop "herkansing".                                                                                                    |                                       |
| KREDIETEN                         | Vergeet niet om na het induwen van de knop "herkansen" uw dossier opnieuw in te vulien en daarna op de knop "indienen" te drukken. Enkel een<br>ingediend herkansingsdossier zal meegenomen worden in de selectie.                                                                                                    |                                       |
| INVESTERINGEN                     |                                                                                                    |                                       |
| BULAGEN                           |                                                                                                    |                                       |
| OPMERKINGEN                       |                                                                                                    |                                       |
| AFDRUKKEN                         |                                                                                                    |                                       |
|                                   |                                                                                                    | × •                                   |
| GA NAAR                           |                                                                                                    | $\mathbf{X}$                          |
| OVERZICHTSSCHERM                  |                                                                                                    |                                       |
| Niet geselecteerd                 |                                                                                                    | Niet Herkansen Herkansen              |

Na bevestiging wordt het scherm geopend om een nieuwe aanvraag aan te maken (zie <u>punt</u> Fout! V erwijzingsbron niet gevonden. <u>VLIF investeringssteun</u>).

<u>Opmerking</u>: de herkansingsaanvraag moet volledig aangevraagd worden zoals een nieuwe aanvraag, de applicatie voorziet immers niet in het kopiëren van gegevens uit uw eerste aanvraag. Dit zou immers in veel gevallen tot blokkeringen leiden. Bovendien kan u op deze manier nog kleine aanpassingen t.o.v. uw oorspronkelijke aanvraag doen.

Na het vervolledigen van uw herkansingsaanvraag moet u ook nu de aanvraag indienen. Dit gebeurt op dezelfde manier als de oorspronkelijke aanvraag, zie <u>punt 4.5 Aanvraag indienen</u>

Na indiening zal u de herkansingsaanvraag in het overzichtsscherm als volgt zien verschijnen: VLIF PDPOIII AANVRAGEN

| Maatregel         | Oproep    | Dossier<br>nummer | Herkansing                 | Onderneming          | Nummer         | <u>Investerings-</u><br>bedrag (€ ) | Krediet<br>bedrag (€ ) | Status aanvraag | Indienings<br>datum |            |
|-------------------|-----------|-------------------|----------------------------|----------------------|----------------|-------------------------------------|------------------------|-----------------|---------------------|------------|
| Investeringssteun | 2016/01 ( | 1-16- /7          |                            | C. Selection (Sec.). | and having all | €94.000,00                          | € 87.000,00            | Herkanst        | 25/03/2016          | <u>م</u>   |
| Investeringssteun | 2016/02   | 1-16- /3          | Herkansing van<br>1-16- /7 | La Secolaria.        | 10.000         | € 94.000,00                         | € 52.000,00            | Geselecteerd    | 23/06/2016          | <u>ک</u> ب |

# 8 WAAR VIND IK DE STANDAARD-DOCUMENTEN

Door de VLIF-applicatie worden op bepaalde momenten automatisch "standaard-documenten" aangemaakt en aan uw aanvraag toegevoegd. De volgende documenten zijn standaard-documenten:

- Het "Aanvraagformulier": bij indienen van uw aanvraag maakt VLIF een document in met een overzicht van de gegevens uit uw aanvraag;
- De "**Brief Selectie**": na het uitvoeren van de selectie maakt VLIF een document aan waarin wordt aangegeven welke investeringen geselecteerd zijn en welke niet;
- Het "Nazicht aanvraag": op basis van een eerste nazicht wordt een document aangemaakt met een overzicht van de voorwaarden die voldaan moeten worden en de documenten die aangeleverd moeten worden.

U kunt deze documenten vinden bij de bijlagen van uw aanvraag.

| TST     | E-LOKET<br>DEPARTEMENT<br>LANDBOUW & VISSERIJ | Voor De calector anti-co |  | in chant (mm) 🗸 ?                                                                                                |
|---------|-----------------------------------------------|--------------------------|--|----------------------------------------------------------------------------------------------------|
|         | $\mathbf{\hat{b}}$                            |                          |  |                                                                                                    |
|         |                                               |                          |  |                                                                                                    |
|         |                                               |                          |  | NIEUWS                                                                                                    |
|         | Vlaams Landbouwinvesteringsfonds<br>(VLIF)    | Mijn volmachten          |  | Verzamelaanvraag 2017: opgelet, geen<br>opmerkingen op de afdruk van de<br>verzamelaanvraag!                     |
|         |                                               |                          |  | Grafische overlappingen in de<br>Verzamelaanvraag 2017: controleer uw<br>mail en los overlappingen op voor 31/5! |
|         | X                                             |                          |  | Onderhoudsmomenten e-loket van mei<br>tot en met augustus 2017                                                   |
|         |                                               |                          |  | Aanmelden op e-loket is nu ook mogelijk<br>met browser Edge en een verbonden eID<br>kaartlezer                   |
|         |                                               |                          |  | Belangrijke data voor verzamelaanvraag<br>en andere aanvragen voor 2017                                          |
| /       |                                               |                          |  | meer nieuws >                                                                                                    |
| <u></u> |                                               |                          |  | Laatst bijgewerkt op : 8/05/2017 10:00u                                                                          |

Klik op de VLIF- tegel op het e-loket.

Selecteer 'overzicht aanvragen' in de linker kolom.

| E-LOKET<br>DEPARTEMEN<br>LANDBOUW 8 | T Vlaams<br>& VISSERIJ | Landbouwinveste              | eringsfonds                        |                                                  |                    |                              |                        |                 |                     | ~ ?                     |
|-------------------------------------|------------------------|------------------------------|------------------------------------|--------------------------------------------------|--------------------|------------------------------|------------------------|-----------------|---------------------|-------------------------|
| ۰                                   |                        |                              |                                    |                                                  |                    |                              |                        |                 |                     |                         |
| DASHBOARD                           |                        |                              |                                    |                                                  |                    |                              |                        |                 | E                   | <u>feldingen:</u> 🤑 (1) |
| OVERZICHT AANVRAGEN                 | Oproep                 |                              |                                    |                                                  |                    |                              |                        |                 |                     |                         |
| OVERZICHT INVESTERINGEN             | De oproep voor invest  | eringssteun loopt af op 30,  | '06/2017. U heeft nog <b>52</b> da | agien) om uw aanvraag in te dienen.              |                    |                              |                        |                 |                     |                         |
| OVERZICHT BIJLAGEN                  | De oproep voor overn   | amesteun loopt af op 31/05   | /2017. U heeft nog <b>22</b> dag(  | en) om uw aanvraag in te dienen.                 |                    |                              |                        |                 |                     |                         |
| BIJLAGE TOEVOEGEN                   | De oproep voor niet p  | oroductieve investeringssteu | n loopt af op 31/05/2017. U        | I heeft nog 22 dag(en) om uw aanvraag in         | te dienen.         |                              |                        |                 |                     |                         |
| FACTUREN TOEVOEGEN                  |                        | ilialian una klaina landhau  | ubedeilung lages of an 20/         | 06/2017 II have not <b>52</b> data(an) are un an | urana ia ta dianan |                              |                        |                 |                     |                         |
| FACTUURLIJSTEN BEVESTIGEN           | De oproep voor ontwi   | ikkeling van kleine landbouv | vbeurijven loopt al op 50/1        | 06/2017. U neerc nog 52 dagten om ow aa          | waag in te olehen. |                              |                        |                 |                     |                         |
| OVERNAMECONTRACT TOEVOEGEN          | VLIF PDPC              | DIII AANVRAG                 | EN                                 |                                                  |                    |                              |                        |                 |                     |                         |
|                                     | Maatregel              | Oproep numme                 | r<br>r Herkansing                  | Onderneming                                      | Nummer             | Investerings-<br>bedrag (€ ) | Krediet<br>bedrag (€ ) | Status aanvraag | Indienings<br>datum |                         |
|                                     | Overnamesteun          | 2010 101014                  |                                    |                                                  |                    | € 855.000,00                 | € 755.000,00           | Geselecteerd    | 1000                | () ا                    |
|                                     |                        |                              |                                    |                                                  |                    |                              |                        |                 |                     | 1                       |
|                                     |                        |                              |                                    |                                                  |                    |                              |                        |                 |                     |                         |
|                                     | /                      |                              |                                    |                                                  |                    |                              |                        |                 |                     |                         |

Klik op Om de aanvraag te openen. Selecteer 'Bijlagen' in de linker kolom. Een overzicht met bijlagen verschijnt. Klik op de documenten om ze te openen.

| E-LOKET<br>DEPARTEM | IENT<br>Overnamesteun<br>W & VISSERIJ        |                                 |                                         |                         |                            | ~ |
|---------------------|----------------------------------------------|---------------------------------|-----------------------------------------|-------------------------|----------------------------|---|
| <ul><li></li></ul>  |                                              |                                 |                                         |                         |                            |   |
| INFO                | Biilagen                                     |                                 |                                         |                         |                            |   |
| AANVRAAG            | Toegelaten bestandstypes: .pdf/ .jpg/ .jpeg2 | 1000/ .tiff/ .gif               |                                         |                         |                            |   |
| Onderneming         | Maximum bestandsgrootte = 100 MB             |                                 |                                         |                         |                            |   |
| Exploitatie         | Bestand kiezen                               |                                 |                                         |                         |                            |   |
| Aanvraag            |                                              |                                 |                                         |                         |                            |   |
| Natuurlijk persoon  | Documentnr                                   | Naam                            | Type document.                          | Opmerkingen             | Datum aangemaakt           |   |
|                     | 2010/01/2017                                 | Nazicht_Aanvraagpdf             | Nazicht aanvraag                        |                         | Sector Conversion A        | ~ |
| KREDIETEN           | 2010/02/02/02                                | Viif_Brief_Selectiepdf          | Brief selectie                          |                         | Division (Frank)           |   |
| INVESTERINGEN       | 1000 C 100                                   | Vilgaanvraag por pdf            | Aanvraagformulier                       |                         | And a second second second |   |
| BULAGEN             | Distriction-                                 | And a description is intrivial. | Diploma                                 | Diploma                 | NUMBER OF STREET           |   |
|                     | Dubbline                                     | Suma multiple sector            | Andere VLIF2 documenten                 | structuur eenmanszaak   | and the second second      |   |
| OPMERNINGEN         | Drockhole-                                   | Minung-control (all             | Vergunning: Milieuvergunning            | Milieuvergunning        | END OF BUILDING            |   |
| AFDRUKKEN           |                                              | 2.1 The second                  | Andere documenten (voor de investering) | Materiaal bij vestiging | 8140107.0.0M               | ~ |
| ga naar             |                                              |                                 |                                         |                         |                            |   |
| OVERZICHTSSCHERM    |                                              |                                 |                                         |                         |                            |   |
| Geselecteerd        |                                              |                                 |                                         |                         |                            |   |

# **9 TOEVOEGEN VAN BIJLAGEN**

Dit hoofdstuk is niet meer van toepassing voor investeringen waarvoor een betalingsaanvraag ingediend kan worden! De bijlagen voor die investeringen moeten ingediend worden via de betalingsaanvraag.

Via het e-loket kan u documenten toevoegen aan uw dossier.

In principe kunnen bijlagen pas toegevoegd worden na het aflopen van de herkansingsperiode: voor investeringssteun is dit 3 maanden na het einde van blokperiode waarin het dossier ingediend werd. Ondernemingsgebonden documenten (milieuvergunning, fiscaal attest, ...) kunnen al vroeger ingediend worden indien u al een geselecteerde aanvraag lopende heeft in een vorige blokperiode.

Opmerking: Facturen worden niet beschouwd als "gewone" bijlagen. Vanaf 21/10/2019 kunnen facturen alleen nog ingediend worden via de betalingsaanvraag (zie hoofdstuk 10 De betalingsaanvraag)

#### 9.1 **OPEN DE BIJLAGEN-MODULE**

Klik op de tegel 'Vlaams Landbouwinvesteringsfonds (VLIF)'

E-LOKET DEPARTEMENT LANDBOUW & VISSERIJ Aanvraag indienen 8 X Q DE NO LON 0.04 

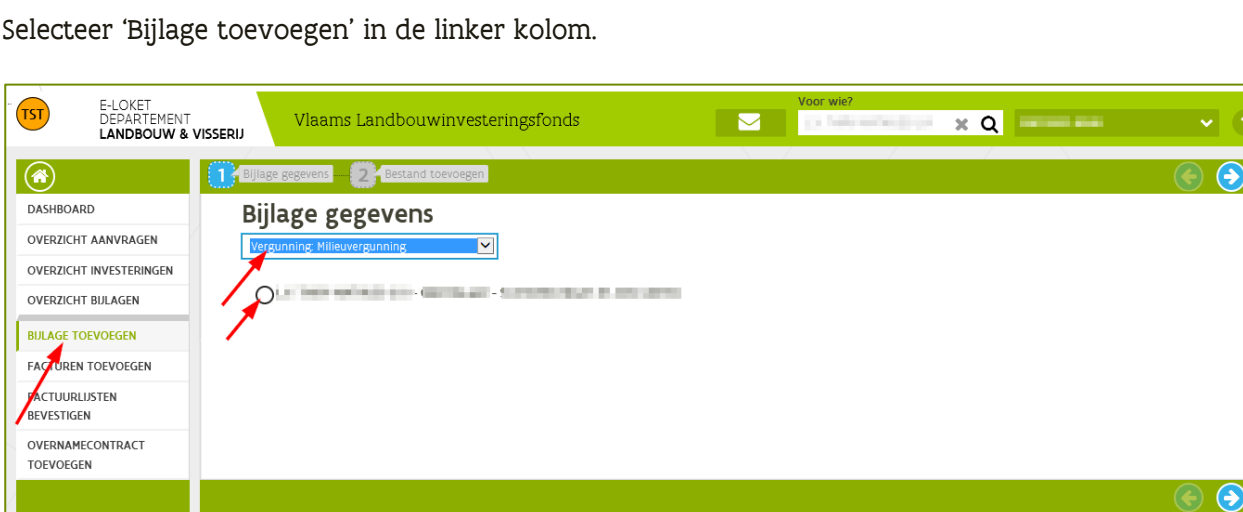

Selecteer 'Bijlage toevoegen' in de linker kolom.

# 9.2 KIES HET DOCUMENTTYPE

Kies in de keuzelijst het documenttype dat u wilt toevoegen.

De toepassing zal u nu vragen om een aantal extra gegevens in te vullen. Deze gegevens verschillen volgens het documenttype dat u gekozen heeft.

#### 9.2.1 Voorbeeld: milieuvergunning

Zo zal, in geval van een milieuvergunning, gevraagd worden aan welke onderneming deze is toegekend. U kunt eenvoudig aanduiden en daarna 📀 aanklikken om verder te gaan.

#### 9.2.2 Voorbeeld: bouwvergunning

In andere gevallen zal de toepassing u vragen aan welke van uw ingediende investeringen het document gekoppeld moet worden. In dat geval kan u zelfs meerdere investeringen aanduiden. Op die manier moet u een bijlage maar één keer indienen en kan ze meteen aan alle investeringen waarop ze van toepassing is, gekoppeld worden.

Een typisch voorbeeld is de bouwvergunning voor een stal en een sleufsilo.

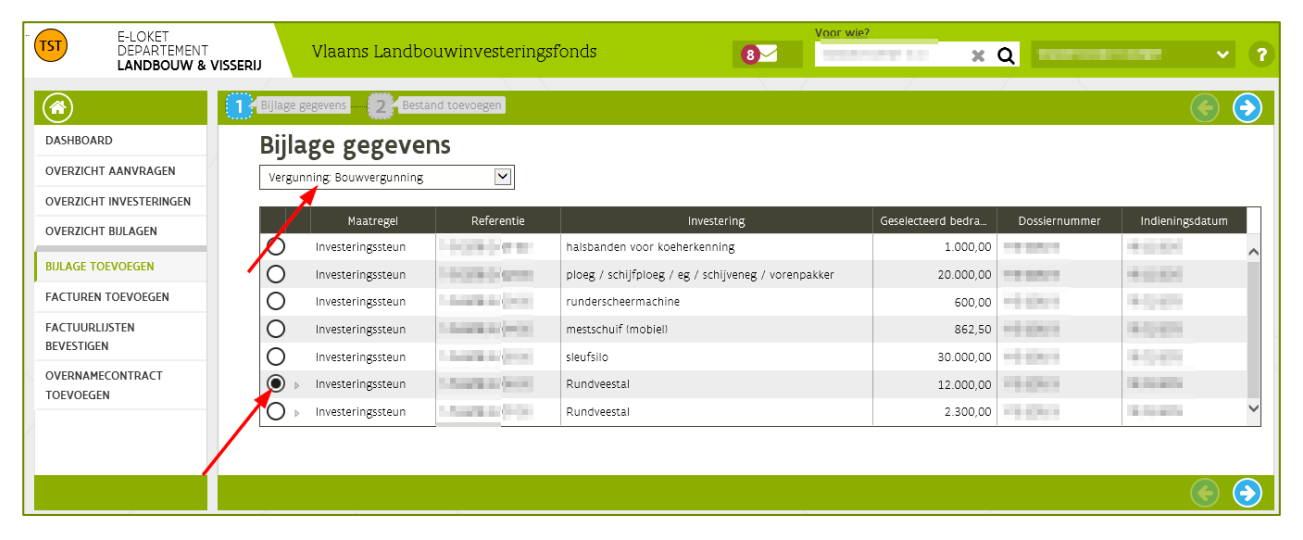

# 9.3 LAAD HET BESTAND OP EN DIEN IN

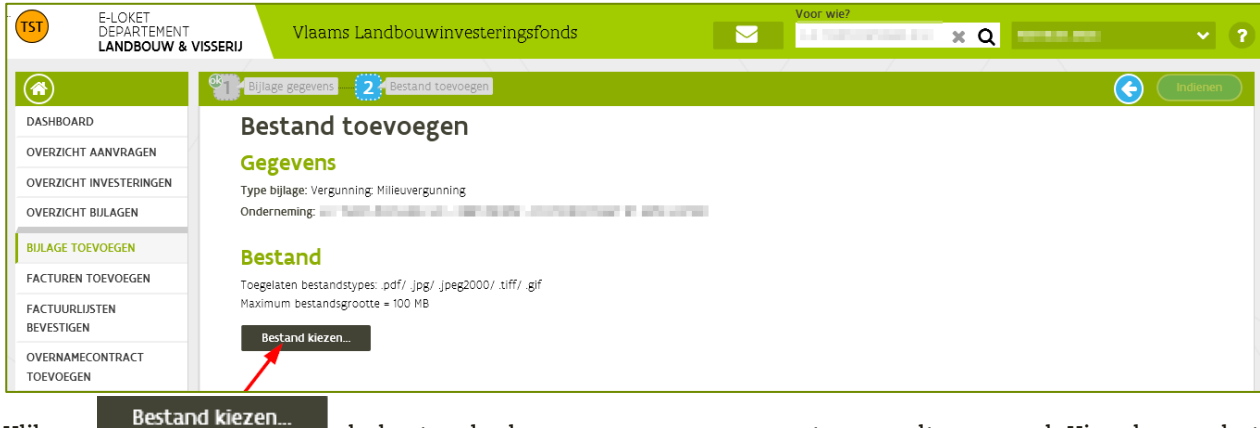

Klik op de bestandenbrowser van uw computer wordt geopend. Kies daarna het document dat u wilt toevoegen.

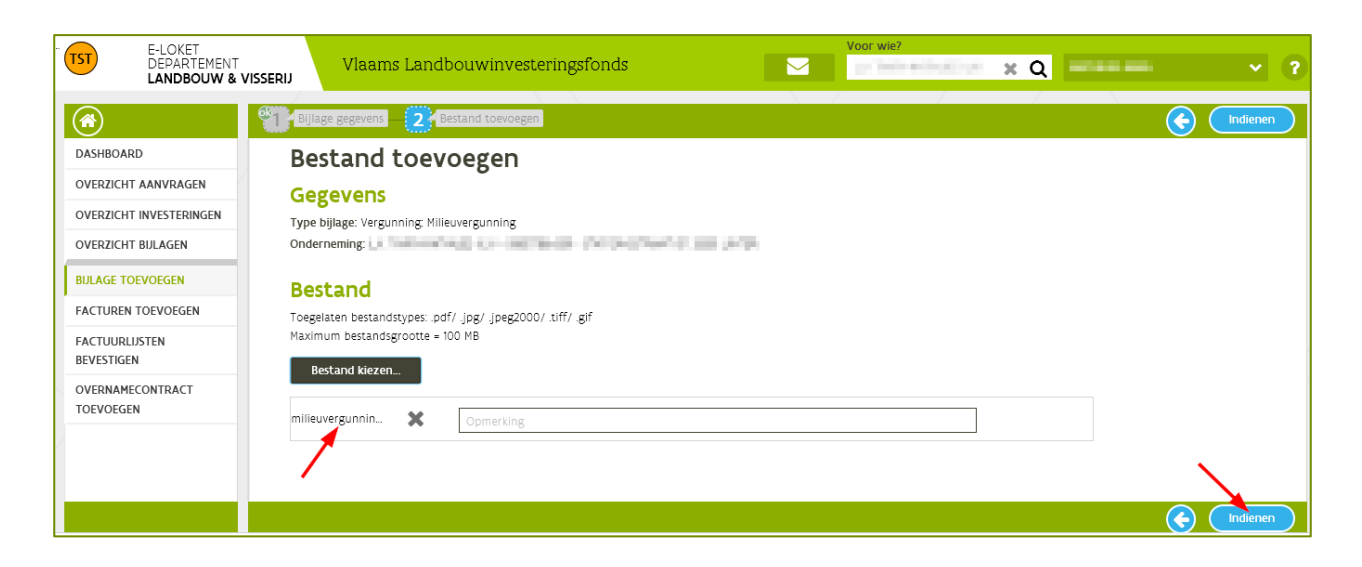

Klik op

🚽 om het document toe te voegen aan de onderneming.

| E-LOKET<br>DEPARTEMENT<br>LANDBOUW & V | Vlaams Landbo   | uwinvesteringsfonds                       | Vo                                                                                                    | or wie?             | -                           | <b>~</b> ? |
|----------------------------------------|-----------------|-------------------------------------------|----------------------------------------------------------------------------------------------------|---------------------|-----------------------------|------------|
| <ul> <li>Sector</li> </ul>             |                 |                                           |                                                                                                    |                     |                             |            |
| DASHBOARD                              | Overzicht bijla | gen                                       |                                                                                                    |                     |                             |            |
| OVERZICHT AANVRAGEN                    | Documentnr      | Туре                                      | Bestandsnaam                                                                                                    | Toegevoegd op       | Gekoppeld aan               |            |
| OVERZICHT INVESTERINGEN                | 201705104262    | Vergunning: Milieuvergunning              | milieuvergunning.pdf                                                                                                    | 10/05/2017 10:37:57 | LA TRADUCTION AND           | ~          |
| OVERZICHT BIJLAGEN                     | 20170505304957  | Aanslagbiljet van de<br>personenbelasting | NAMES OF A DESCRIPTION OF A DESCRIPTIONO | 05/05/2017 15:18:24 | for our and                 |            |
| BIJLAGE TOEVOEGEN                      | 20170505304654  | Aanslagbiljet van de<br>personenbelasting | 101-101-1-1-1-1-1<br>201-1                                                                                                    | 05/05/2017 15:17:53 | 1400.040                    |            |
| FACTUURLIJSTEN                         | 20170425330073  | Oprichtingsakte                           | and appendix of                                                                                                    | 25/04/2017 13:43:03 | 1.4 meterspectra and        |            |
| BEVESTIGEN                             | 20170425329063  | Vergunning: Milieuvergunning              | Salar and the sale                                                                                                    | 25/04/2017 13:42:13 | CO. Tradition of Aug 21 and |            |

Het toegevoegde document is nu zichtbaar in het overzicht bijlagen.

# **10 DE BETALINGSAANVRAAG**

# 10.1 WAT IS DE BETALINGSAANVRAAG

Vanaf 21 oktober 2019 moet de landbouwer zelf de uitbetaling van de steun aanvragen voor een geselecteerde en uitgevoerde investering.

Dit verloopt via de module "betalingsaanvraag".

Het grote verschil met de vorige werkwijze is dat de aanvrager van de VLIF- steun eerst moet aantonen dat er aan alle VLIF-voorwaarden voldaan is vooraleer de betalingsaanvraag ingediend kan worden.

De module bestaat uit 5 onderdelen:

- Uitgevoerde investering: hier wordt aangegeven wat er werkelijk is uitgevoerd
- Facturen: hier worden de facturen en betalingsbewijzen van de investering opgeladen
- Toelatingsvoorwaarden
- Verklaringen
- Indienen van de betalingsaanvraag

Als er betalingsaanvragen ingediend kunnen worden zal dit gemeld worden op het VLIF dashboard. Via een link kan u naar het overzicht gaan van de betalingsaanvragen. U kan ook in het linker menu op 'betalingsaanvraag indienen' klikken.

| (♠) € •                    |                                                                                                    |
|----------------------------|----------------------------------------------------------------------------------------------------|
| DASHBOARD                  | Lopende oproepen                                                                                                    |
| OVERZICHT AANVRAGEN        | De oproep voor investeringssteun loopt af op 17/12/2019. U heeft nog 64 dag(en) om uw aanvraag in te dienen.                         |
| OVERZICHT INVESTERINGEN    | De oproep voor overnamesteun loopt af op 31/10/2019. U heeft nog 17 dag(en) om uw aanvraag in te dienen.                             |
| OVERZICHT BIJLAGEN         |                                                                                                    |
| BIJLAGE TOEVOEGEN          | De oproep voor niet productieve investeringssteun loopt af op 30/11/2019. U heeft nog 47 dagien) om uw aanvraag in te dienen.        |
| BETALINGSAANVRAAG INDIENEN | De oproep voor ontwikkeling van kleine landbouwbedrijven loopt af op 17/12/2019. U heeft nog 64 dag(en) om uw aanvraag in te dienen. |
| FACTUURLIJSTEN BEVESTIGEN  |                                                                                                    |
| DOSSIERS EINDCONTROLE BBR  | <b>Heure additionag</b>                                                                                                    |
| BEVESTIGEN                 | Dashboard                                                                                                    |
| OVERNAMECONTRACT TOEVOEGEN | Betalingsaanvragen in te dienen                                                                                                    |
| OVERNAMEDOSSIER BEVESTIGEN | <u>Voor 1 geselecteerde investering(en) moet(en) er een betalingsaanvraag ingediend worden</u>                                       |
|                            | klik op de link om naar het overzicht<br>van de betalingsaanvragen te gaan                                                           |

In het overzicht staat een lijst van investeringen waarvoor een betalingsaanvraag ingediend kan worden.

Bij iedere investering wordt getoond hoeveel toelatingsvoorwaarden (<u>zie 10.4 Toelatingsvoorwaarden</u>) en verklaringen (<u>zie 10.5 Verklaringen</u>) er nog openstaan en of er al facturen zijn toegevoegd aan de betalingsaanvraag. De betalingsaanvraag voor een investering kan ingediend worden van zodra er geen openstaande toelatingsvoorwaarden of verklaringen meer zijn en alle facturen opgeladen zijn.

Klik op 🕑 om de betalingsaanvraag te openen.

| Keuze investering<br>Kies de geselecteerde investering waarvoor je de betalingsaanvraag en de gegevens wil indienen: |                                                          |             |                         |                       |               |                    |              |  |  |  |  |
|----------------------------------------------------------------------------------------------------|----------------------------------------------------------|-------------|-------------------------|-----------------------|---------------|--------------------|--------------|--|--|--|--|
| Maatregel                                                                                                    | Investering                                              | Referentie  | Ingediend bedrag<br>(€) | Toelatingsvoorwaarden | Verklaringen  | Aantal<br>facturen | Actie        |  |  |  |  |
| Investeringssteun                                                                                                    | Rundveestal                                              | 10000000    | € 230.000,00            | 1 openstaande         | 🕦 openstaande | 3                  | $\mathbf{O}$ |  |  |  |  |
| Investeringssteun                                                                                                    | halsbanden/oormerken voor dierherkenning                 | 10060303-00 | € 30.000,00             | 1 openstaande         | 8 openstaande | 0                  | $\mathbf{O}$ |  |  |  |  |
| Investeringssteun                                                                                                    | Rundveestal                                              | 1000000000  | € 40.000,00             | 1 openstaande         | 🕦 openstaande | 2                  | $\odot$      |  |  |  |  |
|                                                                                                    | klik op het pijltje om de<br>betalingsaanvraag te openen |             |                         |                       |               |                    |              |  |  |  |  |

# **10.2 UITGEVOERDE INVESTERING**

In dit overzicht moet u aanduiden welke investeringen uitgevoerd zijn. Alle geselecteerde investeringslijnen worden getoond in het overzicht. Vink in de kolom 'uitgevoerd' het bolletje aan als de investering daadwerkelijk uitgevoerd is. In de kolom 'waarde selectie' wordt de waarde (het aantal stuks, m2, m3, ...) overgenomen die u heeft ingevuld bij de steunaanvraag. Vul in de kolom 'waarde uitgevoerd' de effectief uitgevoerde waarde in.

<u>Opmerking</u>: Vul de uitgevoerde hoeveelheid nauwkeurig in. Op basis hiervan wordt het normbedrag van de investering berekend. Deze gegevens worden nadien door de beheersdienst VLIF gecontroleerd. Indien er fouten in deze gegevens worden vastgesteld, dan kan dit een sanctie tot gevolg hebben.

#### 10.2.1 Voorbeeld

U heeft een aanvraag ingediend voor een stal met 2 klimaatcomputers, ventilatie en een voederhek. Het voederhek heeft u uiteindelijk niet aangekocht, de ventilatie wel. En van de 2 aangevraagde klimaatcomputers heeft u er slechts 1 aangekocht.

U vult uw betalingsaanvraag als volgt in:

- ⇒ vink de investering 'klimaatcomputer' aan en vul in de kolom 'waarde uitgevoerd' 1 in, er werd immers maar 1 klimaatcomputer uitgevoerd.
- ⇒ vink de investering 'ventilatie: energiezuinige systemen' aan.
- ⇒ de investering 'voederhek zelfsluitend' werd niet uitgevoerd en mag niet aangevinkt worden.

Klik op 🕒 om de uitgevoerde investering te bewaren

|   | Geselecteerde investering(en):     |           |             |                 |                   |             |
|---|------------------------------------|-----------|-------------|-----------------|-------------------|-------------|
|   | Investering                        | Diersoort | Uitgevoerd? | Waarde selectie | Waarde uitgevoerd | Eenheid     |
|   | klimaatcomputer                    |           | → ⊘         | 2               | 1                 | stuks       |
|   | entilatie: energiezuinige systemen |           | → ⊘         |                 |                   |             |
|   | voederhek - zelfsluitend           |           | 0           |                 |                   | -           |
| Ľ |                                    |           |             |                 |                   |             |
|   |                                    |           |             |                 |                   |             |
|   |                                    |           |             |                 |                   | Opmerkingen |

#### 10.2.2 Investeringscodes met toegestane wissel

Bij sommige investeringen is een wissel toegestaan. Het betreft meestal verschillende types van eenzelfde investering. Indien dat het geval is, dan wordt een keuzelijst aangeboden.

Voorbeeld: melkinstallatie:

- Geselecteerde investering: melkinstallatie: melkrobot
- Uitgevoerde investering: melkinstallatie: visgraat
- ⇒ Kies de uitgevoerde investering uit de keuzelijst

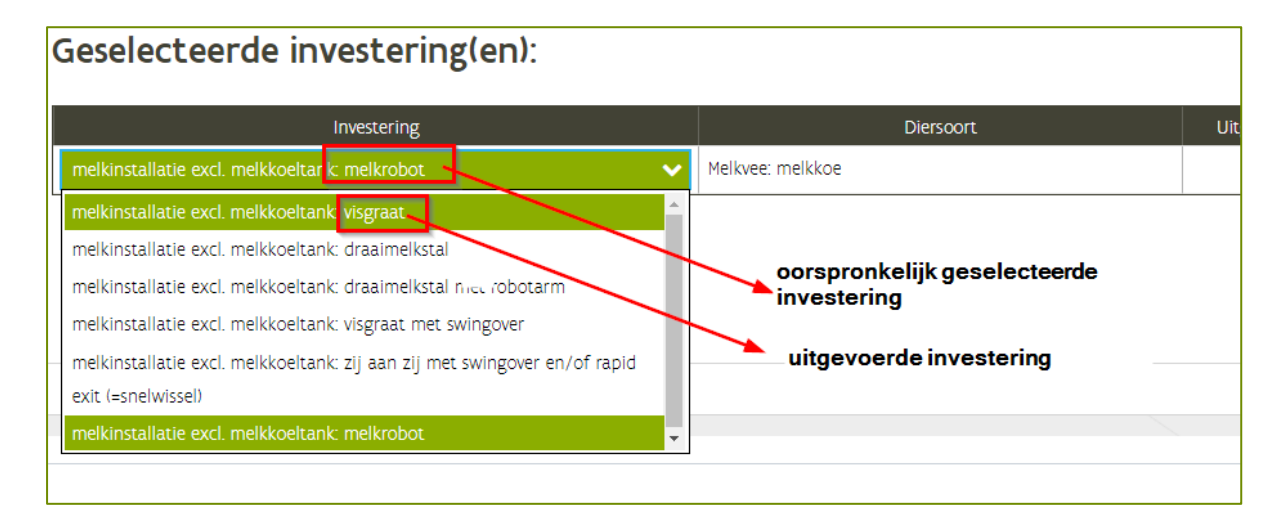

# **10.3 FACTUREN**

In dit scherm worden de facturen en betalingsbewijzen van de uitgevoerde investering opgeladen.

Bestand kiezen... Klik op om een factuur samen met het betalingsbewijs op te laden. Selecteer de facturen in de documentenbrowser van uw computer en klik op 'Openen'. De facturen worden toegevoegd in het overzicht van de facturen.

| Naam                                     | Gewijzigd op     | Туре                            | Grootte         |
|------------------------------------------|------------------|---------------------------------|-----------------|
| 剧 aanslagbiljet - inkomsten 2017.pdf     | 14/10/2019 11:33 | Adobe Acrobat D                 | 139 kB          |
| 剧 boekhouding 2018.pdf                   | 14/10/2019 11:34 | Adobe Acrobat D                 | 139 kB          |
| 👃 factuur 1.pdf                          | 14/10/2019 11:32 | Adobe Acrobat D                 | 139 kB          |
| lactuur 2.pdf                            | 14/10/2019 11:33 | Adobe Acrobat D                 | 139 kB          |
| toekenning ner.pdf                       | 14/10/2019 11:34 | Adobe Acrobat D                 | 139 kB          |
| ndsnaam: "factuur 2.pdf" "factuur 1.pdf" |                  | <ul> <li>✓ Alle best</li> </ul> | standen (*.*) v |
|                                          |                  | Оре                             | enen Annuleren  |

Klik op het Øom de factuurgegevens in te vullen.

| Bestand kiezen | Bestand kiezen                                              |             |                                           |                 |                                  |               |                                    |                                                 |                                                                                                    |   |  |  |
|----------------|-------------------------------------------------------------|-------------|-------------------------------------------|-----------------|----------------------------------|---------------|------------------------------------|-------------------------------------------------|----------------------------------------------------------------------------------------------------|---|--|--|
| Factuurnummer  | Factuurdatum                                                | Leverancier | Totaal<br>factuurbedrag<br>excl. BTW (€ ) | Btw bedrag (€ ) | Betaald bedrag<br>incl. BTW (€ ) | Bestand       | Bedrag<br>volledig<br>toewijsbaar? | Betaald bedrag<br>excl. BTW niet<br>toewijsbaar |                                                                                                    |   |  |  |
|                |                                                             |             |                                           |                 |                                  | factuur 1.pdf |                                    | ,                                               | <ul> <li>Image: Image: Ima</li></ul> | ^ |  |  |
|                |                                                             |             |                                           |                 |                                  | factuur 2.pdf |                                    |                                                 | Ø                                                                                                    | - |  |  |
|                |                                                             |             |                                           |                 |                                  |               |                                    |                                                 |                                                                                                    |   |  |  |
|                | klik op het potloodje om de factuurgegevens in<br>te vullen |             |                                           |                 |                                  |               |                                    |                                                 |                                                                                                    |   |  |  |
|                |                                                             |             |                                           |                 |                                  |               |                                    |                                                 |                                                                                                    |   |  |  |

Vul volgende gegevens in:

- **Factuurnummer**: nummer van de factuur:
- Factuurdatum: datum van de factuur:
- Leverancier:
- Totaal factuurbedrag exclusief BTW: neem het totale factuurbedrag (excl. BTW) over van de factuur. Hier moet nog geen rekening gehouden worden met zaken die al dan niet toegewezen kunnen worden aan de investering;
- BTW bedrag: neem het totale BTW bedrag over van de factuur; •
- Totaal betaalde bedrag inclusief BTW: het betaalde bedrag is de som van alle betalingen van de rekening van de aanvrager voor deze factuur;
- Is het volledige factuurbedrag toe te wijzen aan het investeringsproject? Ja/Nee: •

- Selecteer 'Ja' als alle zaken die op de factuur staan toe te wijzen zijn aan het investeringsproject
- Selecteer 'nee' als niet alle zaken die op de factuur staan toe te wijzen zijn aan het investeringsproject. Geef daarna het bedrag **exclusief BTW** in dat niet toe te wijzen is aan het investeringsproject. In het tekstveld onderaan kan de reden gegeven worden waarom het bedrag niet toegewezen kan worden aan het investeringsproject.

Voor meer info: zie de overeenkomstige fiche op <u>https://lv.vlaanderen.be/nl/subsidies/vlif-steun/vlif-</u>overnamesteun-voor-land-en-tuinbouwers/info-voorwaarden-investeringssteun

| Bestand kieze                                               | en                                                         |                                   |                             |                                           |                              |                                  |                     |   |
|-------------------------------------------------------------|------------------------------------------------------------|-----------------------------------|-----------------------------|-------------------------------------------|------------------------------|----------------------------------|---------------------|---|
| Factuurnummer                                               | Factuurdatum                                               |                                   | Leverancier                 | Totaal<br>factuurbedrag<br>excl. BTW (€ ) | Btw bedrag (€ )              | Betaald bedrag<br>incl. BTW (€ ) | Bestand             |   |
| 654651                                                      | 26/08/2017                                                 | test                              |                             | € 10.000,00                               | € 2.100,00                   | € 12.100,00                      | TEST_DOCUMENT03.pdf | ^ |
| Factuurnummer                                               |                                                            |                                   | Factuurdatum                |                                           |                              |                                  |                     |   |
| 654651                                                      |                                                            |                                   | 26/08/2017                  |                                           | <b></b>                      |                                  |                     |   |
| Leverancier                                                 |                                                            |                                   |                             |                                           |                              |                                  |                     |   |
| test                                                        |                                                            |                                   |                             |                                           |                              |                                  |                     |   |
| Totaal factuurbe<br>excl. BTW (€)                           | edrag BTW bedr                                             | rag (€)                           | Totaal factuurbedrag<br>(€) |                                           |                              |                                  |                     |   |
| € 10.00                                                     | 00,00                                                      | € 2.100,00                        | € 12.100,00                 |                                           |                              |                                  |                     |   |
| Vul het totaal b                                            | etaalde bedrag in i                                        | ncl. BTW (€)                      |                             |                                           |                              |                                  |                     |   |
| factuur                                                     | trag is de som van a                                       | alle betalingen                   | van de rekening van de a    | aanvrager voor deze                       | 2                            |                                  |                     |   |
| € 12.10                                                     | 00,00                                                      |                                   |                             |                                           |                              |                                  |                     |   |
| Is het volledige f                                          | actuurbedrag toe                                           | te wijzen aan                     | het investeringsproject?    |                                           |                              |                                  |                     |   |
| Als op de factuur<br>investeringsproje<br>aan het investeri | r zaken worden gef<br>ect, selecteer dan ne<br>ingsproject | actureerd die i<br>ee. Geef daarn | zen is Nee                  |                                           |                              |                                  |                     |   |
| carrie mesteri                                              | -Britoloce                                                 |                                   | Indien ne                   | e, vul het betaalde                       | bedrag (excl. BTW) in dat ni | iet t                            |                     |   |
| ● <sup>Ja</sup>                                             |                                                            |                                   |                             |                                           |                              |                                  |                     |   |
| ONee                                                        |                                                            |                                   |                             |                                           | Reden                        |                                  |                     |   |
|                                                             |                                                            |                                   |                             |                                           |                              |                                  |                     |   |

Klik na het invullen van alle gegevens op 🕒 om te bewaren. Vul voor iedere factuur de gegevens aan.

<u>Opmerking</u>: Vul deze gegevens nauwkeurig in. Deze gegevens worden gebruikt om de steun te berekenen! Na het indienen van de betalingsaanvraag kunnen deze gegevens niet meer gecorrigeerd worden.

# 10.4 TOELATINGSVOORWAARDEN

In het scherm van de toelatingsvoorwaarden vindt u het overzicht van alle toelatingsvoorwaarden waaraan u moet voldoen vooraleer u de betalingsaanvraag voor deze investering kan indienen. Bij iedere toelatingsvoorwaarde staat vermeld welke documenten u kan opladen om aan te tonen dat u voldoet.

Wanneer er een document toegevoegd wordt, zal dit gecontroleerd worden door de beheersdienst Pas wanneer uit het voorgelegde document blijkt dat u aan de toelatingsvoorwaarde voldoet, verdwijnt de openstaande toelatingsvoorwaarde uit de lijst. Dit kan enige tijd in beslag nemen. Denk hieraan en wacht niet te lang met het opladen van documenten zodat de betalingsaanvraag tijdig ingediend kan worden.

| ۰ 🔶 🕷                     |                                              |                                                                                                    | Opmerkingen                                                                            |  |  |  |  |  |  |  |  |
|---------------------------|----------------------------------------------|----------------------------------------------------------------------------------------------------|----------------------------------------------------------------------------------------|--|--|--|--|--|--|--|--|
| UITGEVOERDE INVESTERING   | Toelatingsvoorwa                             | aarden                                                                                                    |                                                                                        |  |  |  |  |  |  |  |  |
| FACTUREN                  | Blokkerend                                   |                                                                                                    |                                                                                        |  |  |  |  |  |  |  |  |
| TOELATINGSVOORWAARDEN     |                                              |                                                                                                    |                                                                                        |  |  |  |  |  |  |  |  |
| VERKLARINGEN              | Openstaand ^                                 |                                                                                                    |                                                                                        |  |  |  |  |  |  |  |  |
| OPMERKINGEN               | Hier vindt u het overzicht van alle toelatin | er vindt u het overzicht van alle toeldstingsvoorwaarden waaraan u moet voldoen alvorens u de betalingsaanvraag voor deze investering kunt indienen. Er wordt tekens vermeid               |                                                                                        |  |  |  |  |  |  |  |  |
| INDIENEN                  | welke documenten u kan opladen om aan        | n te tonen dat u voldoet.                                                                                                    |                                                                                        |  |  |  |  |  |  |  |  |
| VERLAAT BETALINGSAANVRAAG | De ulterste termijn om aan te tonen dat u    | u aan de voorwaarden voldoet is 3 jaar na het afsluiten van de biokperiode waarin de initiële steunaanvraag geselecteerd werd.                                                             |                                                                                        |  |  |  |  |  |  |  |  |
| Niet uitgevoerd           | voor deze investering betekent dit dat dit   | en nadiste op 57/05/2021 moet aantonen dat o aan de voorwaarden voludet, o neert dus nog 554 dagen.                                                                                        |                                                                                        |  |  |  |  |  |  |  |  |
|                           | Omschrijving                                 | Status                                                                                                    | Bijlage                                                                                |  |  |  |  |  |  |  |  |
|                           | Onderneming                                  | DOLD                                                                                                    |                                                                                        |  |  |  |  |  |  |  |  |
|                           | Boekhouding 🚺 E                              | en bewijs dat het bedrijf een bedrijfseconomische of fiscale boekhouding bijhoudt, moet nog voorgelegd of geregistreerd worden.                                                            | Boekhouding                                                                            |  |  |  |  |  |  |  |  |
|                           | 🛆 Mandataris 🖬 🖬 🖉 🖉                         |                                                                                                    |                                                                                        |  |  |  |  |  |  |  |  |
|                           | Beroepsbekwaamheid                           | r zijn nog geen gegevens bekend m.b.t. de minimaal vereiste vakbekwaamheid bij vestiging voorgelegd. Gelieve de nodige bewijsstukken op te laden aub. Zie infoveld<br>oor meer informatie. | Diploma     Diploma     Bewijs ervaring met     landbouwproductie                      |  |  |  |  |  |  |  |  |
|                           | Geen pensioen                                | iet aanslagbiljet van de personenbelasting moet nog voorgelegd of geregistreerd worden.                                                                                                    | Aanslagbiljet van de<br>personenbelasting                                              |  |  |  |  |  |  |  |  |
|                           | Inkomen binnen landbouwbedrijf               | iet aanslagbiljet van de personenbelasting moet nog voorgelegd of geregistreerd worden.                                                                                                    | <ul> <li>Aanslagbiljet van de</li> <li>personenbelasting</li> <li>Loonfiche</li> </ul> |  |  |  |  |  |  |  |  |
|                           | Inkomen bulten landbouwbedrijf               | iet aanslagbiljet van de personenbelasting moet nog voorgelegd of geregistreerd worden.                                                                                                    | <ul> <li>Loonfiche</li> <li>Aanslagbiljet van de<br/>personenbelasting</li> </ul>      |  |  |  |  |  |  |  |  |
|                           | Algemene criteria                            |                                                                                                    |                                                                                        |  |  |  |  |  |  |  |  |
|                           | Minimum bruto bedrijfsresultaat              | w dossierbehandelaar zal via onze Quickscan nazien of uw onderneming aan deze voorwaarde voldoet.                                                                                          | Boekhouding                                                                            |  |  |  |  |  |  |  |  |

Voorbeeld:

De toelatingsvoorwaarde 'boekhouding' is nog openstaand. Om aan te tonen dat het bedrijf een geldige boekhouding bijhoudt moet de boekhouding opgeladen worden.

Klik op  $\bigcirc$  om de boekhouding toe te voegen. Wanneer de boekhouding is opgeladen verschijnt deze in de lijst van bijlagen. De beheersdienst zal aan de hand van de opgeladen boekhouding controleren of u aan de toelatingsvoorwaarde voldoet.

| Onderneming     Klik om een boekhouding     toe te voegen     Boekhouding     Een bewijs dat het bedrijf een bedrijfseconomische of fiscale boekhouding bijhoudt, moet nog     voorgelegd of geregistreerd worden.     documenten die al opgeladen zijn | Omschrijving |                                           | Status                                               | Bijlage     |
|----------------------------------------------------------------------------------------------------|--------------|-------------------------------------------|------------------------------------------------------|-------------|
| toe te voegen         Boekhouding       Een bewijs dat het bedrijf een bedrijfseconomische of fiscale boekhouding bijhoudt, moet nog voorgelegd of geregistreerd worden.       Boekhouding         i       boekjaar       2017.pdf                      | Onderneming  | CODENCE CODENCE                           | klik om een boekhouding                              |             |
| Boekhouding       Een bewijs dat het bedrijf een bedrijfseconomische of fiscale boekhouding bijhoudt, moet nog voorgelegd of geregistreerd worden.       Boekhouding         boekjaar       2017.pdf                                                    |              |                                           | toe te voegen                                        | +           |
| documenten die al opgeladen zijn                                                                                                    | Boekhouding  | Een bewijs dat het bedrijf een bedrijfsed | conomische of fiscale boekhouding bijhoudt, moet nog | Boekhouding |
|                                                                                                    |              | isoiBereBa of BereBareera Horaen.         | documenten die al opgeladen zijn 📈                   | 2017.pdf    |

Als na controle door de beheersdienst blijkt dat de boekhouding voldoet zal de toelatingsvoorwaarde verdwijnen uit de lijst van openstaande toelatingsvoorwaarden.

# 10.5 VERKLARINGEN

In dit scherm wordt een overzicht gegeven van alle voorwaarden waaraan voldaan moet zijn. Wanneer er voldaan is aan de voorwaarde moet u zich hiermee akkoord verklaren. Bij sommige verklaringen moet er een bijlage opgeladen worden. Bij andere verklaringen volstaat het dat het vinkje 'voor akkoord verklaring' aangevinkt wordt.

| • • •                                                |                                            |                                                                                                    |                                                                                        | Opmerkingen  |
|------------------------------------------------------|--------------------------------------------|----------------------------------------------------------------------------------------------------|----------------------------------------------------------------------------------------|--------------|
| UITGEVOERDE INVESTERING                              | Verklaringen                               |                                                                                                    |                                                                                        | )<br>()      |
| FACTUREN                                             | Omschrijving                               | Verklaring                                                                                                    | Bijlage                                                                                | Voor akkoord |
| TOELATINGSVOORWAARDEN                                | Onderneming                                |                                                                                                    |                                                                                        | verklaring   |
| VERKLARINGEN                                         | Bedrijf niet in moeilijkheden              | Ik verklaar dat mijn landbouwbedrijf geen onderneming in moeilijkheden is.                                                                                                    |                                                                                        | 0            |
| OPMERKINGEN<br>INDIENEN<br>VERLAAT BETALINGSAANVRAAG | Milleuvergunning                           | ik verklaar dat ik de milieu- of omgevingsvergunning heb opgeladen. Uit dit document blijkt dat de milieuvergunning op naam staat van het bedrijf en dat<br>ze voldoende dekkend is.  | <ul> <li>Vergunning:</li> <li>Milieuvergunning</li> <li>Omgevingsvergunning</li> </ul> | 0            |
| Niet uitgevoerd                                      | Omzet uit niet landbouw                    | ik verklaar dat de omzet uit niet-landbouwactiviteiten niet te omvangrijk is.                                                                                                    | Boekhouding                                                                            | 0            |
|                                                      | 🛆 Mandataris 📰 🖬 👘 👘                       | 0.00                                                                                                    |                                                                                        |              |
|                                                      | Kas van zelfstandigen                      | ik heb een loopbaanattest van de sociale kas van zelfstandigen toegevoegd. waarvit blijkt dat de mandataris bij die kas aangesloten is. Dit attest is<br>maximaal anderhalf jaar oud. | + Attest sociale kas                                                                   | 0            |
|                                                      | Algemene criteria                          |                                                                                                    |                                                                                        |              |
|                                                      | Twee keer aangevraagd buiten<br>herkansing | ik verklaar dat de investering geen twee keer aangevraagd werd binnen hetzelfde kalenderjaar zonder gebruik te maken van de mogelijkheid tot<br>herkansing                            |                                                                                        | 0            |
|                                                      | Cumulatie van overheidssteun               | Ik verklaar dat ik voor deze investering geen andere overheidssteun heb aangevraagd of ontvangen.                                                                                     |                                                                                        | 0            |
|                                                      | Vervangingsinvestering                     | Ik verklaar dat deze investering geen gewone vervangingsinvestering is Izoals gedefinieerd in bijgaande informatieveld).                                                              |                                                                                        | 0            |
|                                                      | Stappenteller / tochtigheidsdetectie /     | activiteitsmeters / herkauwmeters                                                                                                    |                                                                                        |              |
|                                                      | Gestart voor selectie                      | ik verklaar dat de uitvoering van de investeringen pas gestart is na ontvangst van het selectiebericht.                                                                               |                                                                                        | 0            |

<u>Opgelet met vergunningen en NER:</u> verklaringen worden voor het indienen van de betalingsaanvraag niet gecontroleerd door de beheersdienst. Als de aanvrager verklaart dat het bedrijf voldoende vergund is en achteraf blijkt bij administratieve controle dat dit niet het geval is, dan volgt er een ongunstige beslissing.

In geval van twijfel => contacteer uw buitendienst

# 10.6 INDIENEN

Via dit scherm wordt de betalingsaanvraag ingediend. Het indienen kan alleen gebeuren als er geen openstaande of blokkerende toelatingsvoorwaarden zijn en alle verklaringen voor akkoord zijn verklaard. Bovendien moeten ook alle facturen (samen met de betalingsbewijzen) opgeladen zijn.

| k verklaar                                                                                      |                                                          |
|-------------------------------------------------------------------------------------------------|----------------------------------------------------------|
| • op de hoogte te zijn van de voorwaarden van het autonoom beheer van land                      | d- en tuinbouwbedrijven en ik verklaar deze na te leven; |
| <ul> <li>geen kunstmatige voorwaarden te creëren om voordeel te bekomen;</li> </ul>             | · · · · · · · · · · · · · · · · · · ·                    |
| <ul> <li>akkoord te gaan met de subsidievoorwaarden voor <u>investeringssteun</u>;</li> </ul>   | klik om de betalingsaanvraag in te die ne                |
| • dat de uitvoering van de investeringen pas gestart is na ontvangst van het se                 | lectiebericht;                                           |
| dat de voorgelegde facturen gedetailleerd zijn volgens de oorspronkelijk aan                    | gevraagde investeringslijnen;                            |
| <ul> <li>dat alle facturen die betrekking hebben op deze investering opgeladen zijn;</li> </ul> |                                                          |
| • dat alle creditnota's die betrekking hebben op deze investering opgeladen zijr                | n:                                                       |
| • dat alle betalingsbewijzen m.b.t. bovenvermelde facturen en creditnota's opge                 | eladen zijn.                                             |

Klik daarna op de knop indienen. De betalingsaanvraag is nu ingediend. Weldra zal uw dossierbehandelaar u contacteren om een plaatsbezoek vast te leggen.

### 10.7 TIPS VOOR EEN CORRECTE INDIENING VAN DE BETALINGSAANVRAAG

#### 10.7.1 Deadline indiening betalingsaanvraag

| Indieningsdatum van de initiële aanvraag | Deadline indiening betalingsaanvraag     |
|------------------------------------------|------------------------------------------|
| Tot en met 31/03/2019                    | einde blokperiode van indiening + 3 jaar |
| Vanaf 1/04/2019                          | einde blokperiode + 2,5 jaar             |

- ⇒ Hou rekening met de behandeltijd door de beheersdienst. De toelatingsvoorwaarden moeten allemaal voldaan zijn voor de betalingsaanvraag ingediend kan worden
- ⇒ Hou rekening met de doorlooptijd voor bepaalde documenten (bv. vergunningen)

#### 10.7.2 Vanaf wanneer kan ik aan mijn betalingsaanvraag werken

Onmiddellijk na de ontvangst van het selectiebericht kan in de betalingsaanvraag gewerkt worden.

#### 10.7.3 Opsplitsing facturen

De factuur moet duidelijk opgesplitst zijn in de investeringen waarvoor steun gevraagd werd. De opsplitsing moet gebeuren door de leverancier/aannemer. Opsplitsingen die opgesteld zijn door de aanvrager/adviesdienst worden niet aanvaard.

# 11 TOEVOEGEN VAN HET OVERNAMECONTRACT (MAATREGEL OVERNAMESTEUN)

### 11.1 WAAROM HET OVERNAMECONTRACT OPLADEN

Het opladen van het overnamecontract zal ertoe leiden dat de behandeling van de overname in de buitendienst opgestart wordt. Door uw overnamecontract op te laden geeft u immers te kennen dat de overname uitgevoerd is en dat er een plaatsbezoek mag gepland worden.

### 11.2 KENNISGEVING MOGELIJKHEID TOT OPLADEN

Het opladen van het overnamecontract is enkel mogelijk wanneer uw aanvraag voor overnamesteun geselecteerd werd.

Na inloggen op het e-loket en het kiezen van de VLIF-tegel wordt uw VLIF-startscherm geopend. Op uw dashboard verschijnt een lijn die aangeeft dat het overnamecontract opgeladen kan worden.

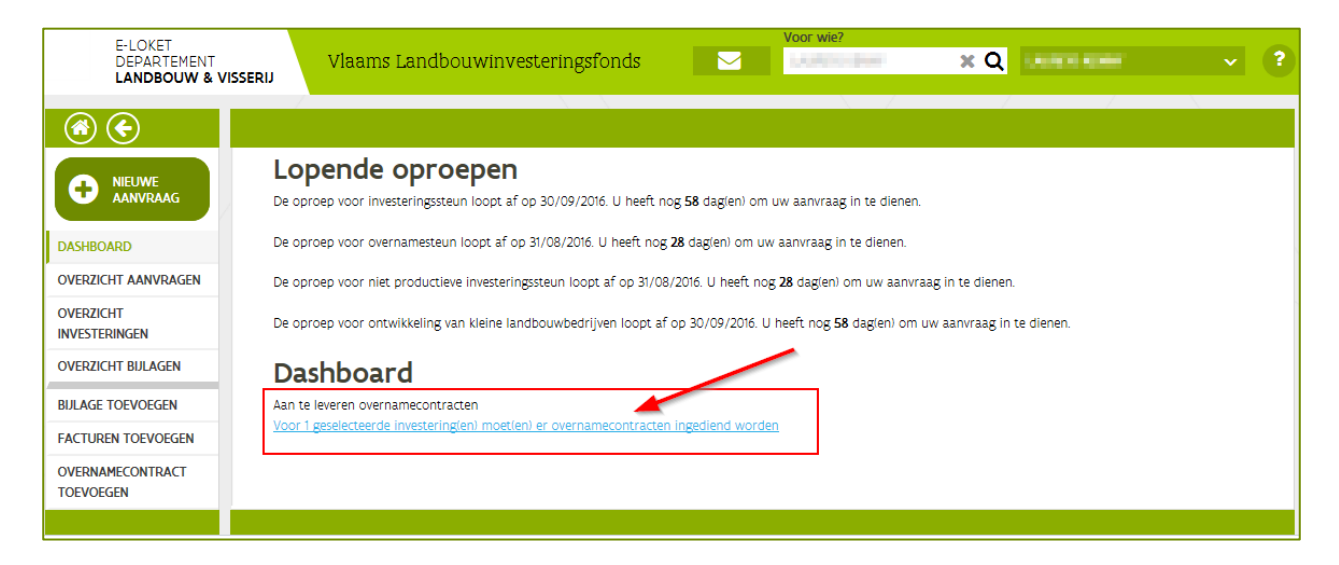

# 11.3 OPLADEN VAN HET OVERNAMECONTRACT VIA DE WIZARD

#### 11.3.1 Opstarten van de wizard

Selecteer "Overnamecontract toevoegen" of klik op de snelkoppeling "Aan te leveren overnamecontracten" op het dashboard.

| TST                                                                                                    | E-LOKET<br>DEPARTEMENT<br>LANDBOUW & VI | ISSERIJ | Vlaams     | Landbouwinve | esteringsfonds         |  | Voor wie?     | ×Q     | -               | × ?                     |
|----------------------------------------------------------------------------------------------------|-----------------------------------------|---------|------------|--------------|------------------------|--|---------------|--------|-----------------|-------------------------|
| 3                                                                                                    | €                                       |         |            |              |                        |  |               |        |                 |                         |
| DASHBOARD         Keuze investering           OVERZICHT AANVRAGEN         Kies het dossier waarvoor je het overnamecontract en de gegevens wil toevoegen of |                                         |         |            |              |                        |  |               |        |                 |                         |
| OVERZIO<br>INVESTE                                                                                                    | CHT<br>CRINGEN                          | bewer   | ken:       | Deferentio   | Investoring            |  | Doctionnummer | Ctatur | Indioningraduum |                         |
| OVERZIC                                                                                                    | CHT BULAGEN                             |         | iaati egei | Reference    | Investering            |  | Dossiernummer | Status | Indieningsdatum | Voeg                    |
| FACTUR                                                                                                    | TOEVOEGEN<br>EN TOEVOEGEN               | Over    | namesteun  | HE SCHOOL    | Overname bij vestiging |  | -0.000        |        | 19/12/2015      | overnamecontract<br>toe |
| OVERNA<br>TOEVOE                                                                                                    | MECONTRACT                              |         |            |              |                        |  |               |        |                 |                         |
|                                                                                                    |                                         |         |            |              |                        |  |               |        |                 |                         |

Klik op 'Voeg overnamecontract toe'

#### 11.3.2 De wizard gebruiken

De wizard zal u begeleiden bij 3 stappen: het opladen van het overnamecontract, het ingeven van enkele gegevens en het afronden van het proces.

#### 11.3.2.1 Stap1: het opladen van het overnamecontract

Scan uw overnamecontract in en bewaar dit op uw computer, bij voorkeur in de vorm van een pdf. Ieder overnamecontract moet apart opgeladen worden. In een volgende stap zal u een aantal gegevens over het overnamecontract moeten invullen. Het aantal pdf's zal dus overeen moeten komen met het aantal overnamecontracten.

| Klik op Bestand                          | om een doci                                                                                       | iment op te lao            | den.        |                  |                |
|------------------------------------------|---------------------------------------------------------------------------------------------------|----------------------------|-------------|------------------|----------------|
| E-LOKET<br>DEPARTEMENT<br>LANDBOUW & VIS | Vlaams Landbouwin                                                                                 | vesteringsfonds            | Voor wie?   | × Q assesser     | × ?            |
|                                          | overnamecontracten uploaden 2                                                                     | Contractgegevens aanvullen | 3-Indienen  |                  | ، ک            |
| VERLAAT WIZARD                           | Overnamecontrac                                                                                   | ten uploaden               |             |                  |                |
|                                          | Investering<br>- Overname bij vestige<br>Toegelaten bestandstypes pari/.jpg/.jp<br>Bestand kiezen | eg2000/.tiff/.gif          |             |                  |                |
|                                          | Documentnr                                                                                        | Naam                       | Opmerkingen | Datum aangemaakt |                |
|                                          | Er werden geen documenten gevonden.                                                               |                            |             |                  | (¶)<br>(€) (€) |

Uw bestandsbrowser wordt nu geopend. Kies het document dat u wil toevoegen.

| 🗧 Bestand selecteren voo  | r uploaden                                                     |                                         |
|---------------------------|----------------------------------------------------------------|-----------------------------------------|
| 🕞 🗇 🗸 🗕 Bibliothel        | en 🝷 Documenten 👻 Mijn documenten 👻 Nieuwe map                 | 👻 🛃 Zoeken in Nieuwe map                |
| Organiseren 👻 Nieuwe m    | ap                                                             | 8= 🝷 🗐 🔞                                |
| ★ Favorieten ■ Bureaublad | Documenten<br>Nieuwe map                                       | Rangschikken op: Map 🔻                  |
| Downloads                 | Naam ^                                                         | Gewijzigd op Type                       |
| 🧟 Mijn site               | TEST_DOCUMENT01.pdf                                            | 15/09/2015 14:16 Adobe Acrobat Document |
| 🔛 Recente locaties        | TEST_DOCUTVDE: Adobe Acrobat Document                          | 15/09/2015 14:16 Adobe Acrobat Document |
| 🧮 Bureaublad              | testdocume G. 99 tte: 197 kB<br>Gewijzigd op: 15/09/2015 14:16 | 11/02/2016 13:38 Adobe Acrobat Document |
| 🔚 Bibliotheken            |                                                                |                                         |

Klik op ) om de geselecteerde documenten op te laden naar het e-loket.

| E-LOKET<br>DEPARTEMENT<br>LANDBOUW & VI | Vlaams Landbouv                      | vinvesteringsfonds         | Voor wie?    | X Q SSP.SBF         | × ? |
|-----------------------------------------|--------------------------------------|----------------------------|--------------|---------------------|-----|
|                                         | overnamecontracten uploaden          | Contractgegevens aanvullen | - 3 Indienen |                     | ی چ |
| VERLAAT WIZARD                          | Overnamecontra                       | acten uploaden             |              |                     |     |
| /                                       | Investering<br>• Overname bij ves    | Dossiernummer              |              |                     |     |
|                                         | Toegelaten bestandstypes: .pdf/ .jpg | / .jpeg2000/ .tiff/ .gif   |              |                     |     |
|                                         | Bestand kiezen                       |                            |              |                     |     |
|                                         | Documentnr                           | Naam                       | Opmerkingen  | Datum aangemaakt    |     |
|                                         | 201608034970814                      | test.pdf                   |              | 03/08/2016 10:10:11 | ٢   |
|                                         |                                      |                            |              |                     |     |
|                                         |                                      |                            |              |                     | ۲   |
|                                         |                                      |                            |              |                     |     |

Wanneer alle pdf's opgeladen zijn, klik op 🖾 om naar de volgende stap te gaan.

#### 11.3.2.2 Stap 2: ingeven van de contractgegevens

U ziet nu een tabel met alle contracten die u heeft opgeladen.

Klik in de tabel op O om de gegevens van het overnamecontract aan te vullen.

|                | -LOKET<br>DEPARTEMENT<br>ANDBOUW & VISSERIJ | Vlaams Landi                                           | oouwinvesteringsfor                                                | nds                  |                    |                |                | 10.000                   | × ?       |
|----------------|---------------------------------------------|--------------------------------------------------------|--------------------------------------------------------------------|----------------------|--------------------|----------------|----------------|--------------------------|-----------|
|                | errameter overname                          | econtracten uploaden                                   | 2 <sup>4</sup> Contractgegevens aa                                 | nvullen 3 Indienen   |                    |                |                |                          | <b>()</b> |
| VERLAAT WIZARD | Geg                                         | evens over                                             | namecontrac                                                        | t aanvullen          |                    |                |                |                          | B         |
|                | investeri<br>1-17-0107,<br>Klik in or       | ing<br>/8/00-00 - Overname b<br>nderstaande tabel op ( | Dossiernun<br>ij vestiging 1-17-0107/8<br>om verder de gegevens aa | nmer<br>n te vullen. |                    |                |                |                          |           |
|                |                                             | Documentnr                                             | Naam                                                               | Toegevoegd op        | Datum handtekening | Datum overname | Naam overlater | Netto bedrag (excl. BTW) |           |
|                | 2017051                                     | 15477                                                  | test document.pdf                                                  | 11/05/2017 13:06:51  |                    |                |                |                          | ټ 🕥       |
|                |                                             |                                                        |                                                                    |                      |                    |                |                |                          |           |
|                |                                             |                                                        |                                                                    |                      |                    |                |                |                          | ی چ       |

Er moeten nu een aantal algemene gegevens ingevuld worden:

- Datum overname
- Datum ondertekening
- Naam overlater
- Netto overnamebedrag

|                | Terrenamecontracten upbaden 2 Contractoppovens aanvallen 3 Andreen                                                                                                    | ی ک |
|----------------|----------------------------------------------------------------------------------------------------|-----|
| VERLAAT WIZARD | Gegevens overnamecontract aanvullen         Investering       Dossiernummer         Investering       Overname bij vestiging         Kik in onderstaande tabel op @ om verder de gegevens aan te vullen.                                                                                                    |     |
|                | Documentnr         Naam         Toegevolgd op         Datum handtekening         Datum overname         Naam overlater           201705115477         text document pelt         11/05/2017 13:06:51         Image: Comparison of the comparison of the com |     |

Klik iedere keer op 🕲 om de gegevens te bewaren.

Nadat u alle gegevens heeft ingevuld, zal de tabel er als volgt uitzien.

| Documentnr      | Naam            | Toegevoegd op       | Datum handteken | Datum overname | Naam overlater | Netto bedrag (exc |           |          |
|-----------------|-----------------|---------------------|-----------------|----------------|----------------|-------------------|-----------|----------|
| 201608034970814 | <u>test.pdf</u> | 03/08/2016 10:10:11 | 01/08/2016      | 01/08/2016     |                | € 200.000,00      | $\oslash$ | $\hat{}$ |

Indien er nog gegevens ontbreken, dan wordt u daarvan op de hoogte gebracht via een blokkerende opmerking.

#### 11.3.2.3 Stap 3: het overnamecontract indienen

Klik op om naar de laatste stap te gaan. Lees de verklaring en verklaar dat u akkoord gaat. Klik daarna op om het overnamecontract in te dienen.

| $\bigcirc$     | 🕤 Commeconnance uploaden 🧐 Connecessories annoles — 3 finderen                                                                                                    |  |
|----------------|----------------------------------------------------------------------------------------------------|--|
| VERLAAT WIZARD | Bevestiging voor verzenden overnamecontracten                                                                                                    |  |
|                | Investering Dossierrnummer Overname bij vestiging                                                                                                    |  |
|                | Dossiernummer Vername bedrijfsbekleding/aandelen                                                                                                    |  |
|                | Totaal overnamebedrag € 100.000.00                                                                                                    |  |
|                | Ondergetekende verklaart                                                                                                    |  |
|                | <ul> <li>dat alle geregistreerde overnamecontracten lindien er meerdere zijni voor het bovenstaande overnamedossier</li> <li>dat de detailgegevens van eik geregistreerd overnamecontract werden vermeld in de overzichtstabel (in stap 2);</li> <li>dat er voor eik geregistreerd overnamecontract betailngsbewijzen zijn;</li> </ul> |  |
|                | K verklaar me akkoord met het bovenstaande.                                                                                                    |  |
|                |                                                                                                    |  |

U krijgt nu een vraag om het indienen te bevestigen.

**<u>Opmerking:</u>** na bevestiging kan u geen overnamecontracten meer toevoegen. Controleer goed of alle overnamecontracten opgeladen werden.

| Bevestiging 🗙                                              |
|------------------------------------------------------------|
| Bent u zeker dat u deze overnamecontract(en) wil indienen? |
| Nee Ja                                                     |
|                                                            |

Na het klikken op is het overnamecontract ingediend. U ontvangt een bevestigingsmail.

Na het indienen van het overnamecontract zal u merken dat de overname niet meer voorkomt in de overzichtslijst van overnamecontracten toevoegen.

| ٠                          |                                                                                              |
|----------------------------|----------------------------------------------------------------------------------------------|
| DASHBOARD                  | Keuze investering                                                                            |
| OVERZICHT AANVRAGEN        | Er zijn geen geselecteerde dossiers waarvoor u overnamecontracten kan toevoegen of bewerken. |
| OVERZICHT INVESTERINGEN    |                                                                                              |
| OVERZICHT BIJLAGEN         |                                                                                              |
| BIJLAGE TOEVOEGEN          |                                                                                              |
| FACTUREN TOEVOEGEN         |                                                                                              |
| FACTUURLIJSTEN BEVESTIGEN  |                                                                                              |
| OVERNAMECONTRACT TOEVOEGEN |                                                                                              |
|                            |                                                                                              |

Bij een succesvolle indiening van het overnamecontract wordt een document (pdf) aangemaakt met een overzicht van de ingediende overnamecontracten. U vindt dit document "Overzicht overnamecontract.pdf" in de bijlagen.

| E-LOKET<br>DEPARTEMENT<br><b>LANDBOUW &amp; V</b> | ISSERIJ | Vlaams Landbou  | winvesteringsfonds                  | Voor wie?                                      | - ×Q                | - man         | ? |
|---------------------------------------------------|---------|-----------------|-------------------------------------|------------------------------------------------|---------------------|---------------|---|
| ۲                                                 |         |                 |                                     |                                                |                     |               |   |
| DASHBOARD                                         | Ov      | verzicht bijlag | gen                                 |                                                |                     |               |   |
| OVERZICHT AANVRAGEN                               |         | Documentnr      | Туре                                | Bestandsnaam                                   | Toegevoegd op       | Gekoppeld aan |   |
| OVERZICHT<br>INVESTERINGEN                        | 2016    | 508034971016    | Overzicht overnamecontract          | Overzicht overnamecontract<br>115327230000.pdf | 03/08/2016 10:25:55 | bij vestiging | ^ |
| OVERZICHT BIJLAGEN<br>BIJLAGE TOEVOEGEN           | 2016    | 508034970814    | Overnamecontract                    | <u>test.pdf</u>                                | 03/08/2016 10:10:11 | bij vestiging |   |
| FACTUREN TOEVOEGEN                                | 2016    | 503155774218    | Vraag voor bijkomende<br>informatie | SCHOLARCKS, MOR                                | 15/03/2016 15:10:13 | bij vestiging |   |
| OVERNAMECONTRACT<br>TOEVOEGEN                     | 2016    | 50118867784     | Brief selectie                      | pdf                                            | 18/01/2016 17:20:26 | bij vestiging |   |
|                                                   | 2015    | 512195211       | Aanvraagformulier                   | <u>Vlif-aanvraag</u> of of                     | 19/12/2015 14:51:16 | bij vestiging | ~ |

#### 11.3.3 Na het indienen van het overnamecontract

De behandeling van de steunaanvraag in de buitendienst wordt nu opgestart. Een dossierbehandelaar zal u binnenkort contacteren voor het vastleggen van een plaatsbezoek.

# **12 RAADPLEGEN VAN EEN BESLISSING**

Via email wordt u op de hoogte gebracht dat er voor uw investering of investeringsproject een beslissing beschikbaar is op het e-loket.

Open het e-loket en klik op de VLIF- tegel. Selecteer 'overzicht bijlagen' in de linker kolom.

<u>**Opgelet:**</u> voor aanvragen ingediend door een rechtspersoon of een maatschap zal in de 'Voor wie' gekozen moeten worden voor de rechtspersoon of de maatschap die de aanvraag ingediend heeft.

| €)                  |                 |                                           |                                    |                     |                                                                                                    |
|---------------------|-----------------|-------------------------------------------|------------------------------------|---------------------|----------------------------------------------------------------------------------------------------|
| DARD                | Overzicht biila | igen                                      |                                    |                     |                                                                                                    |
| ICHT AANVRAGEN      | Documentar      | Туре                                      | Bestandsnaam                       | Toegevoegd op       | Gekoppeld aan                                                                                                    |
| CHT INVESTERINGEN   | 20170428229161  | Beslissing                                | Beslissing_ipdf                    | 28/04/2017 13:39:51 | I management of incete inzaalmachine                                                                                                    |
| HT BULAGEN          | 20170424301469  | Factuurlijst                              | Inclusion International            | 24/04/2017 16:18:55 | I directe inzaalmachine                                                                                                    |
| TOEVOEGEN           | 20170330639380  | Betalingsbewijs                           | <ol> <li>Interpretation</li> </ol> | 30/03/2017 15:18:35 | - directe inzaaimachine                                                                                                    |
| EN TOEVOEGEN        | 20170330619273  | Aanslagbiljet van de<br>personenbelasting |                                    | 30/03/2017 15:05:14 | 10794L #/E.M.                                                                                                    |
| RLIJSTEN BEVESTIGEN | 20170330618869  | Aanslagbiljet van de<br>personenbelasting |                                    | 30/03/2017 15:04:45 | 0.4704                                                                                                    |
|                     | 20170328507606  | Toekenning<br>nutriëntenemissierechten    | and a second                       | 28/03/2017 13:15:41 | re manual tarent strengt and interio                                                                                                    |
|                     | 20170328505683  | Vergunning: Milieuvergunning              | is of a reacting of                | 28/03/2017 13:14:12 | Phase Annual Contract Annual Contractor                                                                                                    |
|                     | 2017022498675   | Overzicht ingediende facturen             | Density (Sec. 4)                   | 24/02/2017 13:12:26 | - directe inzaaimachine                                                                                                    |
|                     | 2017022497564   | Factuur                                   | Provide the second                 | 24/02/2017 13:05:21 | - directe inzaaimachine                                                                                                    |
|                     | 20160217191836  | Brief selectie                            | 11.000 March 10.000 at             | 17/02/2016 15:27:38 | - directe inzaalmachine:     - messtoofstrooler:     - schudege;     - knikkader - troiscoge;     - knikkader - treiscooplader - verreiker - wiellader - buildozer - buildozer - buil |
|                     | 20150929100518  | Nazicht aanvraag                          | and a second second                | 29/09/2015 11.18:14 | - directe inzaalmachine:     - metsutofitrooler;     - schudege;     - schudege;     - knikader - telescooptader - verreiker - wiellader - bulldozer - bu<br>hoogtelwerker - werktulgdrager - kraan;     - maaier / kepelmaaier                                                                                                    |
|                     | 201503182201428 | Aanvraagformulier                         | Course Statistics                  | 18/03/2015 12:37:25 | ) - directe inzaalmachine:<br>) - meststofstrooler;<br>) - schudegge / rotoregge:<br>- knikader - telescooplader - verreiker - wielader - buildozer - br                                                                                                    |

De eerste helft van het steunbedrag wordt uitbetaald op het rekeningnummer dat gekend is in onze databank. De betaling van de tweede helft zal uiterlijk volgend jaar gebeuren in delfde periode waarin u het eerste deel heeft ontvangen.

Mocht het vermelde rekeningnummer om de één of andere reden niet correct zijn, gelieve dit dan onmiddellijk telefonisch te laten weten op ons telefoonnummer 02 552 74 87

# **13 TIPS EN TE VOORKOMEN FOUTEN**

- Bij twijfel kan u best de infolijn of uw buitendienst contacteren. Wacht niet tot één van de laatste dagen van een blokperiode om uw steunaanvraag in te dienen. Bij vragen of problemen zou dit er toe kunnen leiden dat uw steunaanvraag pas in de volgende indienperiode kan aangemeld worden.
- Houd er rekening mee dat de helpdesk enkel bereikbaar is tussen de kantooruren en de drukte naarmate het einde van een blokperiode zal toenemen.
- Zorg ervoor dat uw facturen worden opgesplitst in de verschillende investeringen uit uw aanvraag. Op die manier is het duidelijk welk bedrag aan welke investering toegewezen moet worden.
- Bij een aanvraag voor overnamesteun is indienen met een volmacht niet mogelijk, aangezien de aanvraag dient te worden ingediend via een persoonsrol en niet via een landbouwersrol.
- Registreer u nog niet als landbouwer, indien u overnamesteun wenst. U mag nog niet geïdentificeerd zijn als landbouwer in de databank van het Departement Landbouw en Visserij.
- Kies voor de juiste investeringsomschrijving in uw steunaanvraag. Alle mogelijke investeringsomschrijvingen zijn opgelijst in een <u>pdf formulier op de website</u>. In deze lijst kan u ook bekijken of de investering als roerend of onroerend goed dient te worden aangevraagd. Als u twijfelt of een investeringscode overeenstemt met de investering die u wil uitvoeren kan u best uw buitendienst contacteren.
- Let goed op de voorgestelde eenheden wanneer er bijvoorbeeld oppervlakten dienen te worden opgegeven.